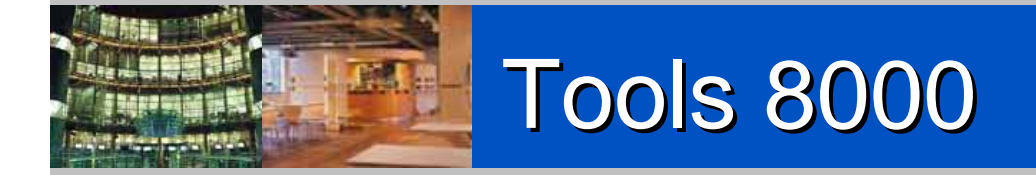

Manejo Básico

Software de verificación y Puesta en Marcha para

sistemas de detección avanzada de incendios ESSER

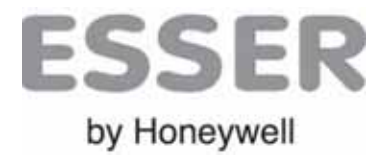

Doc. ES-MC-10001-02-6

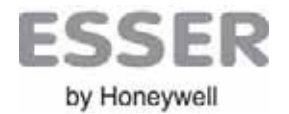

### **Tools 8000**

#### Índice

| Instalación del Programa y drivers                | Pág.4  |
|---------------------------------------------------|--------|
| Arranque del programa                             | Pág.5  |
| Asignar Propiedades del Proyecto (Nuevo)          | Pág.5  |
| Modo de comunicación Interface                    | Pág.6  |
| Añadir Lazo Analógico                             | Pág.7  |
| Conexionado del Interface y Arranque del programa | Pág.8  |
| Reconocimiento de cableado                        | Pág.10 |
| Topología del Lazo                                | Pág.13 |
| Etiquetado de equipos                             | Pág.14 |
| Añadir una Central                                | Pág.17 |
| Configuración de Central                          | Pág.18 |
| Programación de Zonas                             | Pág.33 |
| Programación de Activaciones                      | Pág.36 |
| Agrupar salidas                                   | Pág.37 |
| Programación Avanzada                             | Pág.38 |
| Parámetros de la Central                          | Pág.39 |
| Propiedades Generales                             | Pág.40 |

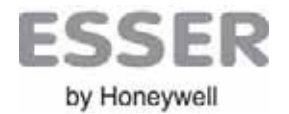

### **Tools 8000**

#### Índice

| Programación Avanzada                                                         | Pág.38 |
|-------------------------------------------------------------------------------|--------|
| Parámetros de la Central                                                      | Pág.39 |
| Propiedades Generales                                                         | Pág.40 |
| Activaciones Especiales (Sectores)                                            | Pág.41 |
| Crear Sector de Aviso (Zonas)                                                 | Pág.42 |
| Crear Sector de Mando (Salidas)                                               | Pág.43 |
| Configurar Activaciones                                                       | Pág.44 |
| Configurar Sonidos IQ8Alarm/Quad So/Sp                                        | Pág.45 |
| Programación de transponders                                                  | Pág.46 |
| Configuración de Entradas                                                     | Pág.47 |
| Configuración de Salidas                                                      | Pág.48 |
| Configuración de Funciones de Activación                                      | Pág.49 |
| Configuración de funciones de activación con enrrada de control (Transponder) | Pág.50 |
| Configuración de Funciones de activación con control Horario                  | Pág.51 |
| Programación: Carga / Descarga                                                | Pág.52 |
| Configuración de Red essernet                                                 | Pág.55 |

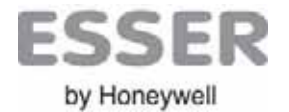

#### Tools 8000 Instalación del Porgama y Drivers

#### INSTALACIÓN de Tools8000

La Herramienta de configuración y puesta en marcha Tools8000, se sirve en CD auto-arrancable. Inserte el CD y se abrirá la pantalla de instalación. En caso contrario abra el CD con el explorador y ejecute el archivo Setup.exe.

Siga los pasos de instalación y seleccione la carptea donde desea instalar el programa.

| Firmword      | ac sim de taxis 8000                                                                                                    | 🖓 Instalación de tuida 1000                                                                                                    |
|---------------|----------------------------------------------------------------------------------------------------|----------------------------------------------------------------------------------------------------|
| autorun inf   | tools 8000 - V 1.12.0 (Español)                                                                                                    | Directorio de Instalación<br>Esiscolore el destoso de estalación y pulor Eguarrio para continuar                                                                                                    |
| NovarLogo.ico | Henvendo al programa de entratación de toda (2000).<br>Es accommidade que ceren todos los programas de Windows<br>actos de continue con esta instalación.<br>El livre algún programa aberta, public Carcelar y climen todos los<br>arigementes de Prioria materialación.<br>Public Eguarete para continuar con la initialación. | La aploación però initializó en el directivo den el muestra abese. Para initiale en un descrito diferente, vienda en un una nueva, o efficiente butto. Exercico pero butto un directivo per assesse. Un directivo per assesses. Esta en una directivo di el directivo di el di |
|               | Squarte ) Carola                                                                                                    | (Ande Squares) Carcene                                                                                                    |

Antes de empezar debe conectar el interface Tools8000 a su ordenador, aparecerá una ventana de nuevo hardware.

NO deje que Windows busque el controlados automáticamente. Seleccione la carpeta Driver del directorio de Tools8000.

|        | Austante para hardmart na | res include alle                                                                                                    | Austante para hardware ha | e tra desi ante                                                           | Asistente para hardware nuevo encontrado                                                                                                    | 📄 base       |
|--------|---------------------------|----------------------------------------------------------------------------------------------------|---------------------------|---------------------------------------------------------------------------|----------------------------------------------------------------------------------------------------|--------------|
|        | 20                        | Éste es el Asistente para hardware<br>nuevo encontrado                                                                                                    |                           |                                                                           | Elija sus opciones de búsqueda e instalación.                                                                                                    | 🚞 Dictionary |
|        | 2                         | Volndows burste i al software extreme y el actualsado en su<br>equala, an al 123 de induídado de hadraves e en al alte fulle<br>de Vintese Updan (con su parement.<br>Lem nuesta alimitina de arimitidad |                           | Fole autories le spolled a robaie inference para<br>Utili Device          | P Buicce el controlador más adecuado en estas úbicaciones.<br>Uso las aguentes canífas de venificación para limitar o espande la búoqueda predeterminada. la<br>cual incluye nitas locales y modor existables. Se instalará el mojor controlador que se encuentrie. | driver       |
|        |                           | (Smithe user Wrindom an carende a Wrindom Update para<br>Incore autocare)                                                                                                    |                           | () hi so hardman yann con un CD e disporte de<br>mendenin, builente abox. | Burcar en medio establier (dacuste: CD-ROM)  Finchar esta ublicación en la búrqueda.  [0.1/0.00.53/sole8000/11.23/sole8000/dimentuab Esseinar                                                                                                    | Firmware     |
| *      |                           | C Sc. den ette ved sjel zoneche un dispositive<br>C St. aberu - cada ved sjel zoneche un dispositive<br>C No per al nomente                                                                              |                           | , Out deue um haur et adomini ?<br>C'un deue um haur et adomini ?         | No buscar. Seleccionaré el controlador que ne via a initialar.<br>Mediante esta apoción pod à selecciona de una lista el controlador del dispusitivo. Windown no                                                                                                    | ib           |
| Common |                           | Haga cilc an Siguierre para continue.                                                                                                    |                           | Mage city on Significant para continue                                    |                                                                                                    | templates    |
|        |                           | TAL Squarters Canada                                                                                                    |                           | CAME Taparent Carena                                                      | < Abis Signation Conceller                                                                                                    | i Uninstall  |

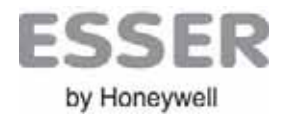

#### Tools 8000 Asignación Prop. Proyecto

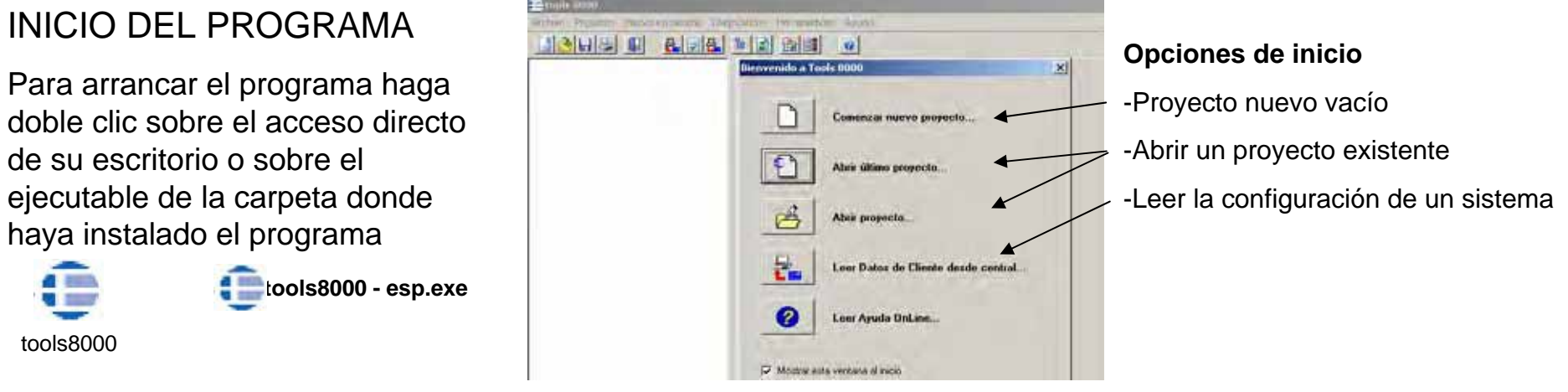

#### PROPIEDADES DEL PROYECTO (Nuevo)

Al crear un proyecto nuevo asigne los datos generales que identificarán la instalación seleccione en la barra de menús: **Menú Proyecto → Parámetros de Proyecto → Propiedades** o haga clic con el botón derecho del ratón sobre el área de trabajo

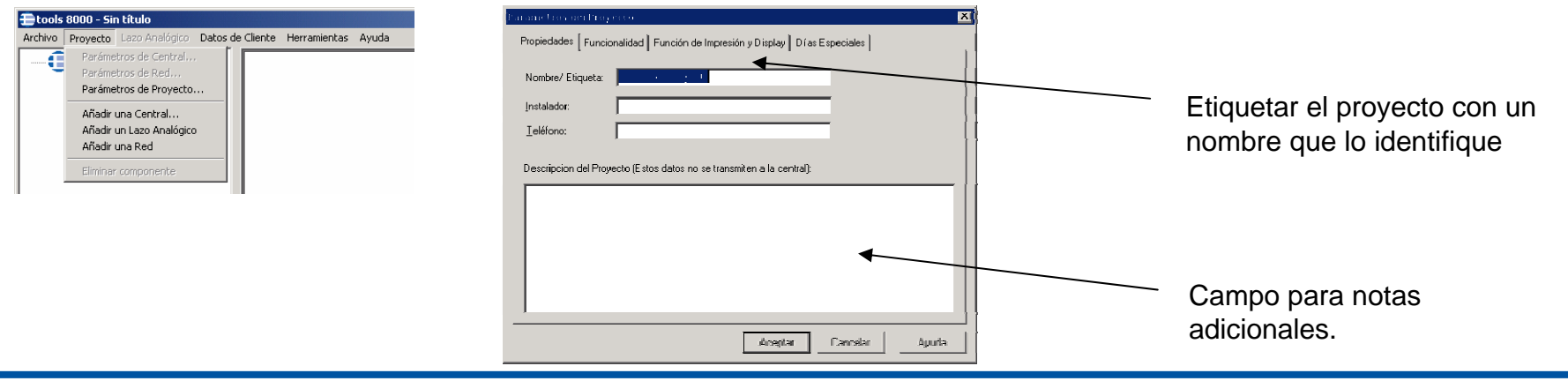

Doc. ES-MC-10001-01-6

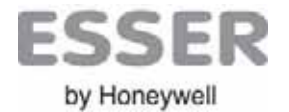

#### Tools 8000 Modo de Comunicación

#### PUERTO DE COMUNICACIÓN DEL INTERFACE

Para habilitar la comunicación entre el PC y el interface Tools8000 debe seleccionar el modo de comunicación: Seleccione la opción del menú Herramientas -> Opciones -> Comunicación y marque la opción de conexión (Interface USB)

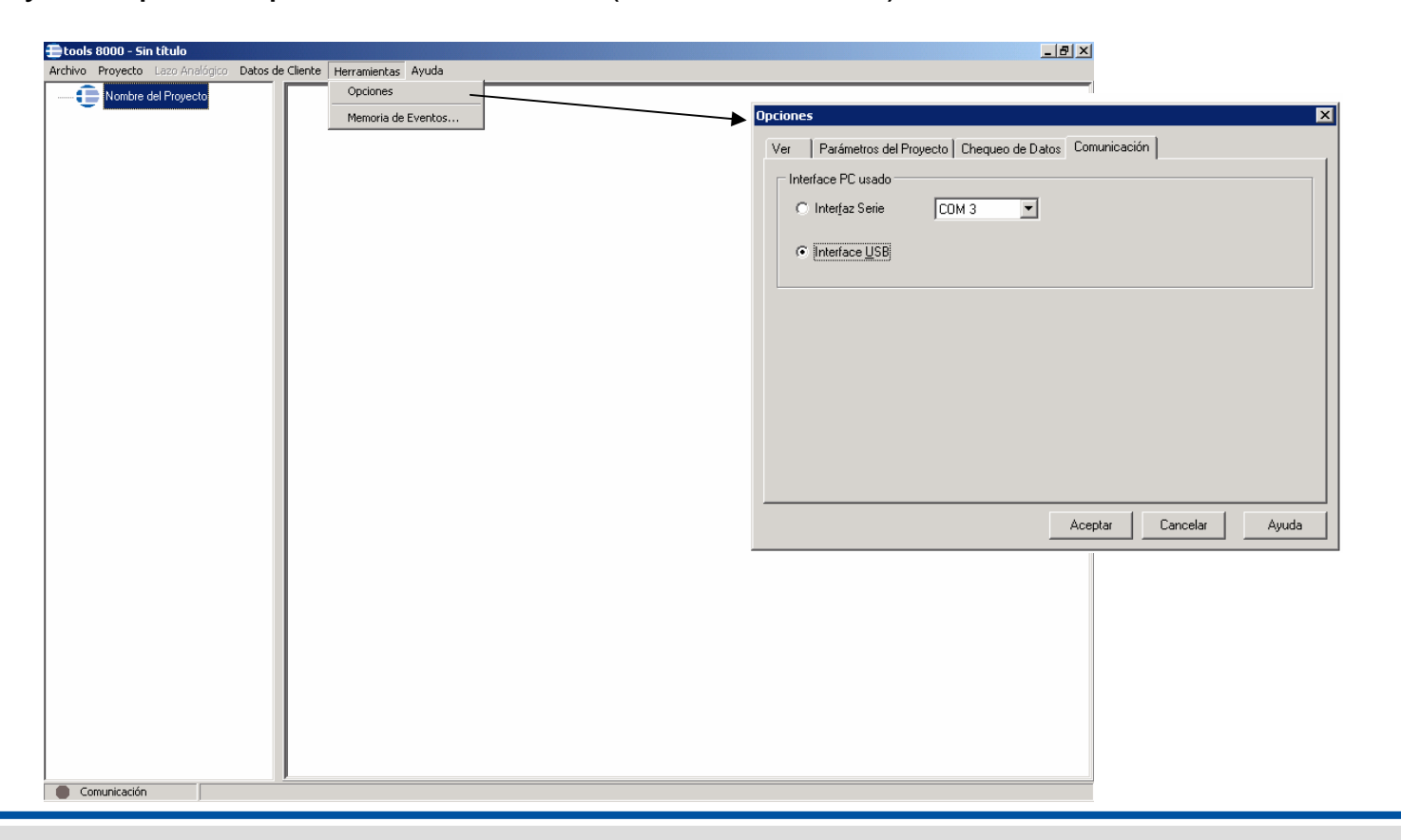

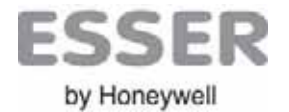

#### Tools 8000 Añadir Lazo analógico

#### AÑADIR UN LAZO AL PROYECTO

7

Para iniciar el reconocimiento de equipos conectados al lazo analógico, debe crear un lazo en el proyecto para operar sobre éste.

Para crear un lazo seleccione en la barra de menús Menú Proyecto→Añadir un Lazo analógico o haga clic con el botón derecho del ratón sobre el área de trabajo y sobre añadir un lazo analógico

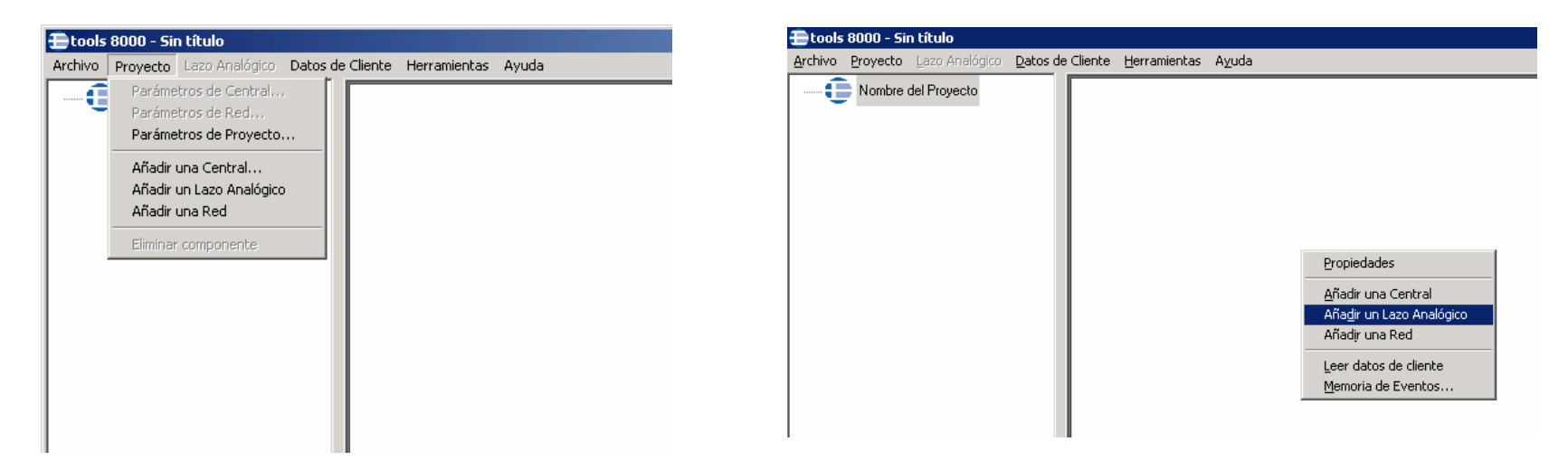

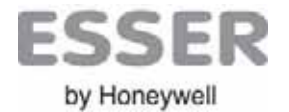

### Tools 8000 Conexionado de Interface

#### CONEXIONADO DEL INTERFACE AL LAZO DIRECTO

Para reconocer y configurar los equipos instalados, debe conectar el interface al cableado del lazo (Ida y Vuelta) como muestra la figura.

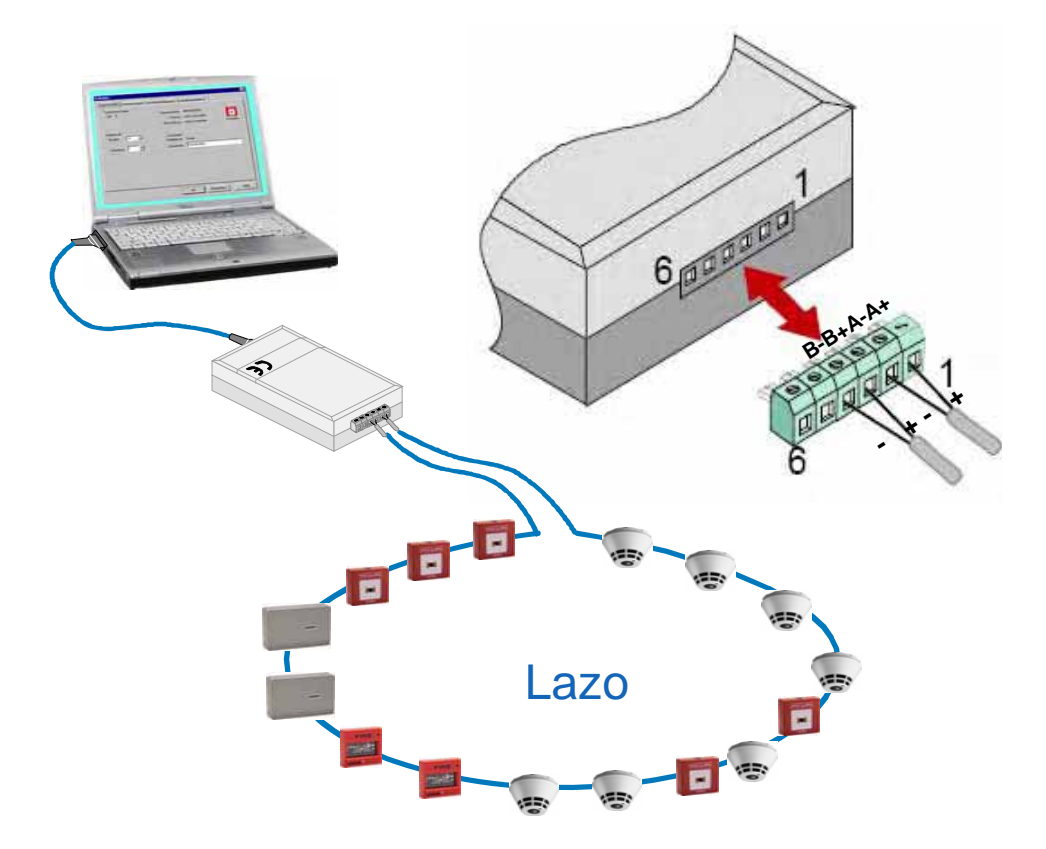

Nota: La primera vez que se inserte el Interface en el PC, se detectará el nuevo hardware.

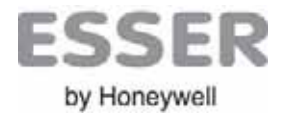

#### Tools 8000 Puesta en Marcha de un sistema

#### CONEXIONADO DEL INTERFACE AL LAZO DESDE CENTRAL

Para reconocer los equipos del lazo conectado a la central el lazo deberá estar asociado a un slot de la centra y ésta configurada

(Ver Configuración de Central)

Para comunicar con la Central debe tener abierto el contacto de puerta. Conecte el cable del interface al conector del frontal de la central INSTALACION FÍSICA

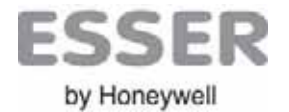

#### Tools 8000 Reconocimiento de cableado

#### RECONOCIMIENTO DE CABLEADO

Para configurar el Lazo, seleccione en la barra de menús Lazo Analógico->Reconocimiento de cableado

Nota: El reconocimiento del cableado provocará el redireccionamiento de los equipos

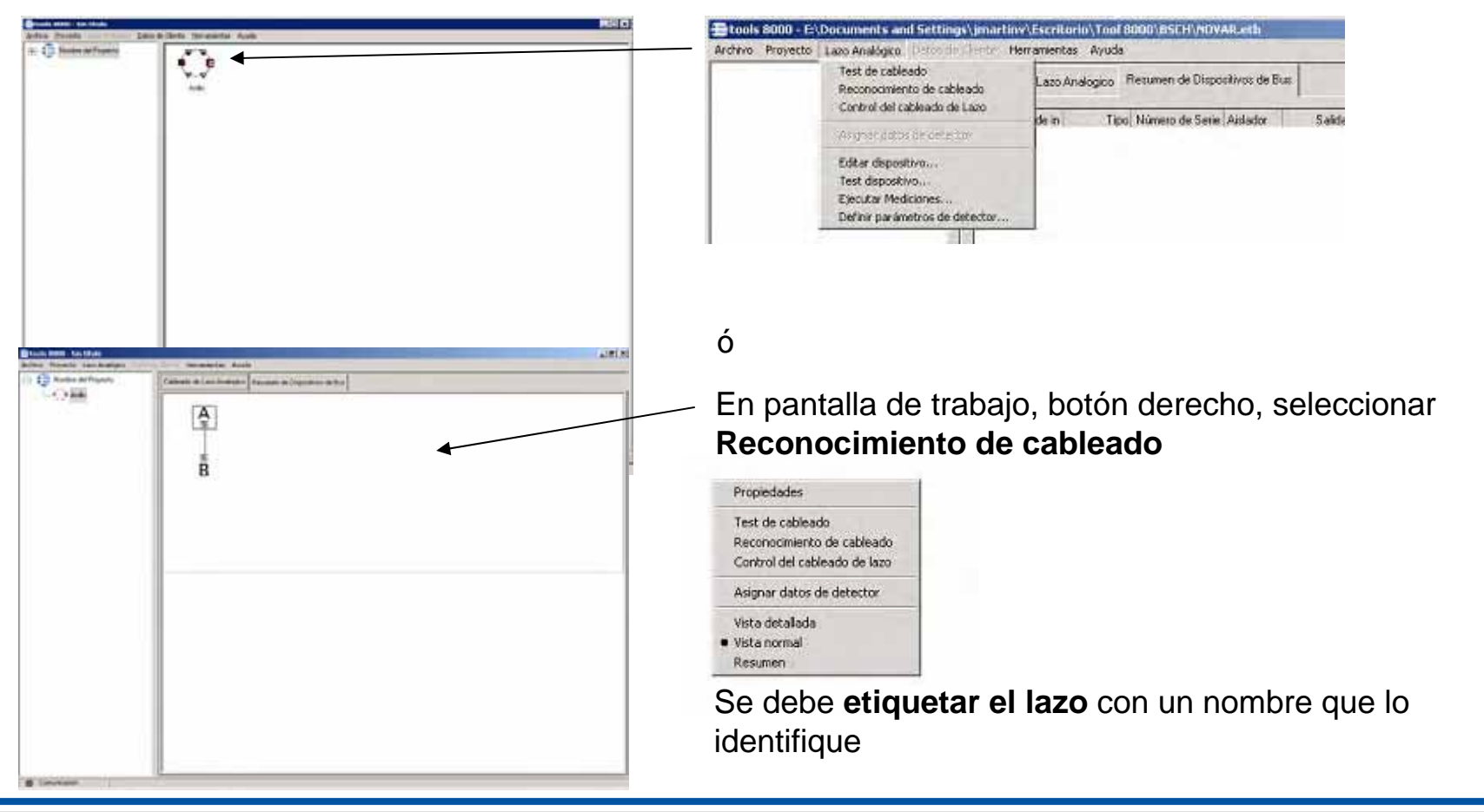

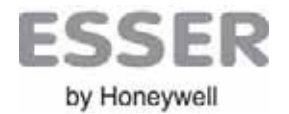

#### Tools 8000 Reconocimiento de cableado

#### PROCESO DE RECONOCIMIENTO DE CABLEADO

El programa detectará los equipos instalados y reconocerá la topología del lazo y posición de equipos

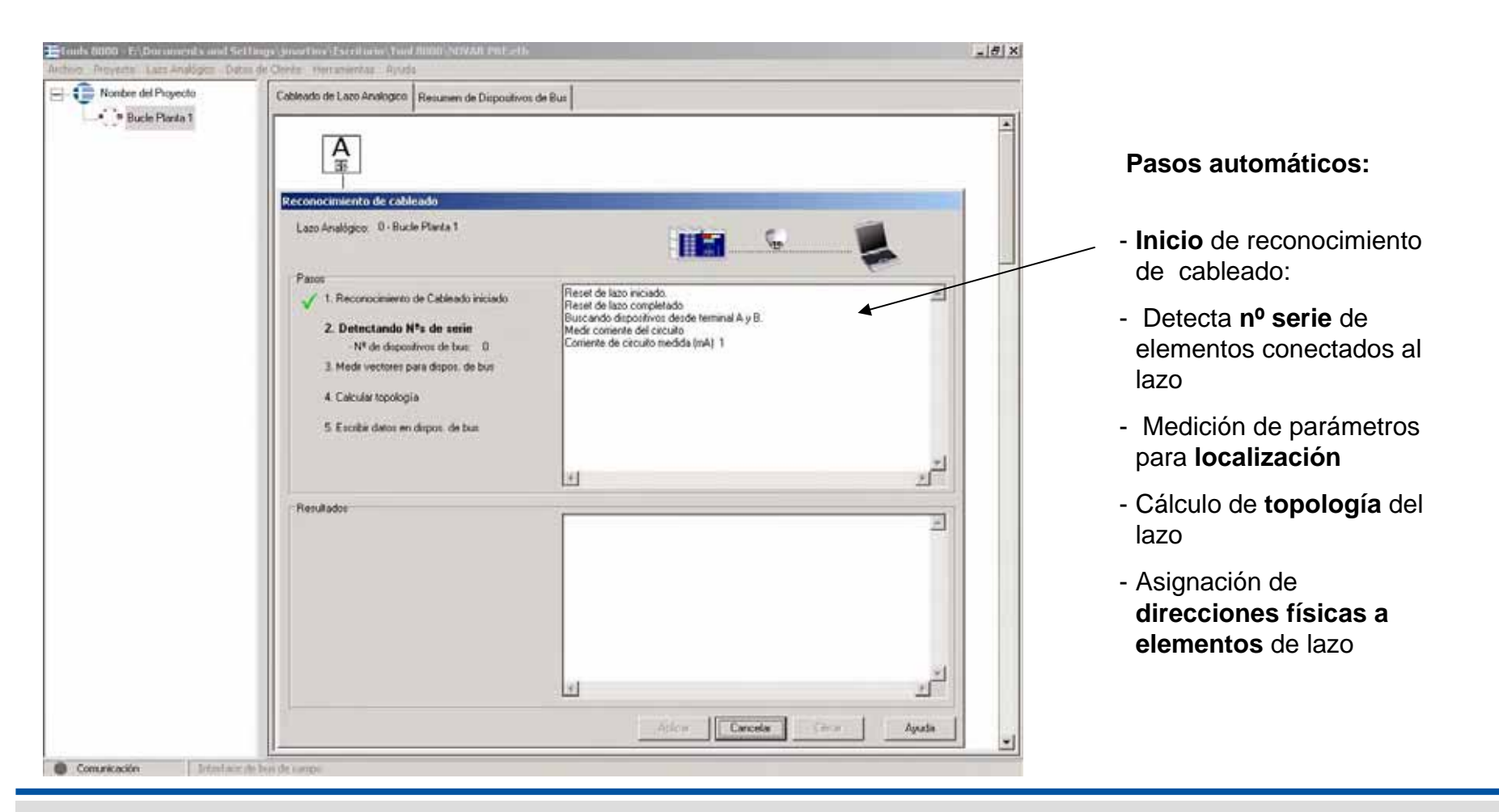

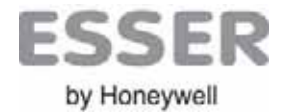

#### Tools 8000 Reconocimiento de cableado

#### FINALIZACION DE RECONOCIMIENTO DE CABLEADO

Al finalizar el reconocimiento del cableado debe aplicar cambios

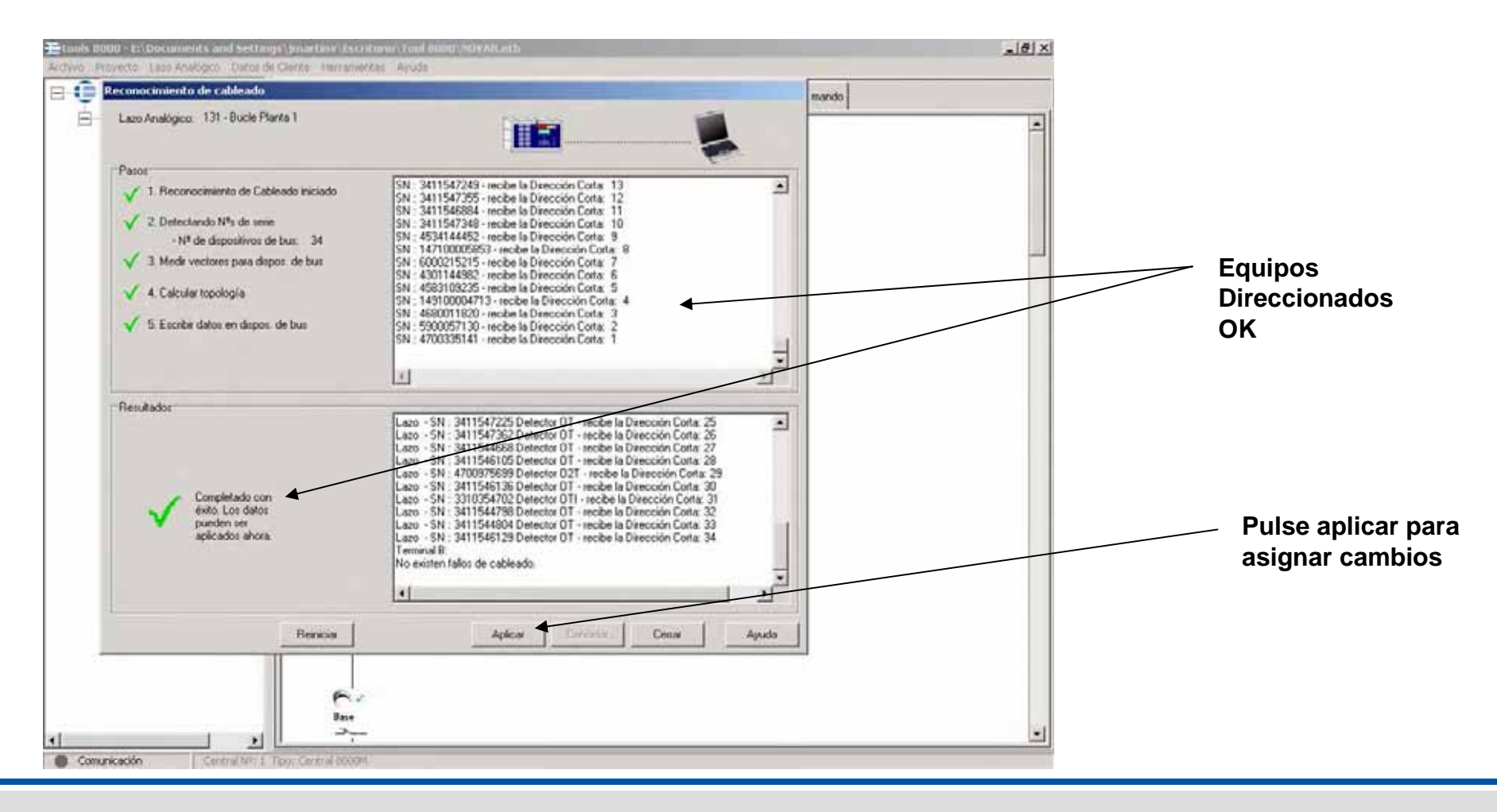

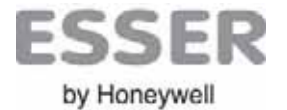

#### Tools 8000 Topología del Lazo

Una vez reconocido y configurado el lazo se mostrará un gráfico con el cableado desde inicio a fin con cada uno de los equipos detectados.

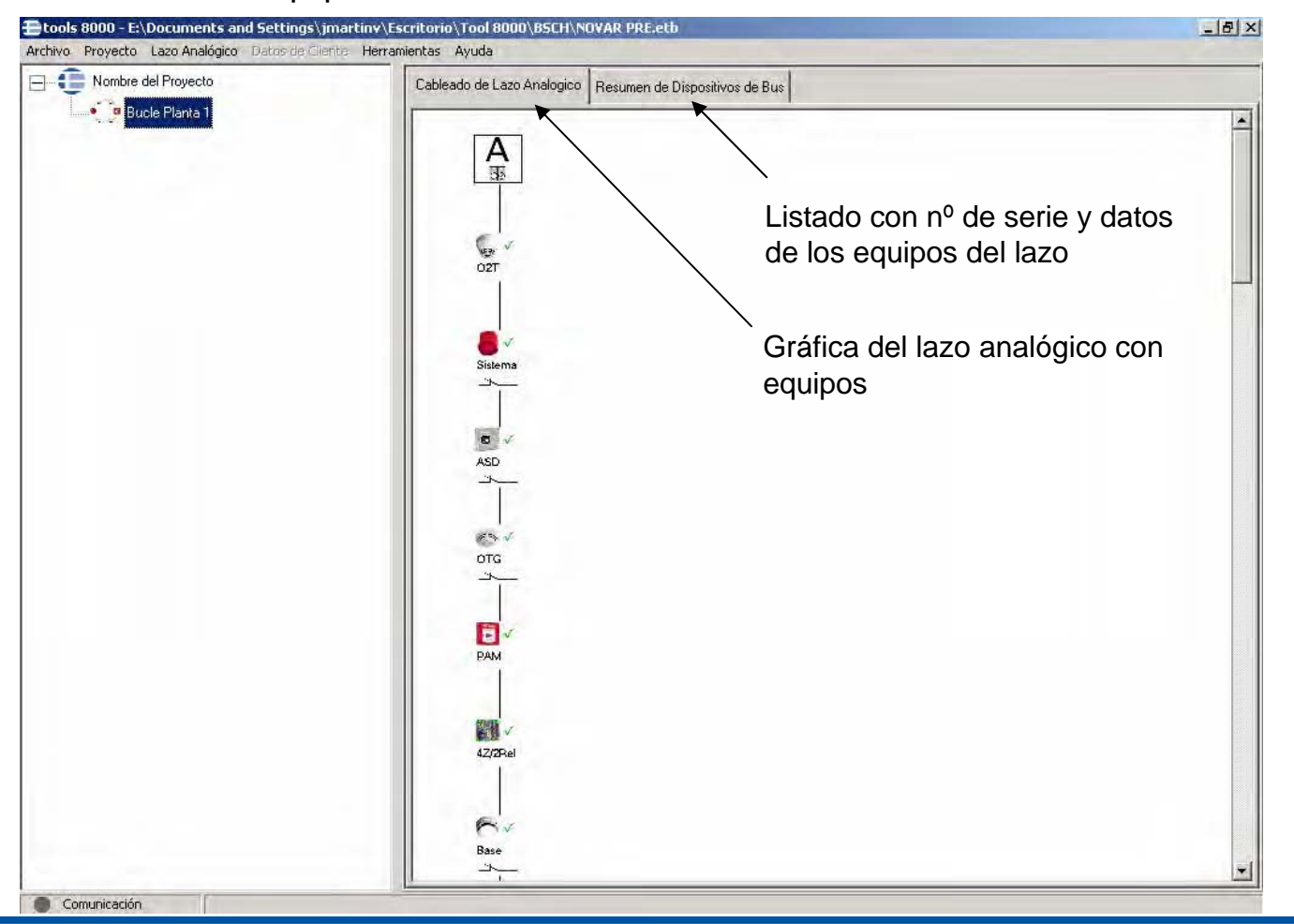

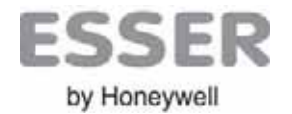

Seleccione:

Cableado de lazo->botón derecho sobre

storate

Texts: Avids Técnicol

Moto Lil, encloyada

Aceciar

Carcela

Javen P2Pulsador Panile Rape

#### Tools 8000 Etiquetado de equipos

#### Detalles de los equipos del lazo

Deben etiquetarse todos los equipos del lazo, con una descripción lo más clara de su posición, física. Se aconseja iniciar con siglas de planta o posición y después el texto descriptivo inequívoco de ubicación.

#### tools 8000 - E:\Documents and Settings\jmartinv\Escritorio\Tool 8000\B5CH\N0VAR PRE.e \_ 8 × un equipo→Editar Archivo Proyecto Lazo Analógico Herramientas Ayuda Å Cableado de Lazo Analogico Resumen de Dispositivos de Bus 📀 Bucle Planta 1 [ 🛆 Lugar de in Tipo Número de Serie Aislador Salida ext. Grupo / Detector Etiqueta 1 Lazo 02T 4700335141 no disponible Detector 02T Pan E. 2 Lazo Sistema 5900057130 X de señalización Sirena de Bucle 3 Lazo ASD 4680011820 X no disponible Compact EB 4 Lazo OTG 149100004713 X no disponible Detector OTG - V 5 Lazo PAM 4583109235 ---Relé/LED --Modulo TAL 6 Lazo 4Z/2Rel 4301144982 no disponible ... Trasponder 4E/2S 7 Lazo Base 6000215215 X de señalización ---Sirena de Base Suarda conterestos de CORICHE Detector 02T Plano Panel 8 Lazo 02T 147100005853 X no disponible ... 9 Lazo PAM 4534144452 X no disponible --<sup>5</sup>ulsador Panel Resumen de dispositivos $\rightarrow$ equipo $\rightarrow$ 10 Lazo OT 3411547348 Detector 1 Oficina ---no disponible --11 Lazo OT 3411546884 no disponible Detector 2 Oficina editar, inserte el texto y acepte. 12 Lazo OT 3411547355 no disponible -Detector 3 Oficina 13 Lazo OT 3411547249 no disponible Detector 4 Oficina 14 Lazo OT 3411547089 no disponible Detector 5 Oficina 15 Lazo OT 3411547232 no disponible Detector 6 Oficina Pulsadores Editor ... - 6/10 Compact Cell Paint 16 Lazo OT 3411547300 no disponible Detector 7 Oficina 17 Lazo nodisponible Plopiedader ] OT 3411547157 Detector 8 Oficina 18 Lazo OT 3411547072 no disponible Detector 9 Oficina Dates Técnicar 19 Lazo OT 3411547201 no disponible Detector 10 Oficina Tex Pubadorei 14<sup>th</sup> de Same 145100400654 20 Lazo OT 3411547133 no disponible ... Detector 11 Oficina Airada: 21 Lazo 02T 4700975712 no disponible ... Detector 12 Oficina Salda Externa I no doponible 22 Lazo 02T 4700975545 no disponible --Detector 13 Oficina Murite cono 23 Lazo 02T 470097723 no disponible ... Detector 14 Oficina Zen 24 Lazo 02T 4700975705 no disponible ... Detector 15 Oficina 25 Lazo OT 341 647225 no disponible -Detector 16 Oficina Distante 10 26 Lazo OT 411547362 no disponible --Detector 17 Oficina 27 Lazo 3411544668 01 no disponible ... Detector 18 Oficina 28 Lazo 3411546105 no disponible --Detector 19 Oficina 29 Lazo 02T 4700975699 no disponible Detector 20 Oficina 30 Lazo OT 3411546136 10 disponible Detector 21 Oficina 31 Lazo ΠIJ 3310354702 no disponible Detector 22 Oficina OТ 3411544799 32 1 82 Detector 23 Ofic Editar Test... Ayuda Imprimir Comunicación

#### En caso de incendio deberá localizarse este punto por su etiqueta

Anda

-

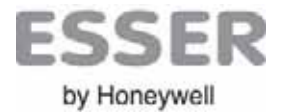

#### Tools 8000 Reconocimiento del cableado

#### **GUARDAR PROYECTO**

Una vez concluido el reconocimiento de cableado y asignadas las etiquetas a todos los equipos es recomendable guardar el proyecto con todos los datos de la instalación

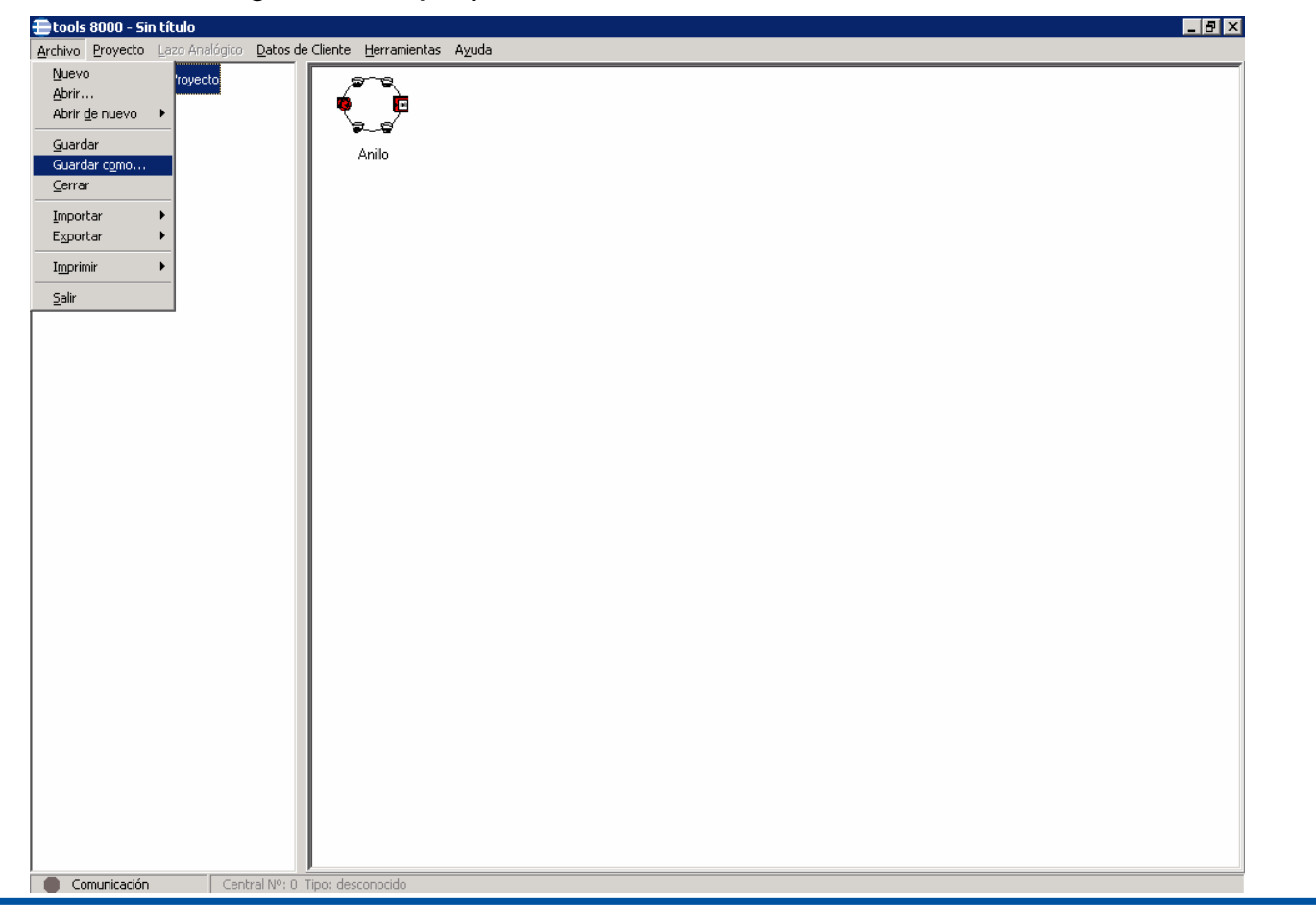

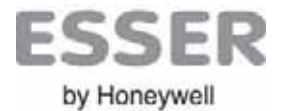

#### Tools 8000 Reconocimiento del cableado

#### Añadir los lazos de la instalación

En caso de que la instalación disponga de más cableados de lazo se repetirán los pasos de reconocimiento para cada uno de los lazos analógicos.

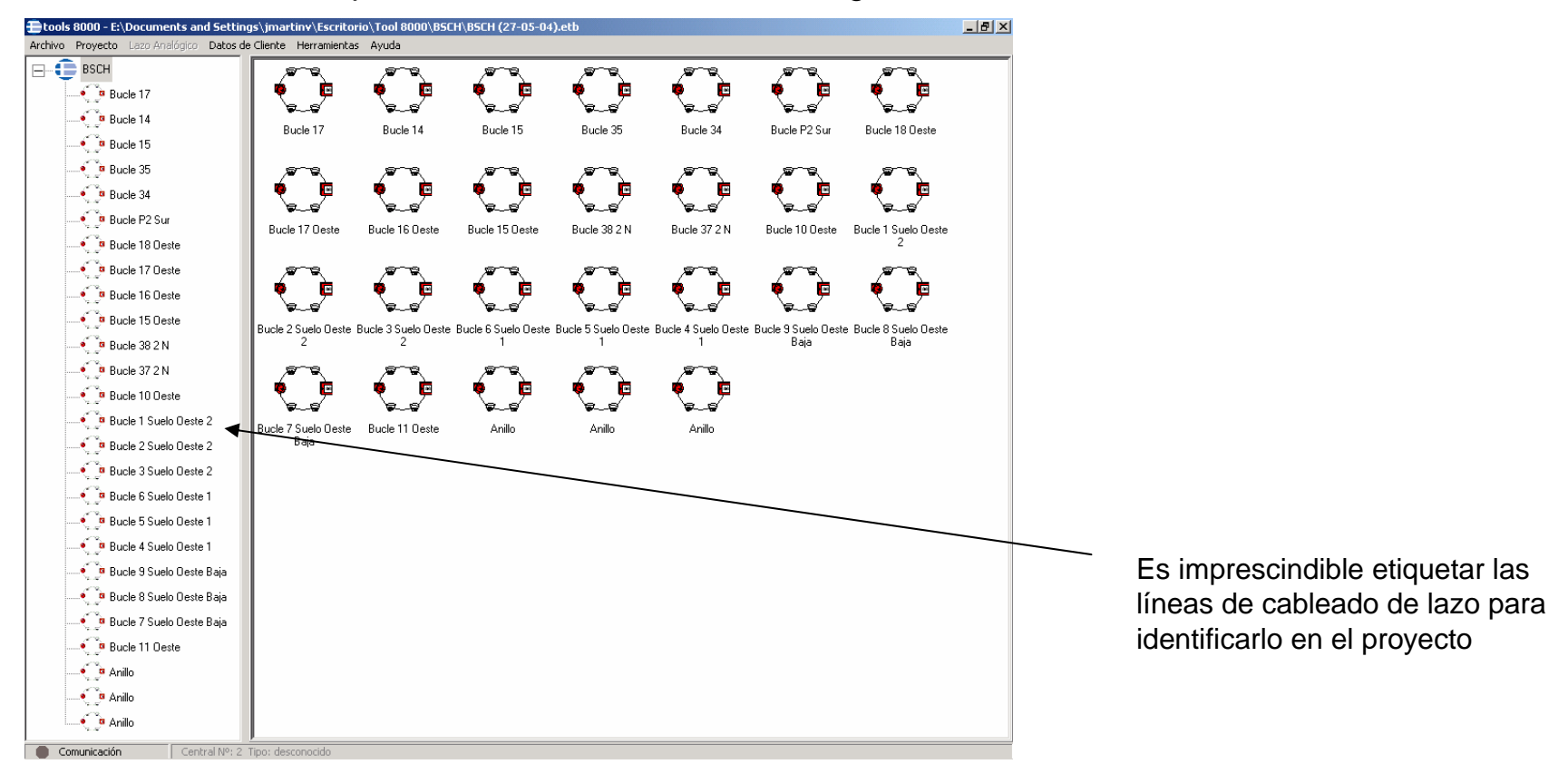

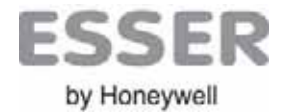

#### Tools 8000 Añadir una central

#### AÑADIR CENTRAL

Una vez se ha reconocido el (los) lazo(s) y están guardados todos los datos <u>sin averías</u> se procede a la configuración de la central.

Para configurar la central, deberá añadirla al proyecto: Desde la barra de manús seleccione Menú **Proyecto → Añadir una central** seleccionando el modelo empleado

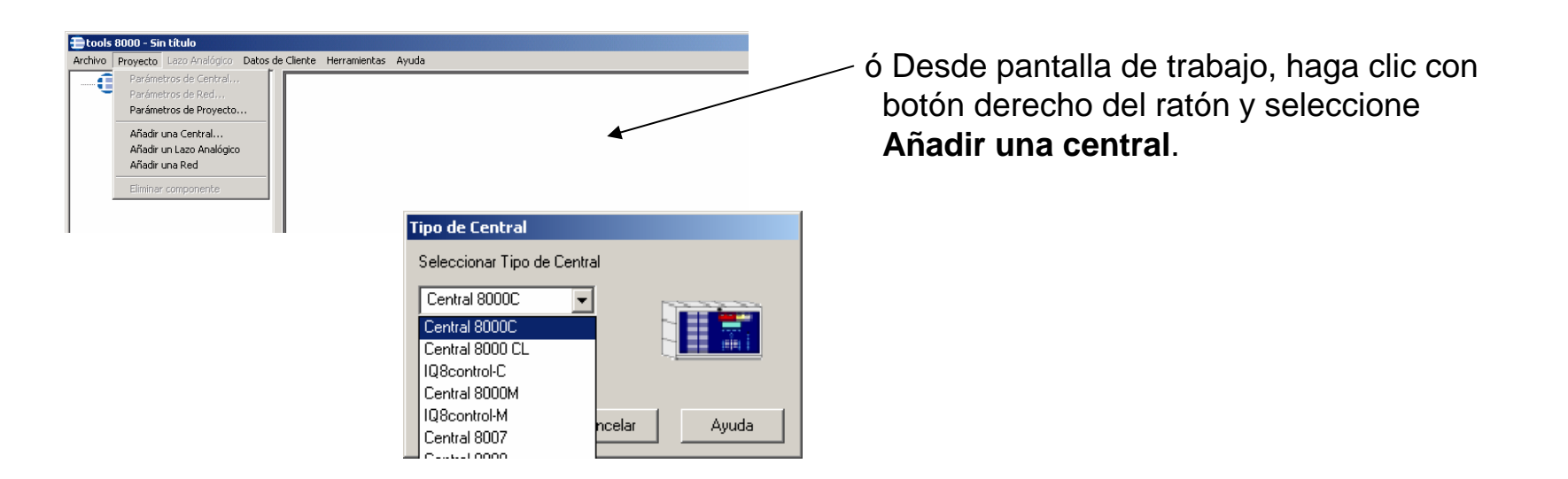

Nota: En caso de existir centrales en Red, antes de continuar, <u>deberá configurar la red de</u> <u>centrales y asignar los rangos de Zonas y Grupos de mando de cada central dentro de la red</u>. Revise el apartado de Configuración de Red essernet.

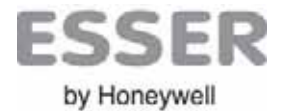

#### CONFIGURACION DE CENTRAL

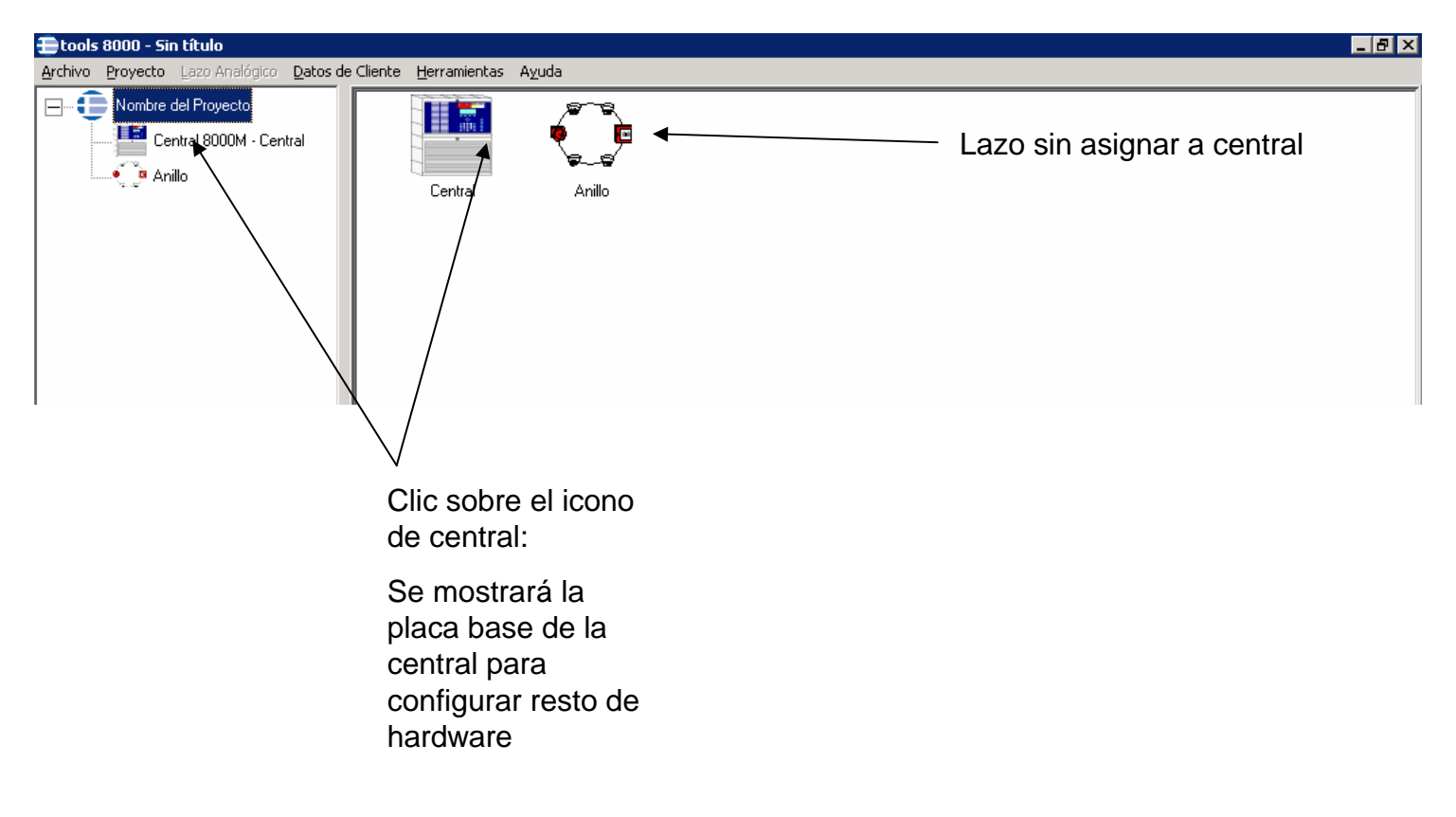

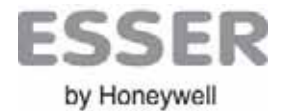

#### CONFIGURACION DE CENTRAL – Configuración del Hardware

Una vez conocidas las placas que se componen la central de la instalación, deben seleccionarse en cada posición las tarjetas reales que se han instalado en la central.

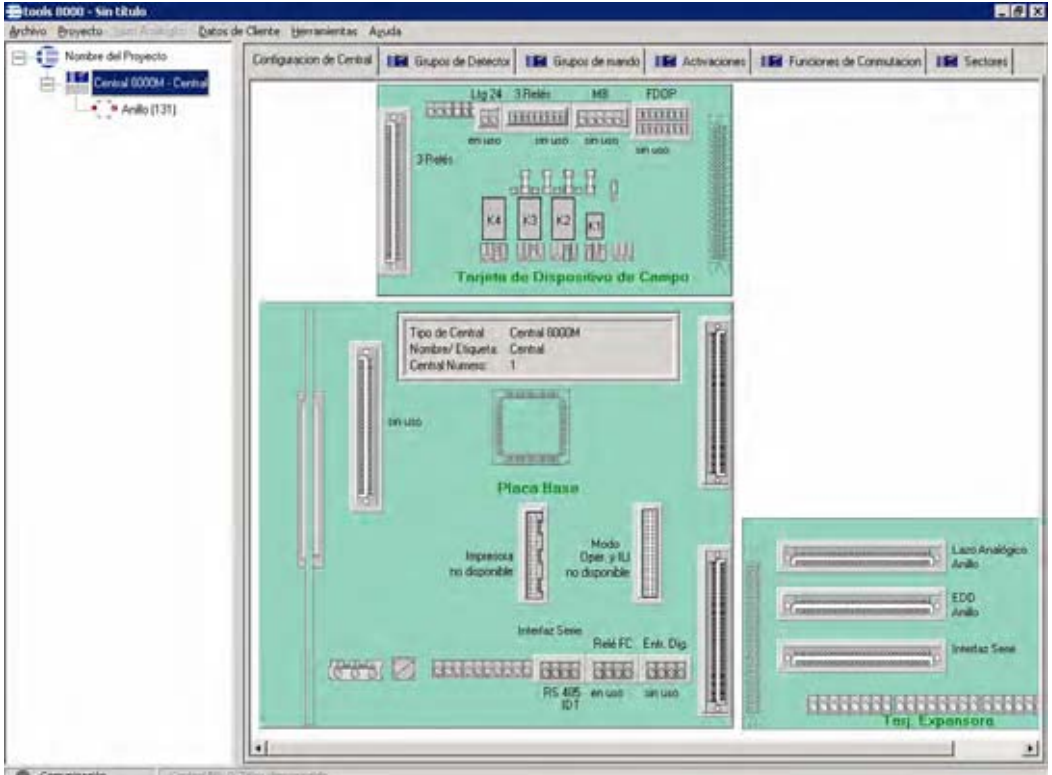

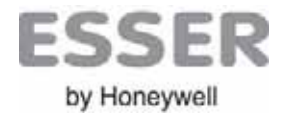

#### Tools 8000 *Configuración de Central* CONFIGURACION DE PLACAS INSTALADAS

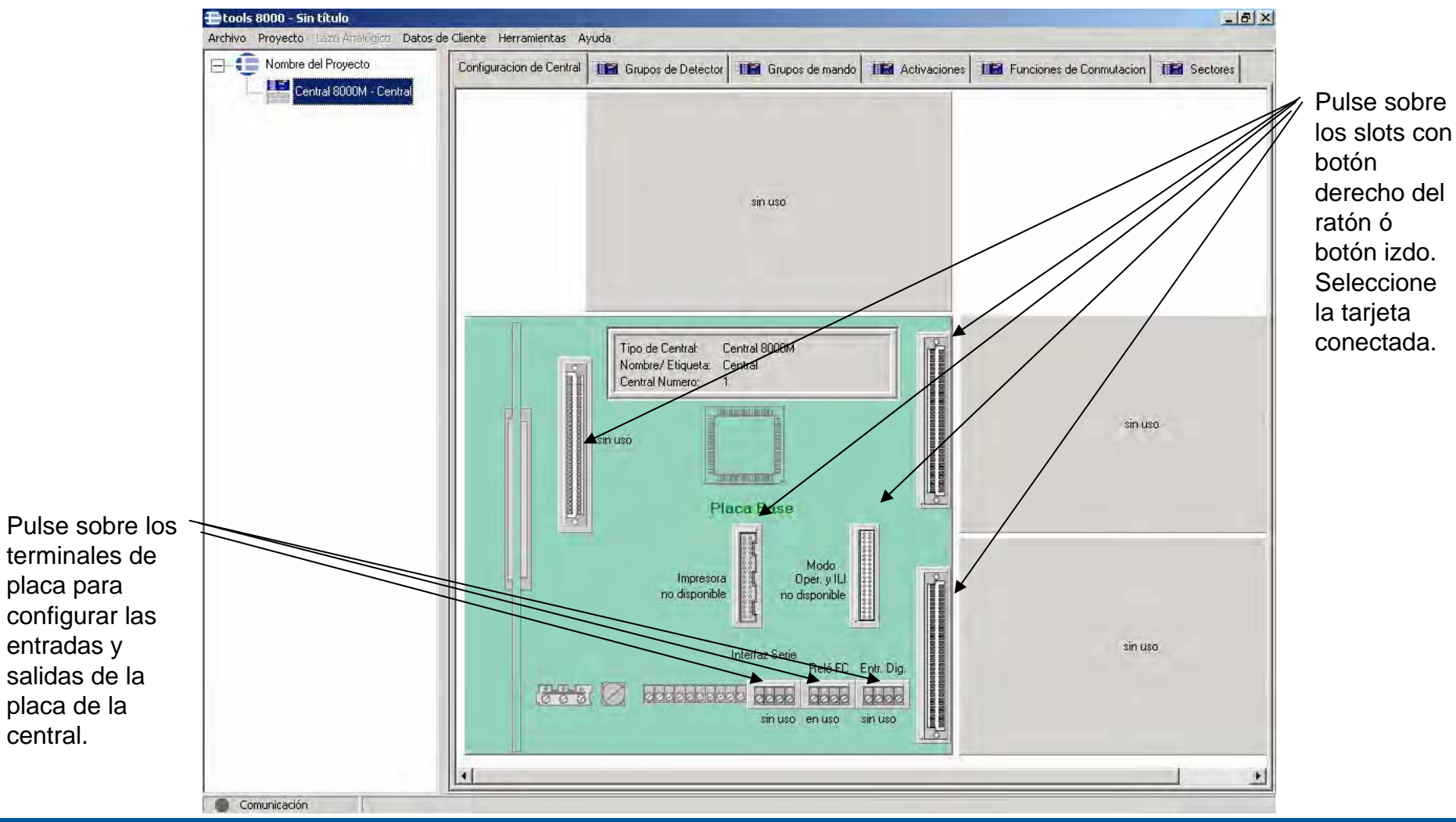

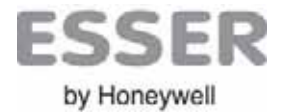

#### CONFIGURACION DE CENTRAL – Tarjeta Expansora o de relés

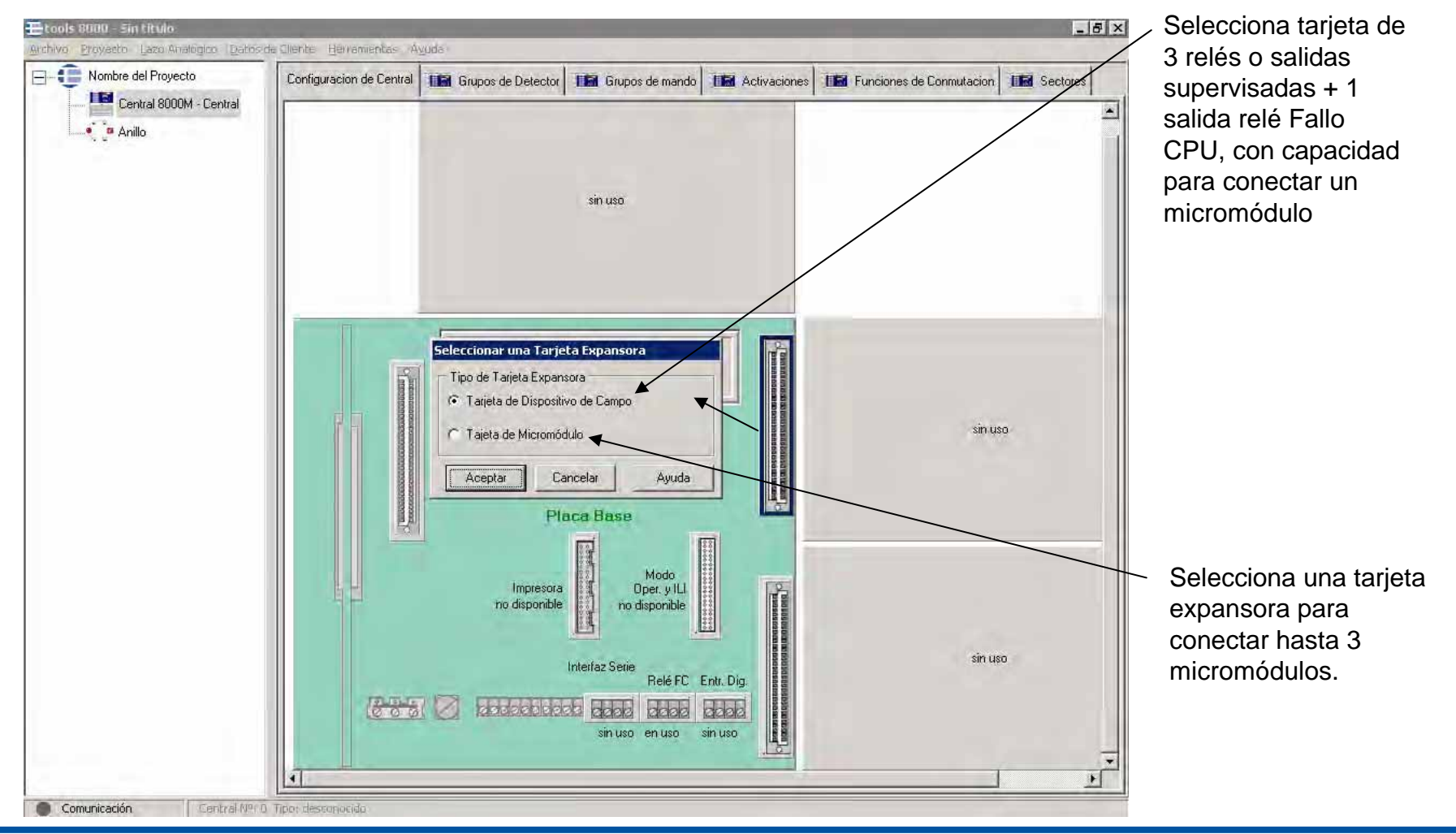

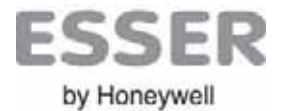

#### CONFIGURACION DE CENTRAL – Tarjeta de relés

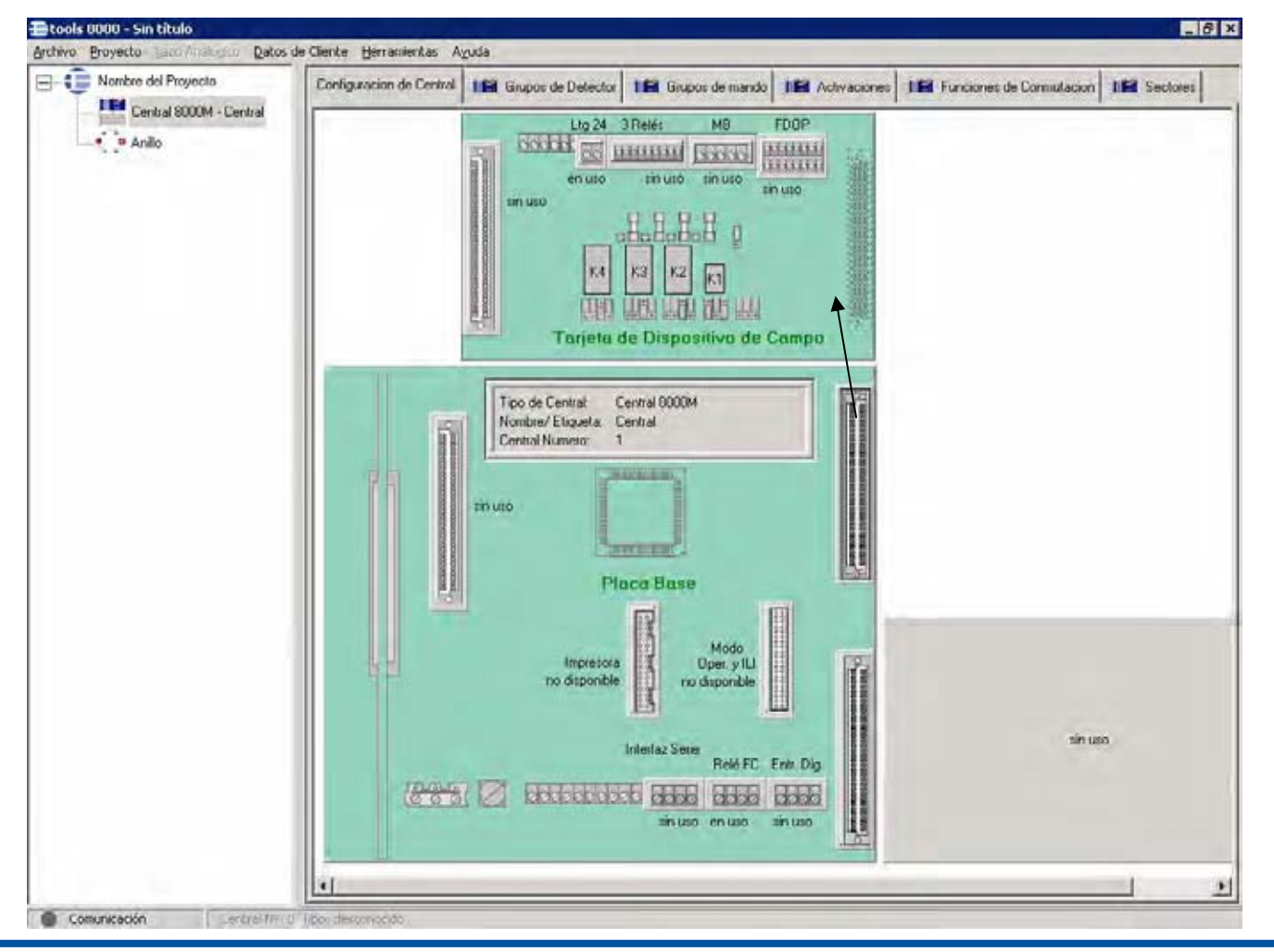

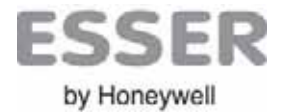

#### CONFIGURACION DE CENTRAL – Tarjeta expansora para 3 micromúdulos

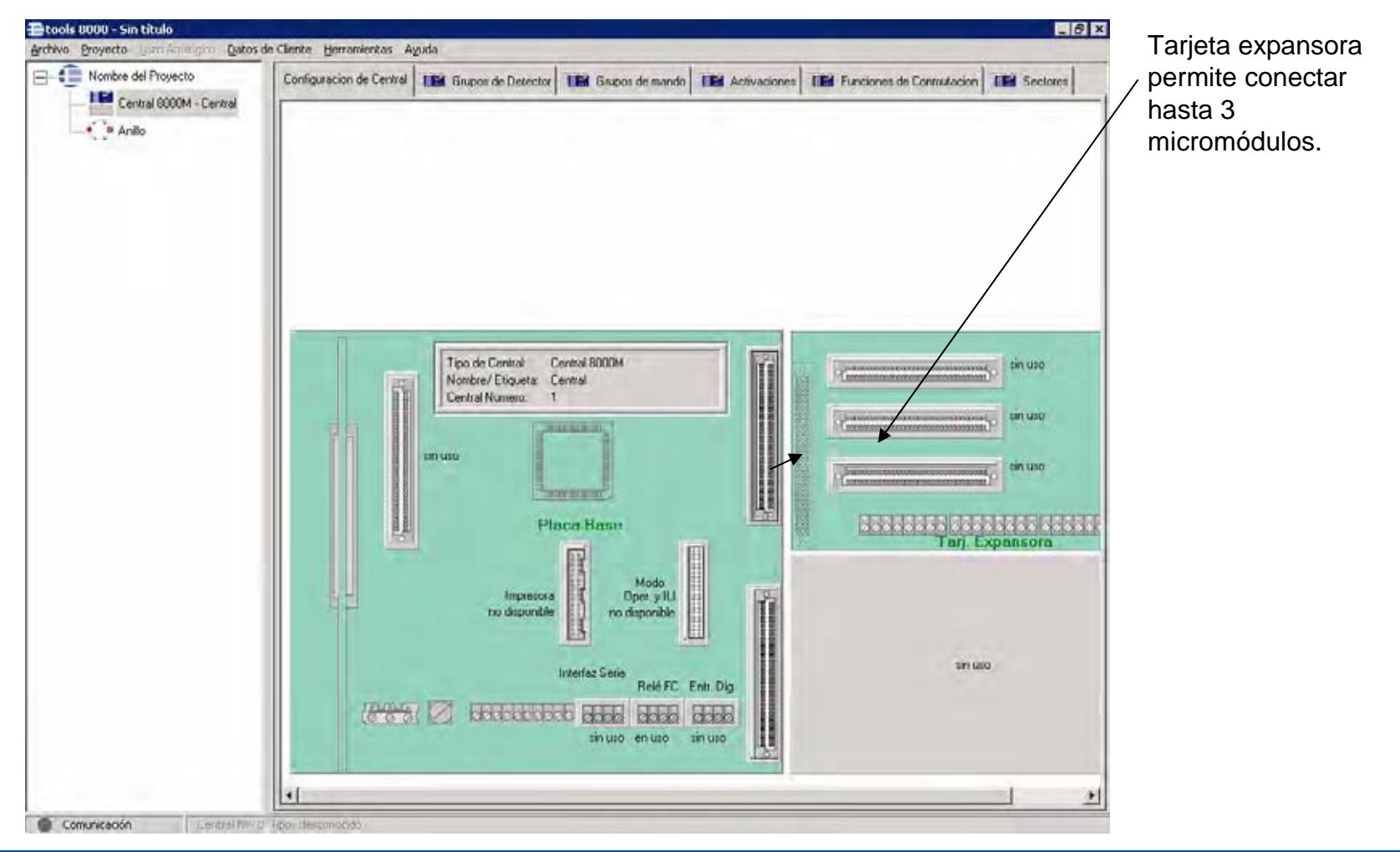

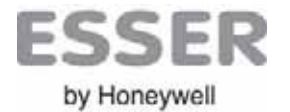

#### CONFIGURACION DE CENTRAL – 2ª Tarjeta Expansora

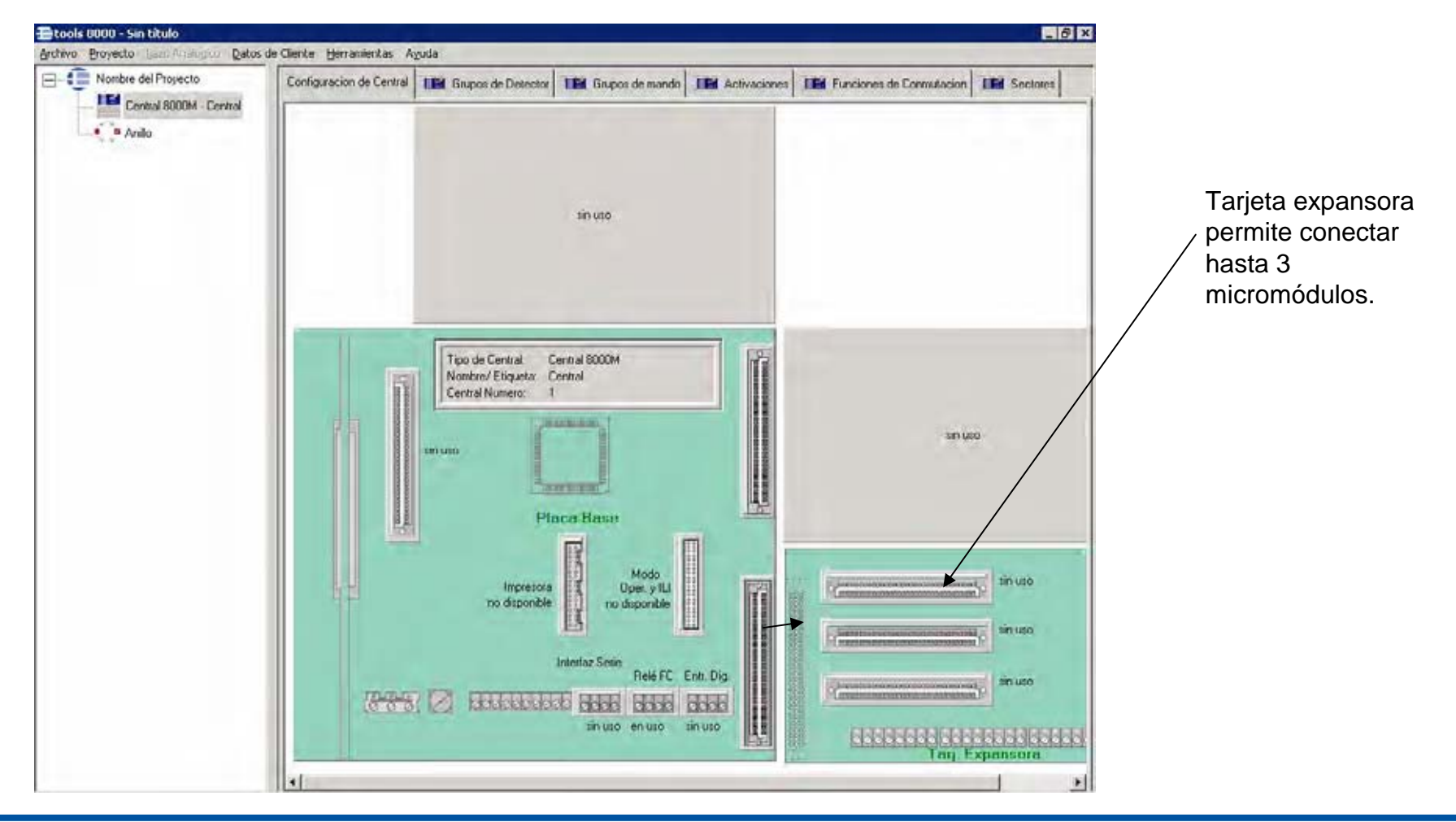

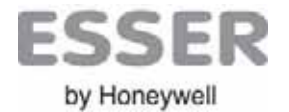

#### CONFIGURACION DE CENTRAL – Módulo LED de zonas (ILIs)

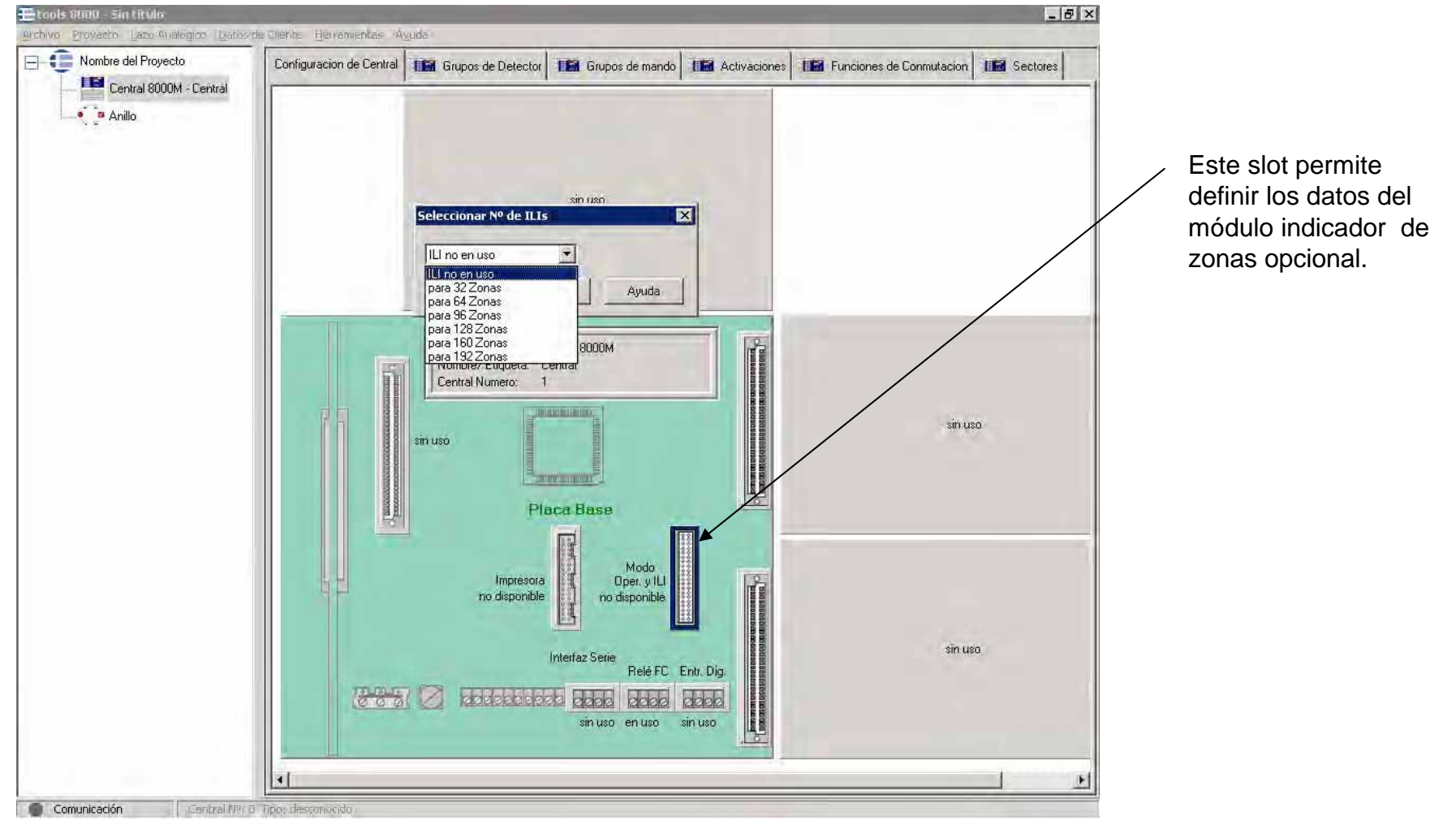

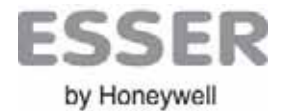

#### CONFIGURACION DE CENTRAL – Módulo Impresora Interna

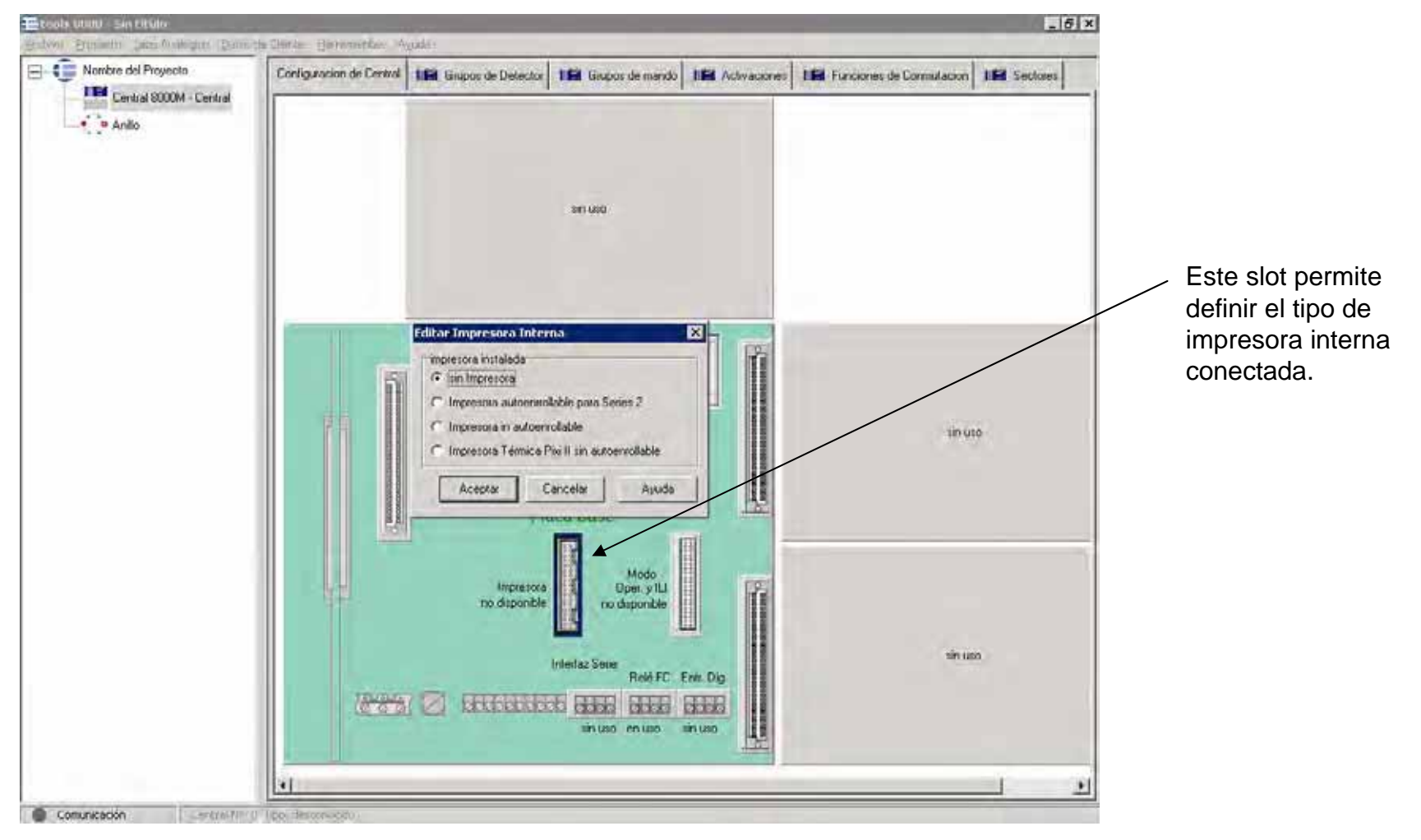

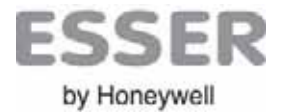

#### CONFIGURACION DE CENTRAL – Entradas digitales

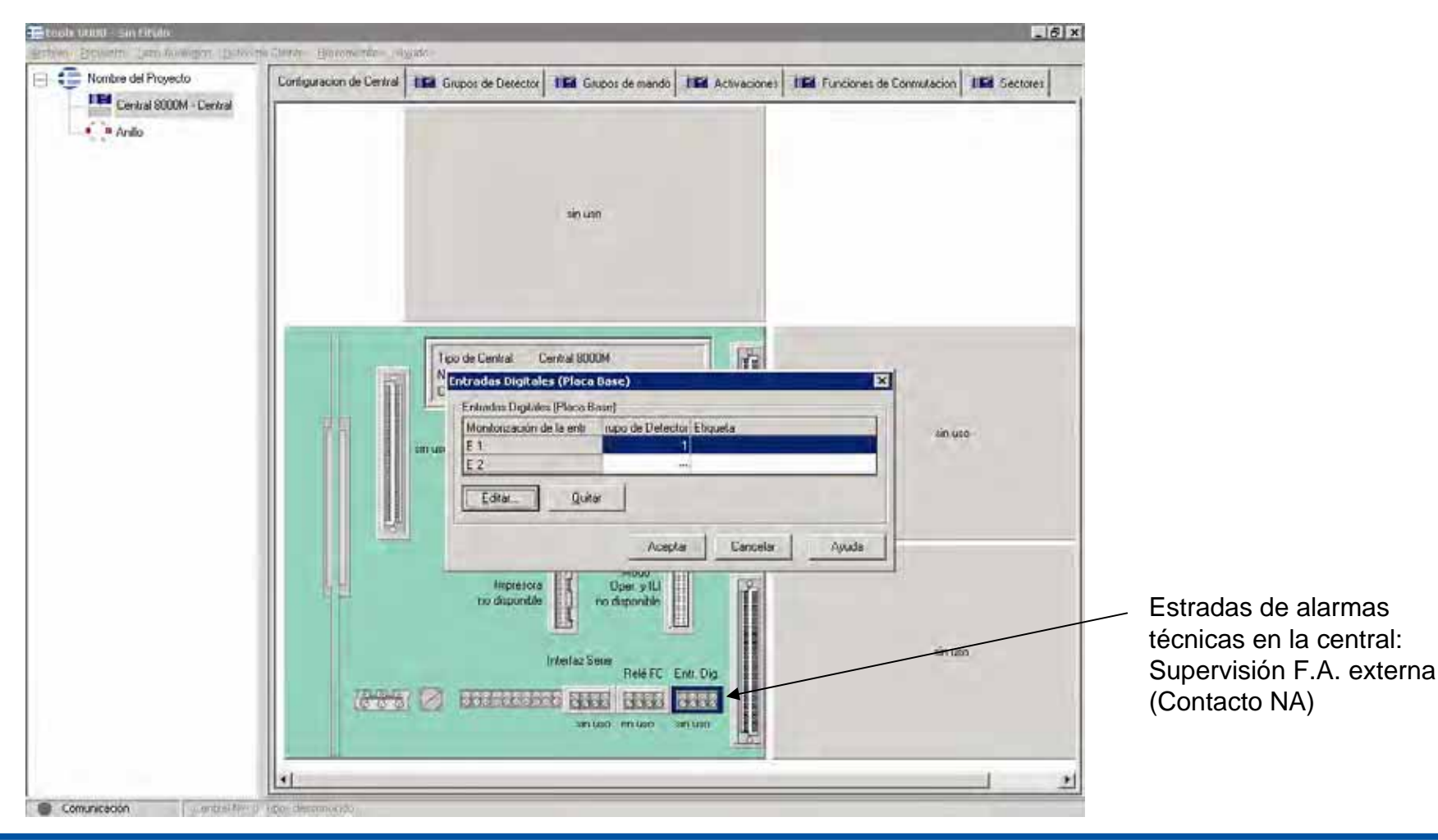

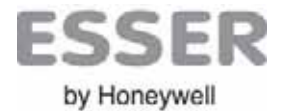

#### CONFIGURACION DE CENTRAL – Relé principal de la central

| 🚍 tools 8000 - Sin título                      |                                                                                                    |                                                                                                    |
|------------------------------------------------|----------------------------------------------------------------------------------------------------|----------------------------------------------------------------------------------------------------|
| <u>Archivo</u> Proyecto Lazo Analógico Datos d | le Cliente Herramientas Ayuda                                                                                                    |                                                                                                    |
| Nombre del Proyecto Sontral 2000M Contral      | Configuracion de Central Grupos de Detector Grupos de mando Grupos de mando Central Construction Construction Construction Central Construction Central                                                                                                    |                                                                                                    |
| Anillo                                         | Editar un grupo de mando - 11   X     Propiedades   Activaciones   Mensaje de Texto     Datos Técnicos   Situado en:   Placa Base     Tipo de Salida:   Relé     Mostrar como   Nº de Grupo de Mando:   1     Etiqueta:   Etiqueta:   1                                                                                                    |                                                                                                    |
|                                                | Modo de activación   Tipo de Activación:   inverso   Limitado por tiempo a   0   seg.     Salida especial   Image: Salida especial   Image: Salida |                                                                                                    |
|                                                | Aceptar Cancelar Ayuda                                                                                                    | Relé general de la<br>central para fuego,<br>avería, alarmas<br>técnicas, etc.<br>Salida libre de<br>potencial. |

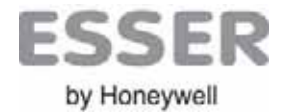

#### CONFIGURACION DE CENTRAL – Conector interface Serie

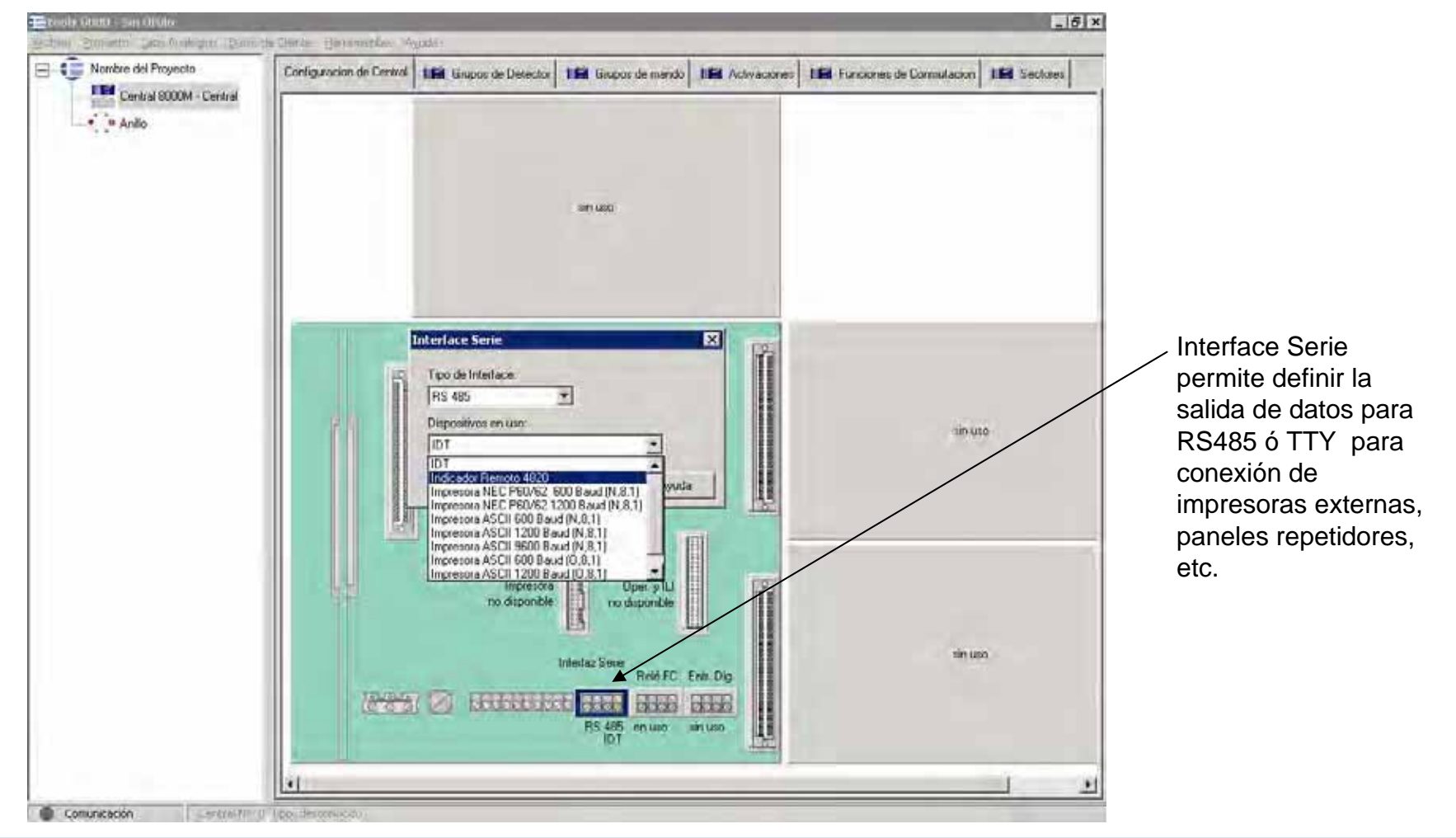

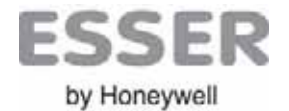

CONFIGURACION DE CENTRAL – Conector para tarjeta de micromódulo Selección con botón derecho del ratón sobre el slot deseado

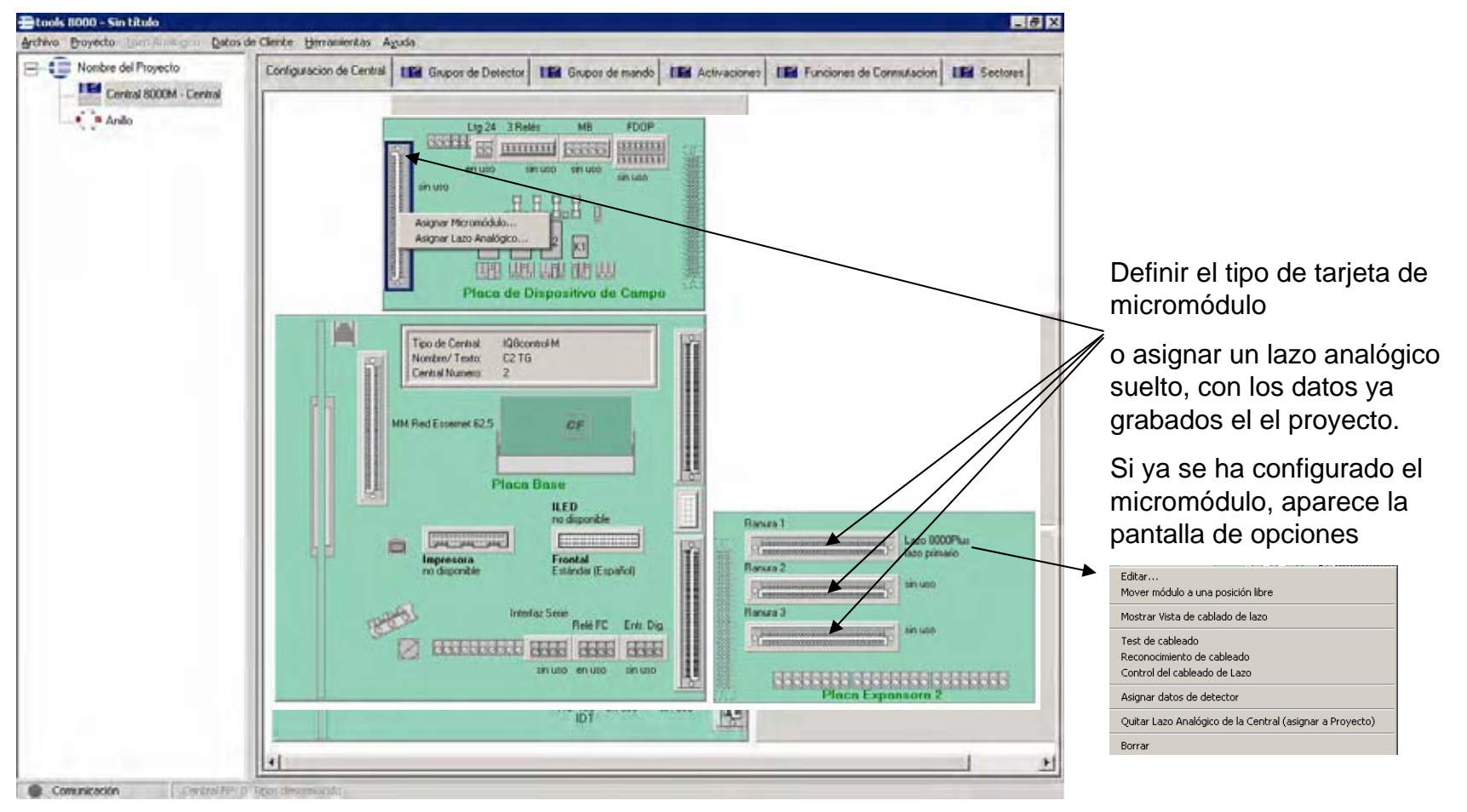

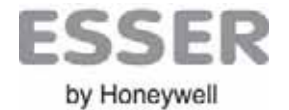

#### CONFIGURACION DE CENTRAL – Seleccionar tarjeta de micromódulo conectada

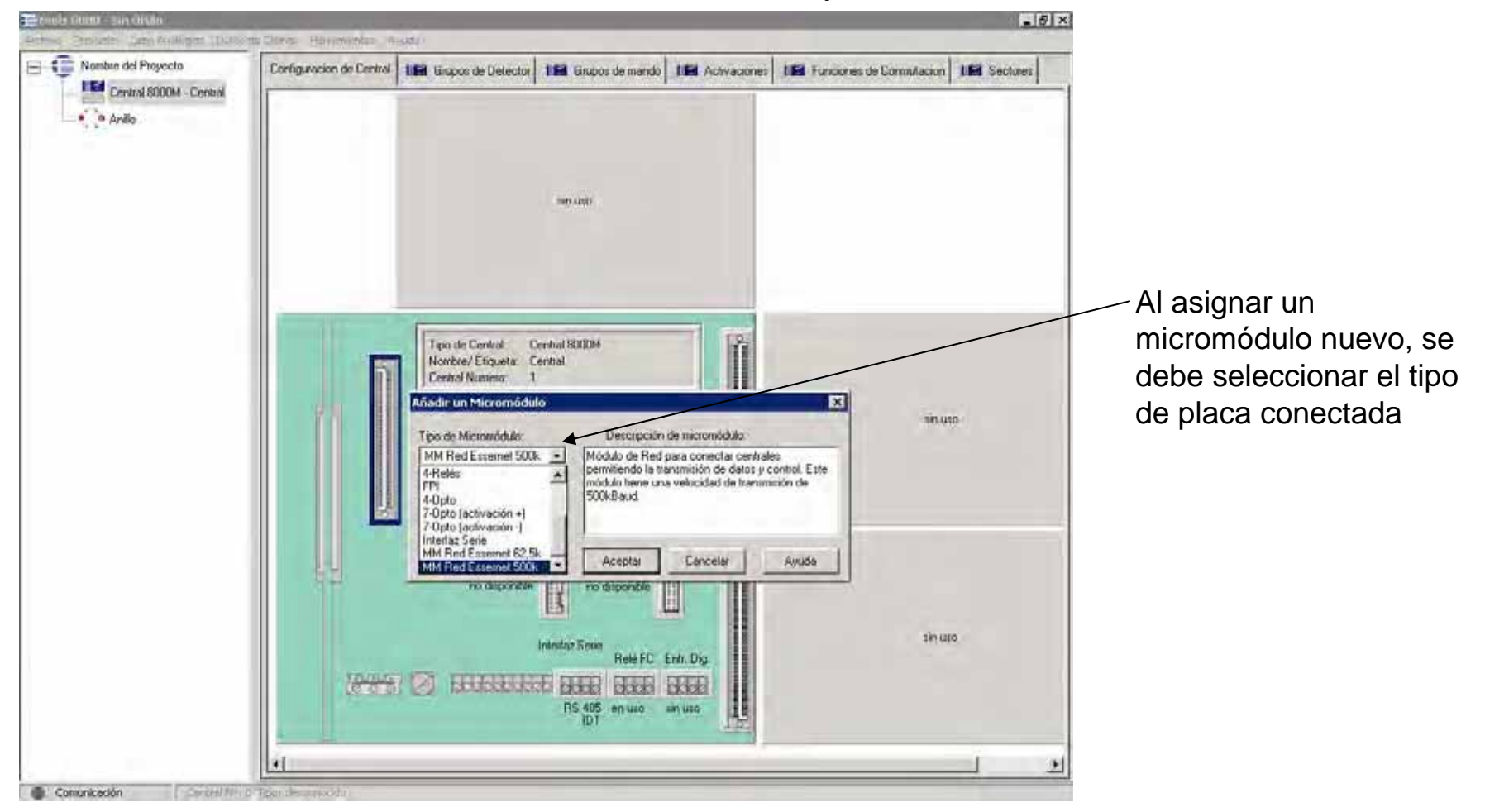

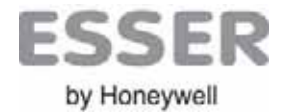

CONFIGURACION DE CENTRAL – Seleccionar un lazo no asignado del proyecto Selección: lazo analógico suelto del proyecto (Lazo guardado sin asignar)

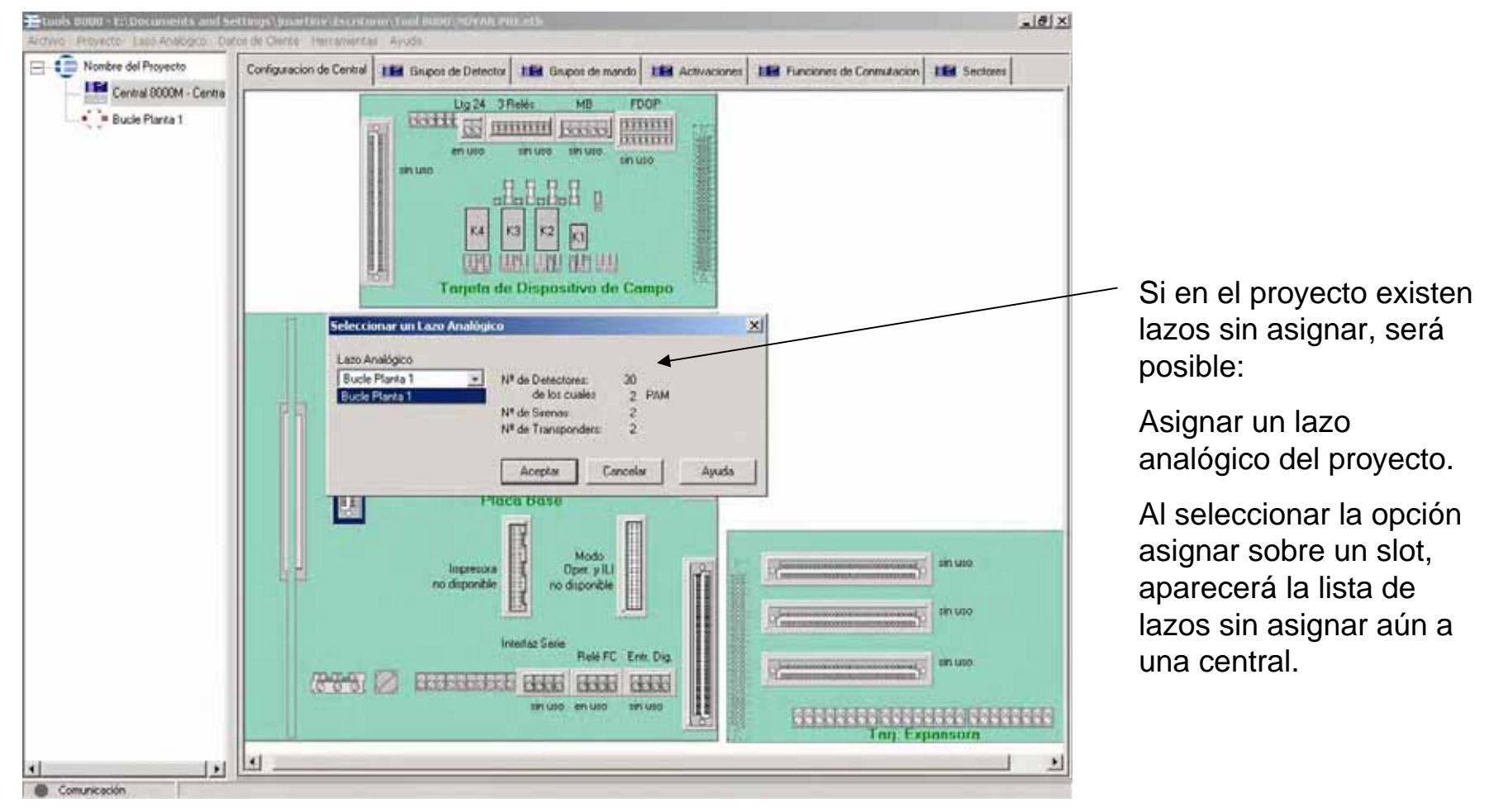

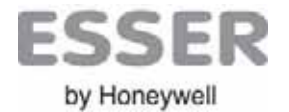

#### Tools 8000 Programación de Zonas

#### PROGRAMACION DE LA CENTRAL – Crear Zonas de detección

Una vez asignados los lazos a la central o reconocidos desde ésta deben asignarse los equipo a zonas de detección.

Todos los equipos del lazo deben estar asociados a una zona, para recibir señales de alarma, técnicas, averías, etc... de ellos. El criterio de asignación de equipos a zonas se debe realizar agrupando equipos del mismo tipo y que vayan a actuar de la misma forma en el sistema (Activación común de salidas o señales)

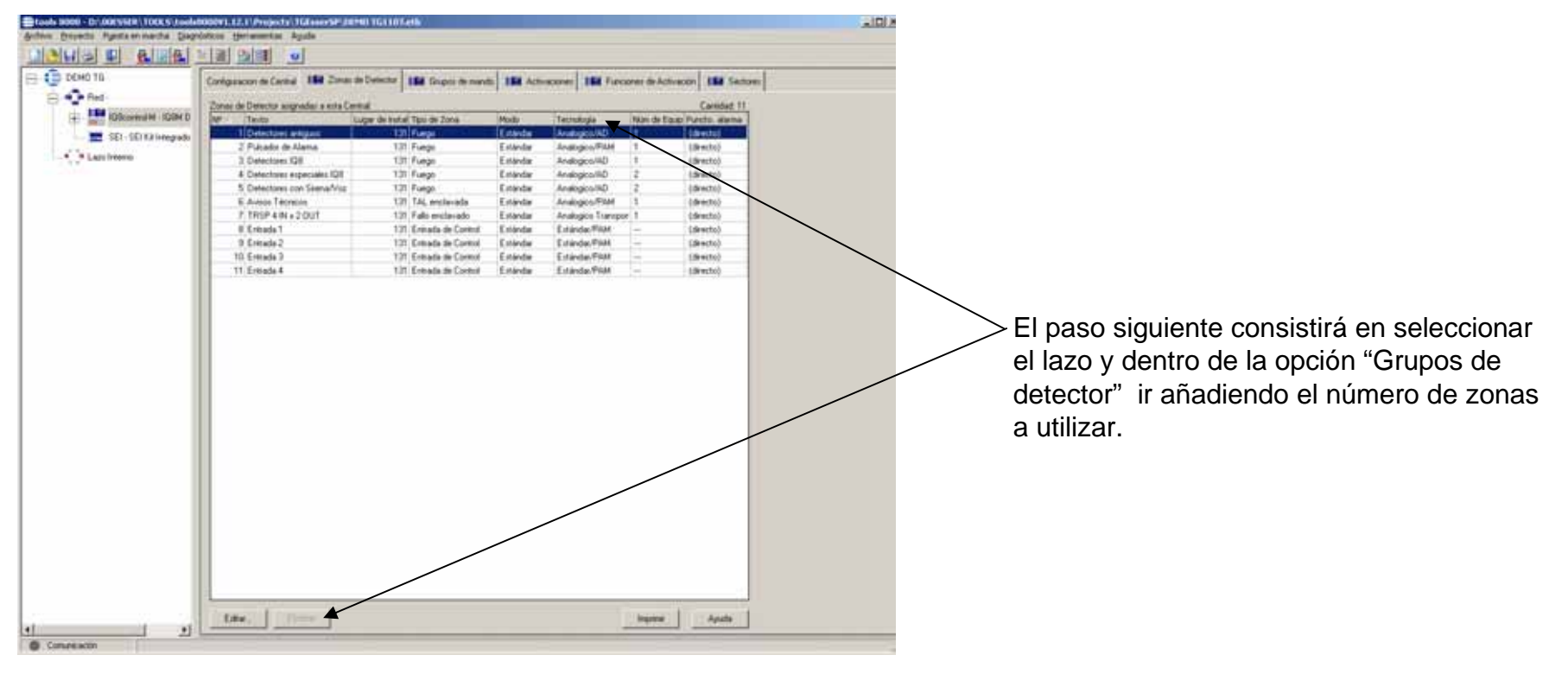

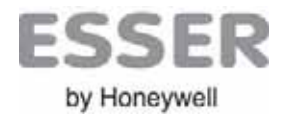

#### Tools 8000 Programación de Zonas

#### PROGRAMACION DE LA CENTRAL – Crear Zonas de detección

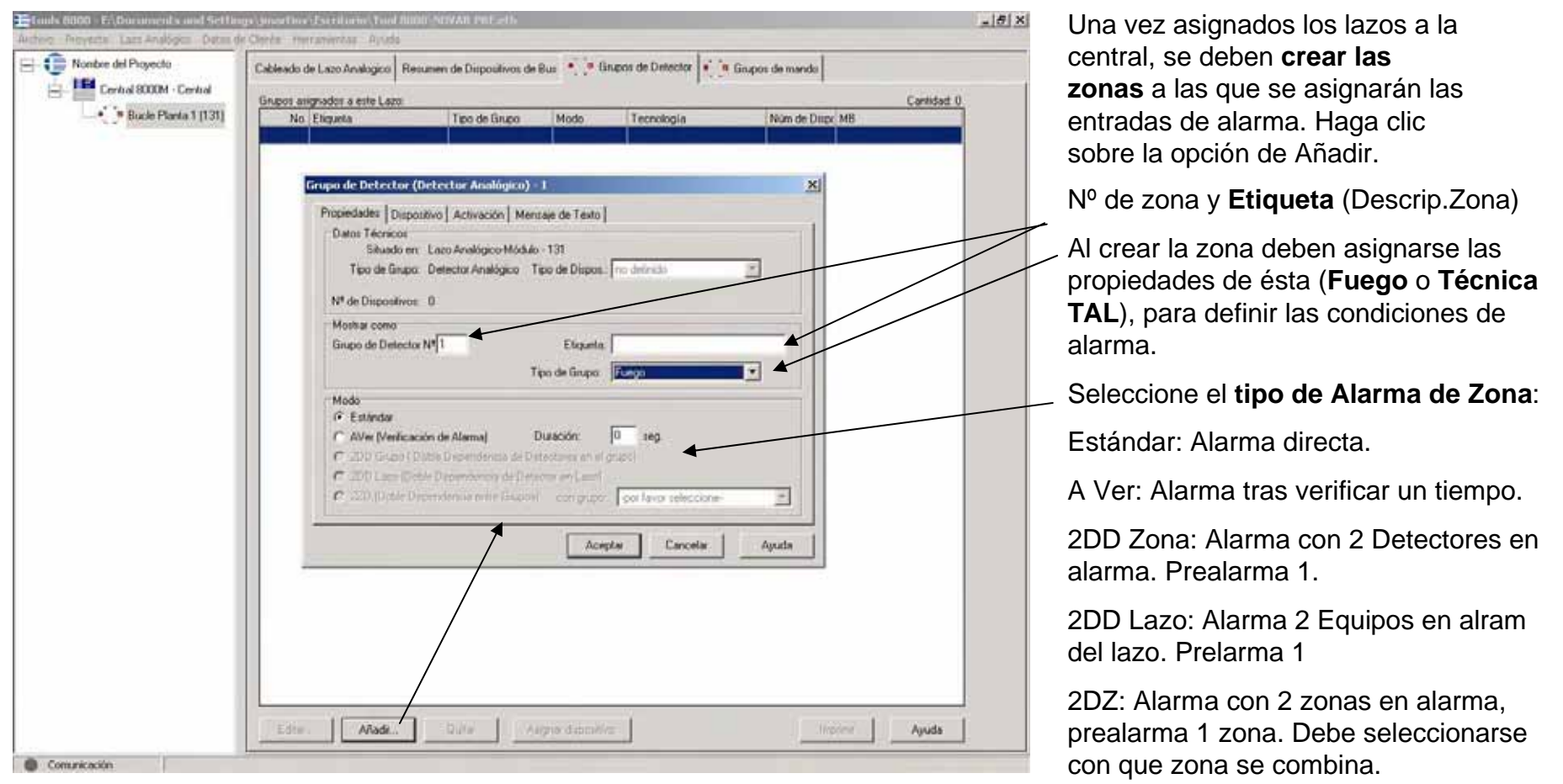

Nota: En caso de que el proyecto incluya varias centrales en red. Deben definirse los rangos de zonas y mandos, que usará cada central dentro de la red, antes de programar el sistema.

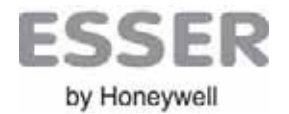

#### **Tools 8000** Programación de Zonas

#### PROGRAMACION DE LA CENTRAL – Asignar dispositivos a una zona

\_ 8 × 😑 💼 Nombre del Proyecto Cableado de Lazo Analogico Resumen de Dispositivos de Bus 🍨 🗿 Grupos de Defector 🔹 🖷 Grupos de mando Asigne equipos a zona con los Central 8000M - Central Grupos asignados a este Lazo Cantidad 0 siguientes criterios: Separe tipos de isignar Dispositivos de Bus a Grupo equipos diferentes, pulsadores. Gsupo de Detector 1 Laro Analógico Bucle Planta 1 (131) detectores, módulos y agrupe según Nº de Dispositivos de Bus: 34 Tipo de Dispositivo Detector Automático de lo cuales. 26 Dispos de Bus no han sido asignados N<sup>#</sup> de Discontinent de Rusvayan a ejecutar maniobras comunes. Disp. de Bus en este Lazo Disp. de Bus en este Grupo Número de Serie Etiqueta IC Grupo/No Tipo Número de Seriel Etiqueta No. Tipo 4700335141 1.01 3411547348 - 021 Detector 021 Panel Detector 1 Oficing Una vez configurada la zona 5500057130 2.01 3411546884 - Sittema Sirena de Bucle Detector 2 Oficina - 450 4680011820 Compact EB 3 01 3411547355 Detector 3 Oficin deben seleccionarse los 4 OT - DTG 149100004713 Detector OTG Panel 3411547249 Detector 4 Oficinal elementos disponibles del lazo 5.01 3411547089 PAM 4583109235 Modulo TAL Detector 5 Oficina Trasponder 4E/25 42/2Rel 4301144982 6 01 3411547232 Detector 6 Oficina (izda.) que se desee asignar a la 7 01 - Base 6000215215 Sirena de Base 3411547300 Detector 7 Oficina elot - 021 147100005853 Detector 02T Plano Panel 3411547157 Detector 0.00 zona. Presione >> para assignar. >> - PAM #534144452 Publishing Panel 3411542072 Detector 9 Obcm - 01 3411547201 Detector 10 Oficina Elementos ya asignados a la -- 01 3411547133 Detector 11 Oficina - 021 4700975712 Detector 12 Oficina zona. - 021 4700975545 Detector 13 Oficina - 021 4700977235 Detector 14 Olicina - 021 4700975705 Detector 15 Oficina Nota: Los transponder deben tener 25 --- 01 3411547225 Detector 16 Oficine • asignada una zona como equipo del lazo DT 1411547362 Detertor 17 Oficina Mottar dipos: de but Datos del detector más las zonas de las entradas. Al asignar N<sup>#</sup> de Seúe 3411547157 F independientemente del tipo de grupo seleccionado [Detector Automático] 10 Detector 8 Oficina F aunque un dispositivo ya esté asignado a un grupo zona a un transponder se crearán Ajuda Arenter **Excels** automáticamente las zonas de las entradas y los grupos de mando de las • Grupos de Detector • Grupos de mando Cableado de Lazo Analogico Resumen de Dispositivos de Bus salidas, según tipo de transponder. Grupos asignados a este Lazo: Cantidad: 1 6 Avisos Técnicos Analogico/PAM TAL enclavada Estándar (directo) Cada entrada de trasponder tendrá una 7 TRSP 4 IN x 2 OU1 Fallo enclavado Estándar Analogico Tran (directo 8 Entrada 1 (directo) Entrada de Control Estándar Estándar/AD zona independiente. 9 Entrada 2 Entrada de Control Estándar Estándar/PAM (directo) 10 Entrada 3 Entrada de Control Estándar/PAM (directo) Estándar ---Nota: Ver configuración de transponder 11 Entrada 4 Entrada de Control Estándar Estándar/PAM (directo)

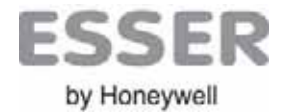

#### Tools 8000 Programación Activaciones

#### PROGRAMACION DE LA CENTRAL – Programación de Activaciones Directas

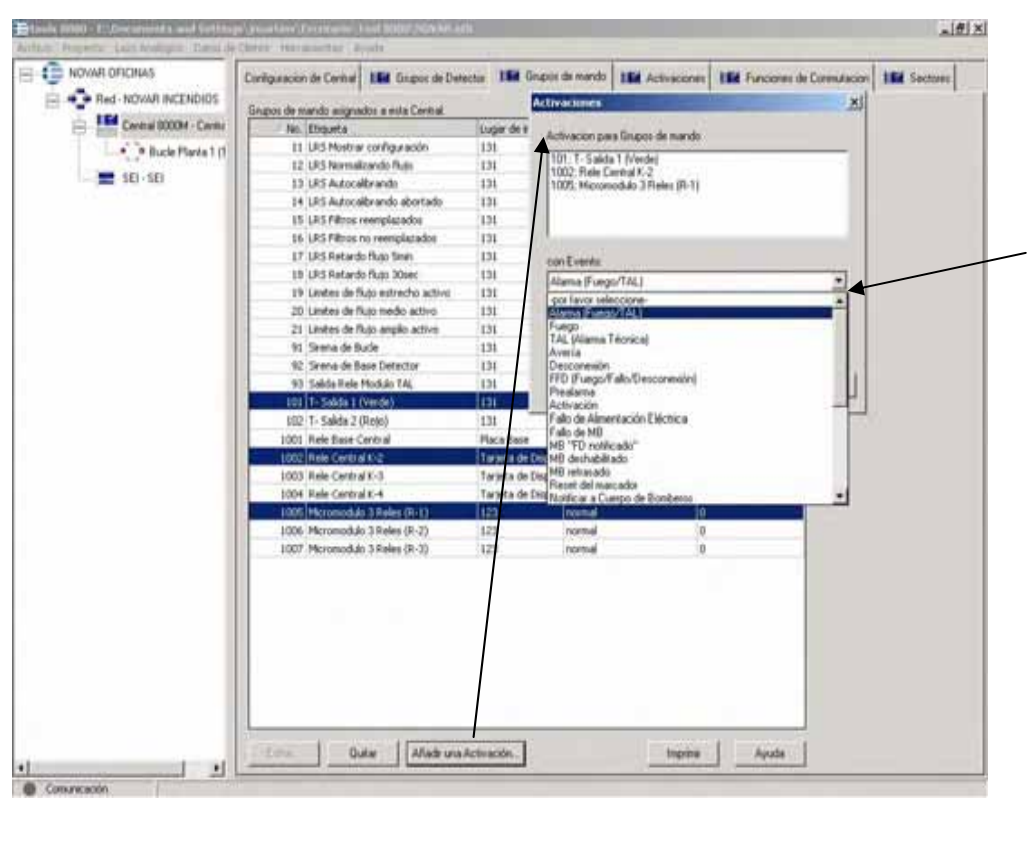

1.- En la opción "**Grupos de Mando**" de la central, se deben seleccionar las salidas para configurar su activación directa por zonas de equipos.

Haga clic sobre el botón Añadir una activación...

2.- Seleccione con qué **tipo de evento** (Condición de alarma de Fuego, TAL, Prealarma, etc.) se disparará la activación seleccionada.

3.- Seleccione el nº de zona/s y dispositivos (Desde hasta o una sola), que activarán la salida o salidas. Puede agrupar varias zonas.

En caso de desear seleccionar varias zonas que no sean correlativas, deberán realizarse varias líneas con los grupos necesarios.

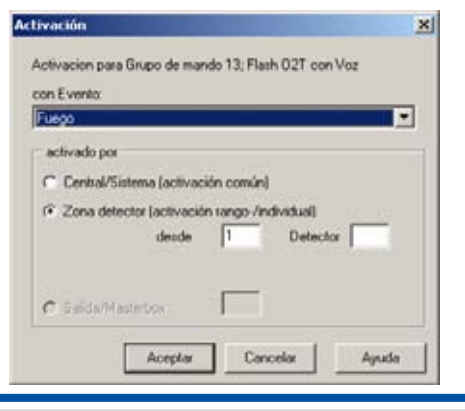

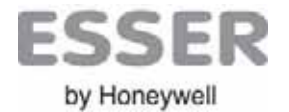

#### **Tools 8000** Programación Activaciones

#### PROGRAMACION DE LA CENTRAL – Agrupación de salidas en una sola

Existe la posibilidad de agrupar salidas dentro de una central para que funcionen como una única. Esta función ahorra pasos de configuración, pero solo es posible si:

-La salidas son del mismo tipo de Voz o Sirena o Relé

-Todas las salidas van a funcionar como un solo equipo a todos los efectos

-Aún no se han configurado actuaciones o son similares.

La opción de agrupar salidas puede implicar limitaciones o pérdidas de opciones en los equipos agrupados.

Para agrupar salidas haga clic sobre la **Central** y sobre la pestaña de **Grupos de Mando**, mantenga presionada la tecla "**Ctrl**" de su PC mientras selecciona las salidas del mismo tipo que desee agrupar en una, haga clic con el botón derecho sobre una de las seleccionadas y sobre Agrupar. (Agrupar no será posible en las condiciones anteriores)

| tools 8000 - D:\00LSSER\TOOLS\tools<br>Archivo Proyecto Puesta en marcha Diag | s0000V1.12.1\Projects\TGEsserSP\DEM<br>mósticos Herramientas Ayuda | 10 TG1107.etb                         |                    | Agrupar salidas detecto       |
|-------------------------------------------------------------------------------|--------------------------------------------------------------------|---------------------------------------|--------------------|-------------------------------|
|                                                                               |                                                                    |                                       |                    | Salidas seleccionadas se      |
| DEMO TG                                                                       | Configuración de Central                                           | e Detector IIII Grupos de mando<br>at | Activaciones       | Nº: <b>12</b> ▼               |
| 108control-M - 108M D                                                         | Nº / Texto                                                         | Tipo de salida                        | Lugar de instal. v | Tipo de activación [51        |
| SEL-SELKE Integrado                                                           | 11 TAL general tec. output                                         | Relé                                  | Placa Base         |                               |
|                                                                               | 12 Sirena 1Q8 O2T                                                  | Sirena 1Q8Quad                        | 131                | / Incluir texto de informació |
|                                                                               | 13 Mensaje de Voz O2T                                              | IQ8qued (voz)                         |                    | /                             |
|                                                                               | 14 General Fire Flash                                              | Flash (Q0Quad nue                     | va activación      | /                             |
|                                                                               | 15 Salida TRSP 1                                                   | Relé Aso                              | clar               | /                             |
|                                                                               | 16 TRSP 2 Salda temporizada                                        | Relé Asio                             | nar a sector       |                               |
| 1                                                                             |                                                                    |                                       |                    |                               |

¡Atención!: Si se agrupan/desagrupan salidas configuradas, se perderá la programación de éstas.

Las salidas que hayan sido agrupadas funcionarán como un solo equipo del sistema a todos los efectos.

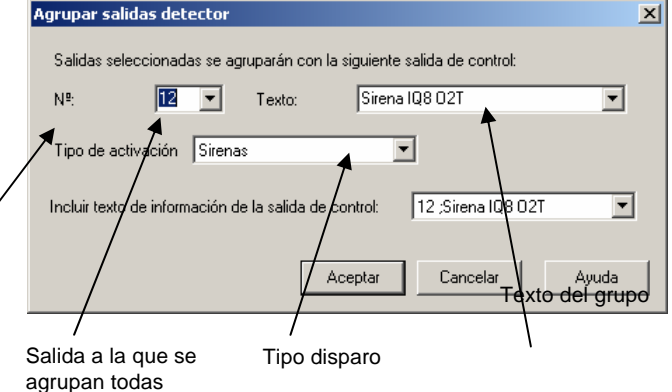

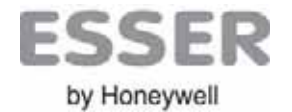

#### Tools 8000 Programación Activaciones

#### PROGRAMACION DE LA CENTRAL – Desagrupar salidas

Para desagrupar salidas haga clic sobre la **Central** y sobre la pestaña de **Grupos de Mando**, seleccione la salida con agrupaciones (Varios=X) y sobre **Editar** o haga doble clic sobre ésta y sobre la pestaña **Elemento de lazo asignado**, seleccione la/s salida/s que desee desagrupar y haga clic en **Borrar** 

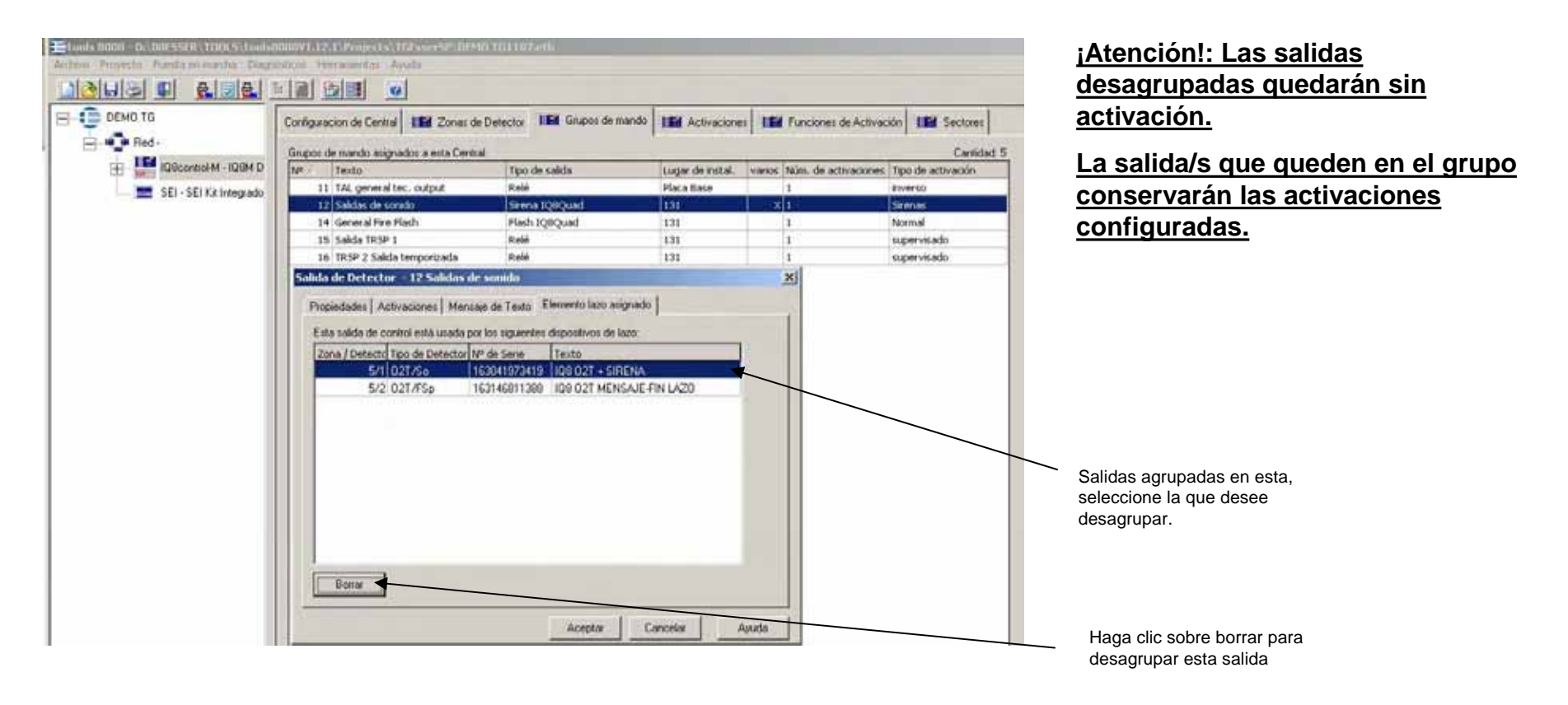

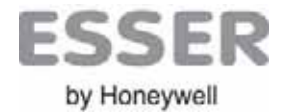

#### PROGRAMACION DE LA CENTRAL – Programación de Parámetros de la central

Para configurar las opciones de central, seleccione **Proyecto**→**Parámetros de Central** o haga clic con el botón derecho del ratón sobre la placa de la central y sobre propiedades.

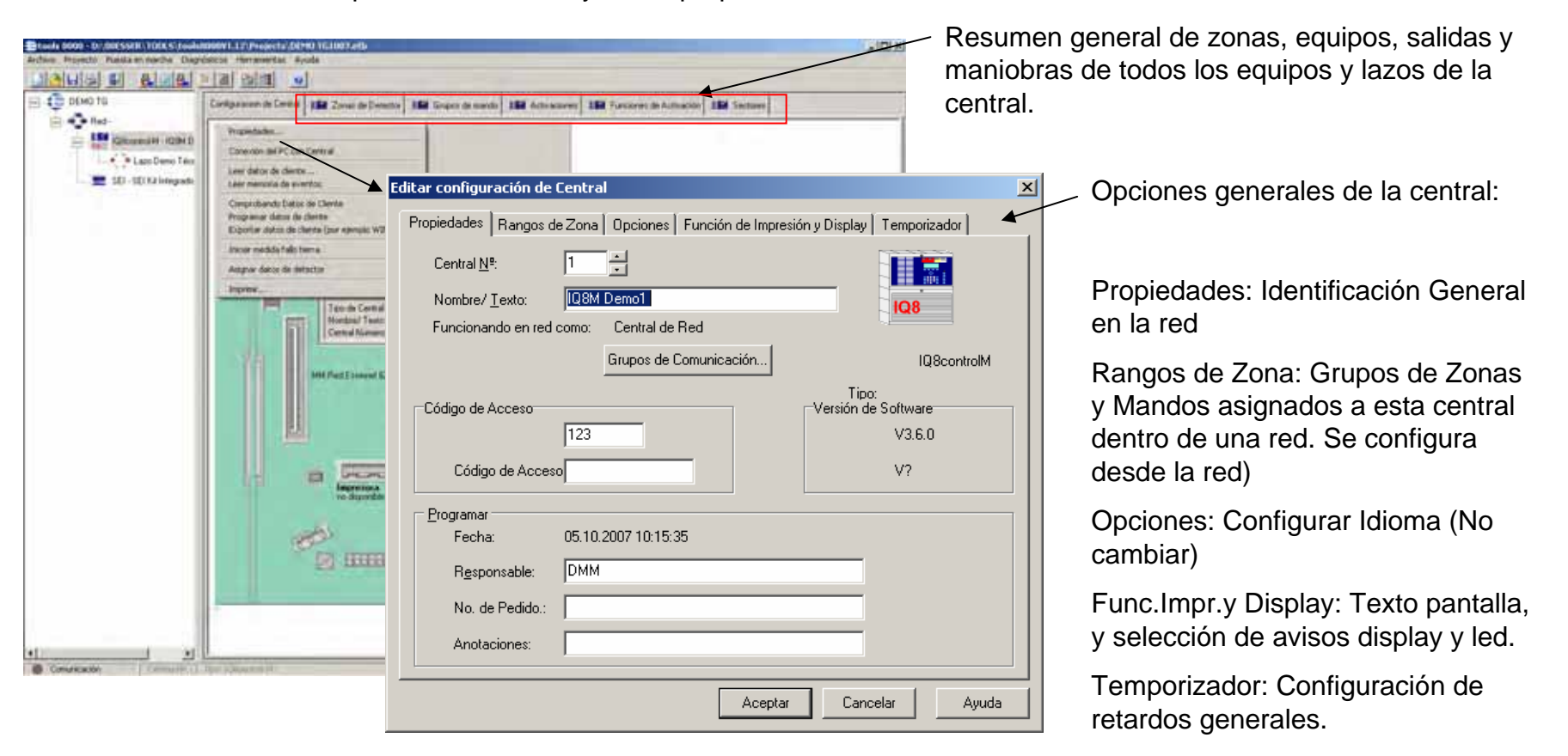

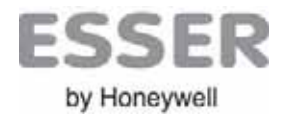

#### PROGRAMACION DE LA CENTRAL – Propiedades Generales

| Certral (M*        | 1 1                     | 164                  |
|--------------------|-------------------------|----------------------|
| Nonbre/ Leoks      | Dille Deno1             |                      |
| Funcionando en ind | Itama Central de Red    |                      |
|                    | Gingos de Cominicación. | 1QRombH              |
| idan de Arcene -   |                         | Version de Sallevent |
| 12                 | 122                     | V351                 |
| Código de Acce     | -                       | ¥7                   |
| lograma            |                         |                      |
| Feche              | 05102007101535          |                      |
| Reponde            | DWW                     |                      |
| No. de Pedido:     |                         |                      |
|                    | -                       |                      |

#### Propiedades:

- Nº central en red 1 a 32
- Texto de la central en el proyecto
- Selección del tipo de central en red:
- Funciones de comunicación.
- Ver opciones de Red:
- -CN: Central General Master.
- -CP: Central Master.
- -CS: Central Esclava.

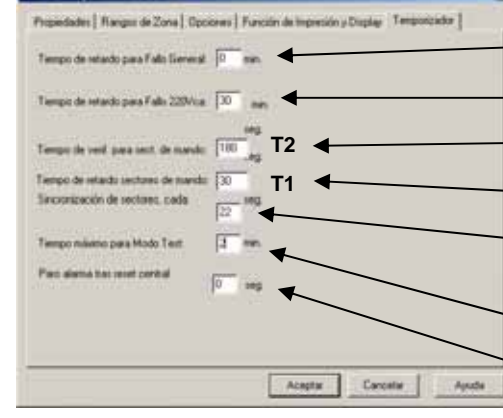

#### Temporizador:

- Retardo activaciones por avería sist.
- Retardo activaciones por av.220Vca
- Retardo Modo Día (Sectores)
- Tiempo para Zumbador Modo Día
- Tiempo para sincronusmo de sirenas y Voz: a+1+b+1+c+1+d+2.s
- Tiempo para terminar test.
- Tiempo para cortar alarma tras reset

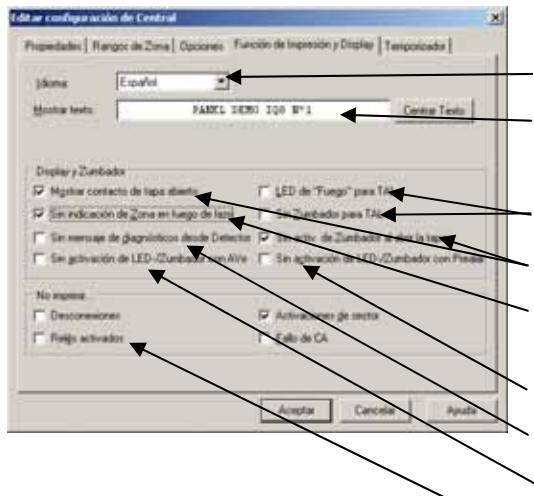

Func.Display e Impr.: Ejemplo de configuración por defecto.

elecio.

Idioma del software

Texto del display en reposo

Funciones de Indicación y Aviso en Display:

LED Fuego o zumbador para alarma téc. (TAL)

Contacto de Tapa: Indicar Tamper y zumbador al abrir

Sin Indic. de Z. de Fuego en Lazo: Indicar fuego de lazo en caso de fuego de equipos sin configurar

LED Alarma Previa y zumbador en prealarma

Sin Mens. Estado. Desde Detector:

Sin LED-Zumb. con Avería

Funciones de impresión: Seleccionar para impr.interna

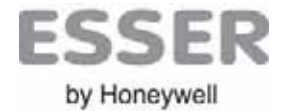

# PROGRAMACION DE ACTIVACIONES ESPECIALES – SECTORES: Activaciones con Retardo o Sonidos. (SECTOR DE AVISO – DISPARA → SECTOR DE MANDO)

Para configurar opciones especiales de disparo con varias zonas, retardos, configurar los sonidos y mensajes de voz, es necesario agrupar las zonas y los mandos o salidas en sectores, para configurar las activaciones por sectores.

Para configurar las activaciones seleccione la central y la pestaña de sectores:

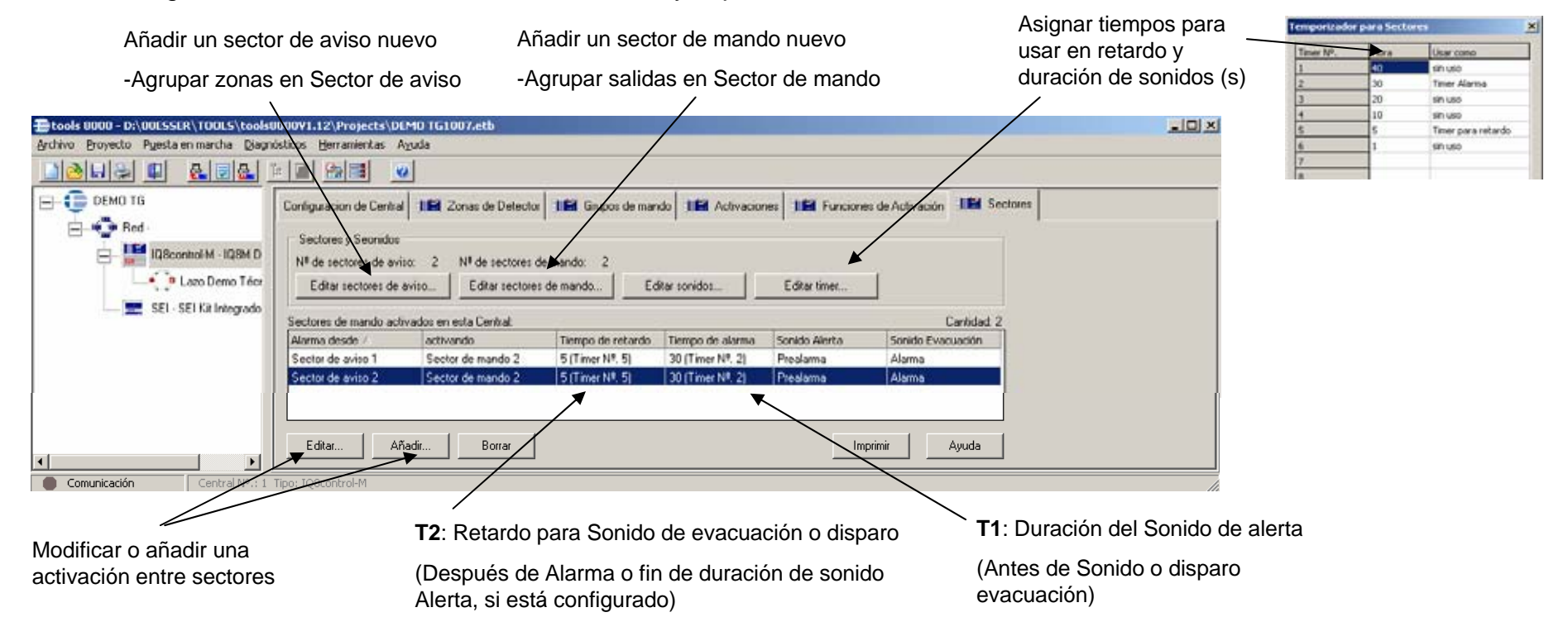

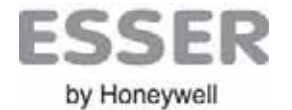

#### PROGRAMACION DE ACTIVACIONES ESPECIALES – Crear Sectores de Aviso

Para asignar zonas de equipos a Sectores seleccione Sectores → Sectores de Aviso y Añadir. Cree los sectores asociando las zonas de equipos que desee.

El criterio de agrupación debe partir de agrupar zonas en sectores, que vayan a activar salidas de una misma forma.

Una entrada solo puede asignarse a un sector.

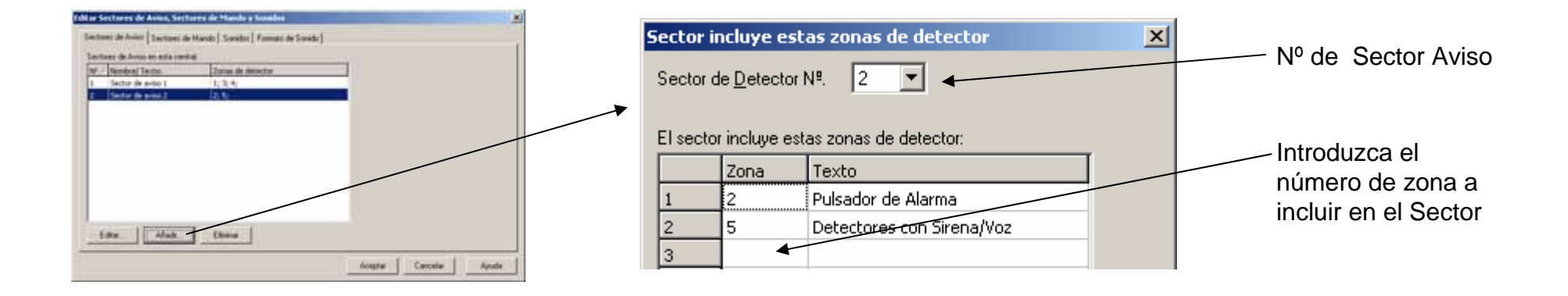

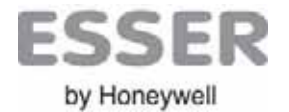

#### PROGRAMACION DE ACTIVACIONES ESPECIALES - Crear Sectores de Mando

Para asignar salidas a Sectores de Mando seleccione Sectores → Sectores de Mando y Añadir. Agrupe salidas con idéntica activación.

\*\*Para asignar los sonidos a los Sectores de mando (Grupos de salidas) seleccione: Sectores → Sectores de mando → seleccione el sector deseado y editar. También puede asignar los sonidos al crear el sector de mando.

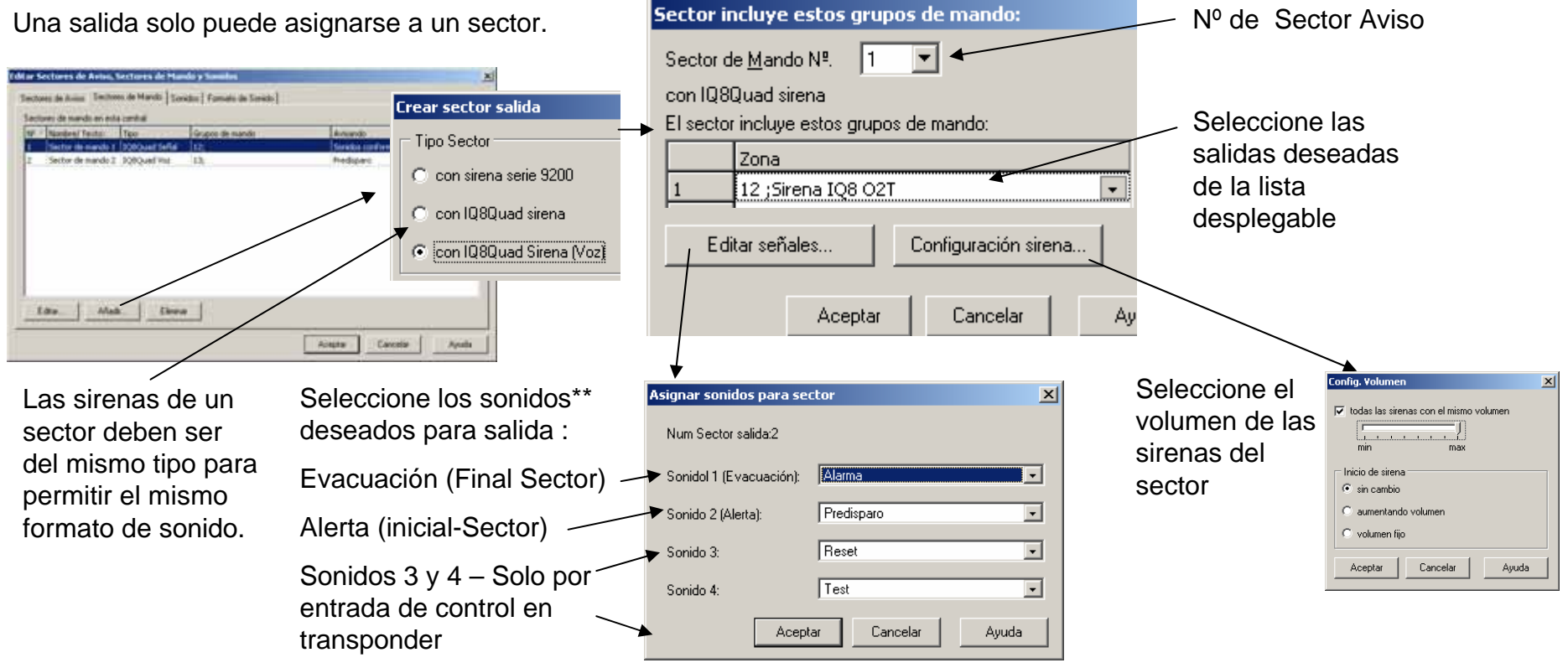

Nota: \*\*Los sonidos deben configurarse antes de asignarlos por sector para equipos con Sirena/Voz (Vea configuración de Sonidos)

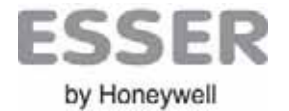

#### PROGRAMACION DE ACTIVACIONES ESPECIALES – SECTORES – Configurar Activaciones

Para crear las activaciones entre sectores (SECTOR DE AVISO – DISPARA → SECTOR DE MANDO) seleccione: Sectores y haga clic sobre añadir. Seleccione el sector de aviso y el sector que activa, a continuación elija añadir para crear una condición de activación o editar para modificarla.

Condición de activación entre sectores:

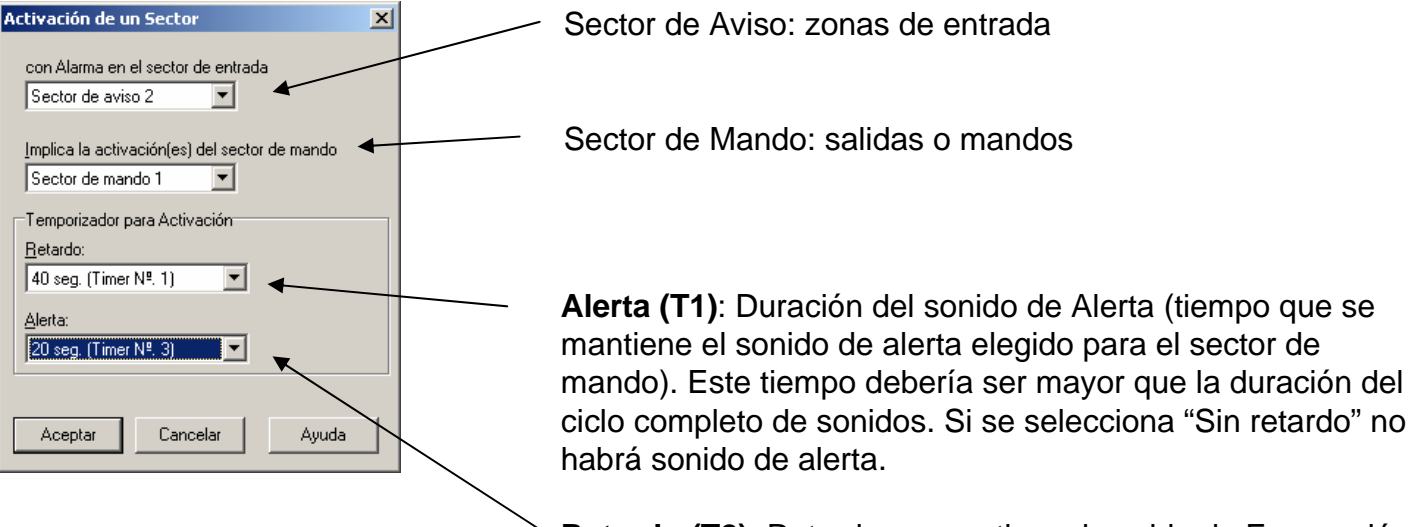

**Retardo (T2)**: Retardo para activar el sonido de Evacuación (retardo para activar el sonido de evacuación del sector una vez terminada la duración del sonido de alerta). Si no hay sonido de alerta, se iniciará el retardo al activarse el sector de entrada.

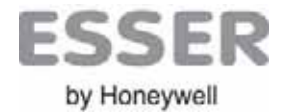

#### PROGRAMACION DE ACTIVACIONES ESPECIALES – Configurar Sonidos

Para crear los sonidos y ciclos de sonido seleccione **Sectores**  $\rightarrow$  **Sonidos**  $\rightarrow$  **Formato de Sonidos**. Configure los sonidos (Ciclos) según desee y asigne un nombre al patrón de sonido.

| Sectores de Aviso, Sectore<br>Sectores de Aviso   Sectores de Ma<br>Formatos de Sonido definidos en es | s de Mando y<br>ndo   Sonidos<br>ta central<br>Socielo Dasta 1 | Sonidos<br>Formato de So | rido               | Socido Durto d                    | matida                                       | literate L       | × | Asignación sonidol Sta<br>Sonido1 (Evacuación):<br>Sonido 2 (Alerta): | ndard<br>Sonidos confor<br>Alerta SND | l<br>ne a DIN I -             | Seleccionar So<br>activación de s<br>modos de disp                                | onidos para<br>sirenas en<br>aro Estárdar | :                                       |
|----------------------------------------------------------------------------------------------------|----------------------------------------------------------------|--------------------------|--------------------|-----------------------------------|----------------------------------------------|------------------|---|-----------------------------------------------------------------------|---------------------------------------|-------------------------------|-----------------------------------------------------------------------------------|-------------------------------------------|-----------------------------------------|
| Alarma                                                                                                 | Frase 6                                                        | Frase 16                 | USHILO             | sin uso                           | hasta slencio s                              | X                |   | Sonido 3:                                                             | sin Entrada                           | -                             | IQ8Quad/Alarr                                                                     | n/ <b>So</b>                              |                                         |
| Evacuación SND                                                                                         | Altavoz US                                                     | sin uso                  | sin uso            | sin uso                           | hasta silencio si                            |                  |   | Sonido 4:                                                             | sin Entrada                           | -                             |                                                                                   | nonihla an                                |                                         |
| Prealarma                                                                                              | Frase 8                                                        | Frase 10                 | Tiempo Marzo       | sin uso                           | hasta silencio s                             | X                |   |                                                                       |                                       |                               | (Opcion no dis                                                                    | ne eidinoq                                |                                         |
| Sonidos conforme a DIN 33404.3                                                                         | Tono DIN                                                       | sin uso                  | sin uso            | sin uso                           | hasta silencio s                             | i x              |   | standard.                                                             |                                       | . como sonio                  | todas las versi<br>sirena.)                                                       | ones de                                   |                                         |
| Editor. Añodir. Nota: Los Parmatol de Sonido se u                                                      | Rocar<br>sarán para Activ                                      | ación de Sirena          | s IQ8Quad          |                                   | Sonidor                                      | Estandar         |   | Editor patrones de Sur<br>Patron Sonido                               | nido                                  | Descri                        | - poion para señal                                                                | repetido:                                 |                                         |
|                                                                                                    |                                                                |                          |                    | Aceptar                           | Cancelar                                     | Ayuda            | Ī | Mensaje Alerta Aldom                                                  | a 2                                   | buildin                       | ng. Please await further instructions.                                            | lan ter                                   | seguidas de<br>este sonido              |
| /<br>Modificar añadir un                                                                               | Format                                                         | o —                      |                    |                                   |                                              |                  |   | Parte Sonidol Frase 1<br>Mensaje Alerta /Idiom                        | 18<br>a 4                             | Atenci<br>edifica<br>instruct | ión, se ha reportado un incidente en el<br>o. Aguarden por favor otras<br>cciones | una vez 💌                                 | dentro del<br>formato                   |
| de sonido:                                                                                             |                                                                |                          |                    |                                   |                                              |                  | / | *                                                                     |                                       |                               | -n                                                                                |                                           |                                         |
| Ciclo de activación<br>mensajes o sonido                                                               | de<br>s                                                        |                          |                    |                                   |                                              |                  |   | Parte Sonido 3 Tiempo                                                 | o Marzo US                            | Marzo                         | us                                                                                | una vez 💌                                 |                                         |
| Para IQ8 Quad/Ala                                                                                      | rm/SoSp                                                        | D                        |                    |                                   |                                              |                  |   | Parte Sonido { sin uso                                                | ,                                     | • Sonid                       | o sin usar.                                                                       | una vez 💌                                 |                                         |
|                                                                                                    |                                                                |                          | Sel<br>mei<br>de s | eccionaı<br>nsajes d<br>sonido (l | <sup>.</sup> Sonidos<br>entro de<br>Hasta 4) | s o<br>I formato | 1 |                                                                       |                                       |                               | Repetir para sonido.                                                              | hasta silencio s                          | Repeticiones<br>del formato<br>completo |

Doc. ES-MC-10001-01-6

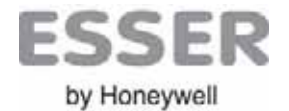

#### PROGRAMACION DE TRANSPONDERS – Programación de Transponders (Equipo)

Los trasponders, además de la conexión de equipos convencionales, contactos de alarma o técnicos, permiten realizar activaciones especiales dentro del sistema.

Para configurar el trasponder una vez localizado en el lazo: seleccione el lazo correspondiente, haga clic con el botón derecho sobre el transponder deseado y seleccione Editar aparecerán las opciones del trasponder

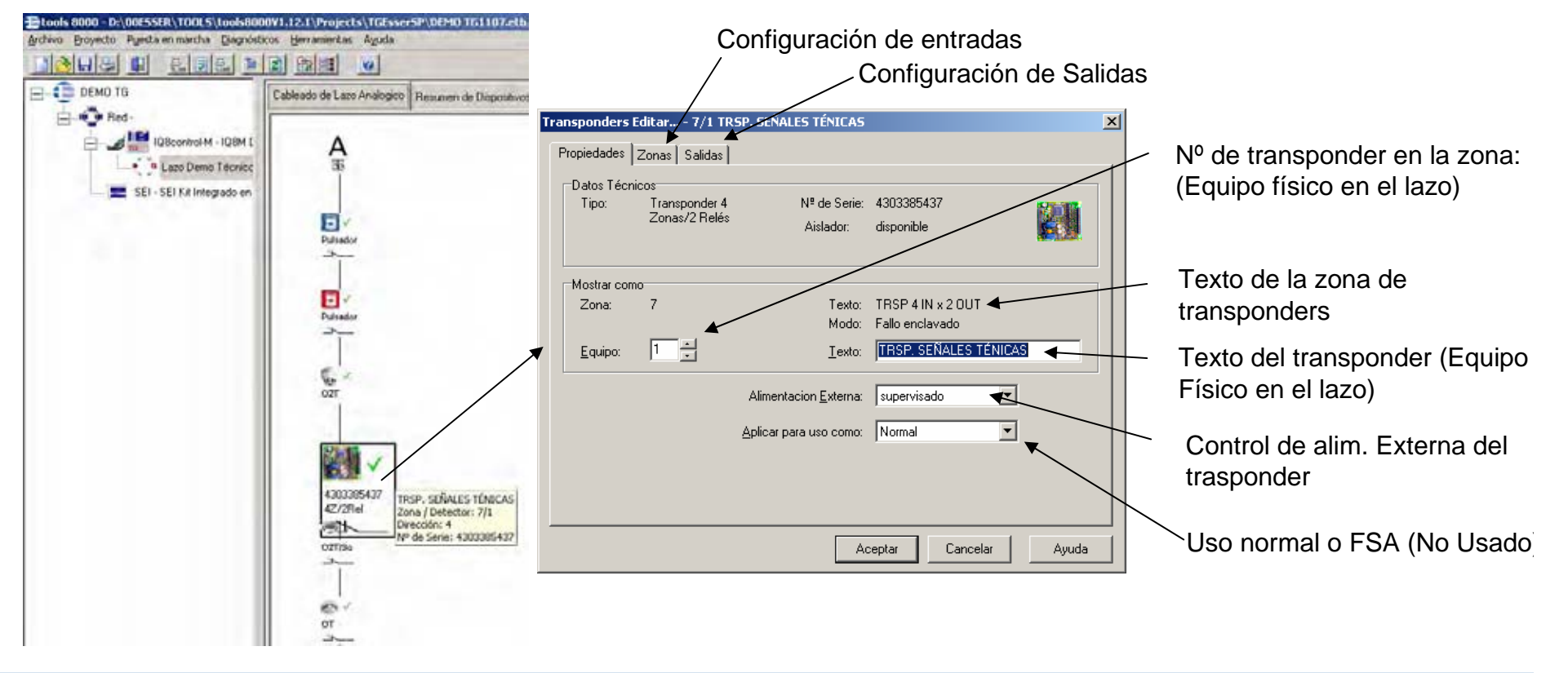

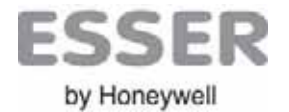

#### PROGRAMACION DE TRANSPONDERS – Programación de Transponders (Entradas)

Una vez se asigna el traspponder a una zona de equipos con ya se ha comentado anteriormente para cualquier equipo del lazo, aparecerán las zonas de cada entrada del trasponder que pueden configurarse de forma independiente. <u>Desde la pantalla de edición del trasponder o desde la pantalla de grupos de detector</u>, es posible configurar las acciones que generarán los trasponder para cada entrada (Zona): **Haga dobre clic sobre la zona de la entrada deseada**.

| E.                                                                                                    | Propiedades   Activaciones                                                                                                    | Seleccione tipo de Zona:                      |
|----------------------------------------------------------------------------------------------------|----------------------------------------------------------------------------------------------------|-----------------------------------------------|
| Transponders Editorm - 7/1 TRSP, SEÑALES TÉNICAS                                                                                                    | Datos Técnicos<br>Situado en: Lazo Analógico Módulo - 131 - Transponders 7/1<br>Tipo de Zona: Detector convencioni Tipo de Disposi<br>Detector Automático<br>Pulsador (MCP/TAM)<br>SOC (Switch On Control)                                                                                                    | -Detector (Línea<br>convencional) o           |
| Asigner zones de detector                                                                                                    | Mostrar como                                                                                                    | -TAL (Técnica)                                |
| G.1     B     Entrado 1     Entrado de Control       G.2     9     Entrado 2     Entrado de Control       G.3     10     Entrado 3     Entrado de Control                                                                                                    | Zona de Detector N* (8 Texto Entrada 1<br>Tipo de Zona: Fuego                                                                                                    | (Opción de enclavado)                         |
| G 4 11 Entrada 4 Entrada de Control   Editar Borrar                                                                                                    | Modo TAL enclavada   C Estándar TAL no enclavada   C Alver (Verticación de Alama) Duración:   C 200 Zons (Dor Ottectores en Alama en Zori) Ente Diferencial (TAL)   C 200 Laco (Dor Ottectores en Alama en Xaco) Ente onclavado   C 220 (Dos Zonas en Alama) con zone:   Pato enclavado por favor seleccione: | Modo: Funciones de zona<br>tipo Fuego         |
|                                                                                                    | Seleccione tipo de acción:                                                                                                    |                                               |
| Acceptant Cancenant Monthal                                                                                                    | Fuego: Zona normal de fuego puede seleccionar el Mo                                                                                                    | odo de Alarma                                 |
| Cableado de Lazo Analogico Resumen de Dispositivos de Bus 🍨 a Grupos de Detector 🌒 a Grupos de mande                                                                                                    | TAL (Enclavada o NO): Alarma Técnica                                                                                                    |                                               |
| Giupos asignados a este Lazo.                                                                                                    | anjidad: 11<br>Entrada de control: Funciones especiales de activació                                                                                                    | n (Ver Funciones de Activación)               |
| O Antos Folinoso The chalorado Fallorado Fallorado | Línea Diferencial (TAL/Fuego): Control de Cambio de<br>técnica) o Fuego por C.C. o C.A                                                                                                    | la línea 10K en reposo, Activación TAL(Alarma |
| 10 Entrada 4 Entrada de Control Estándar / PAM (direc                                                                                                    | Fallo (Enclavado o NO): Avería de zona enclavada o r                                                                                                    | no al activar la línea.                       |

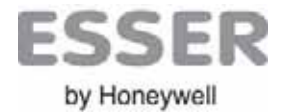

#### PROGRAMACION DE TRANSPONDERS – Programación de Transponders (Salidas)

Una vez se asigna el traspponder a una zona de equipos aparecen las salidas asociadas a éste, para configurarlas: <u>Desde la pantalla de edición del trasponder</u> haga clic sobre **Salidas** y sobre K1(Salida 1) y K2 Salida 2, seleccione el **tipo de salida** y **propiedades**. Una vez seleccionada aparecerá el mando correspondiente a esta salida para configurar su activación como cualquiera del sistema.

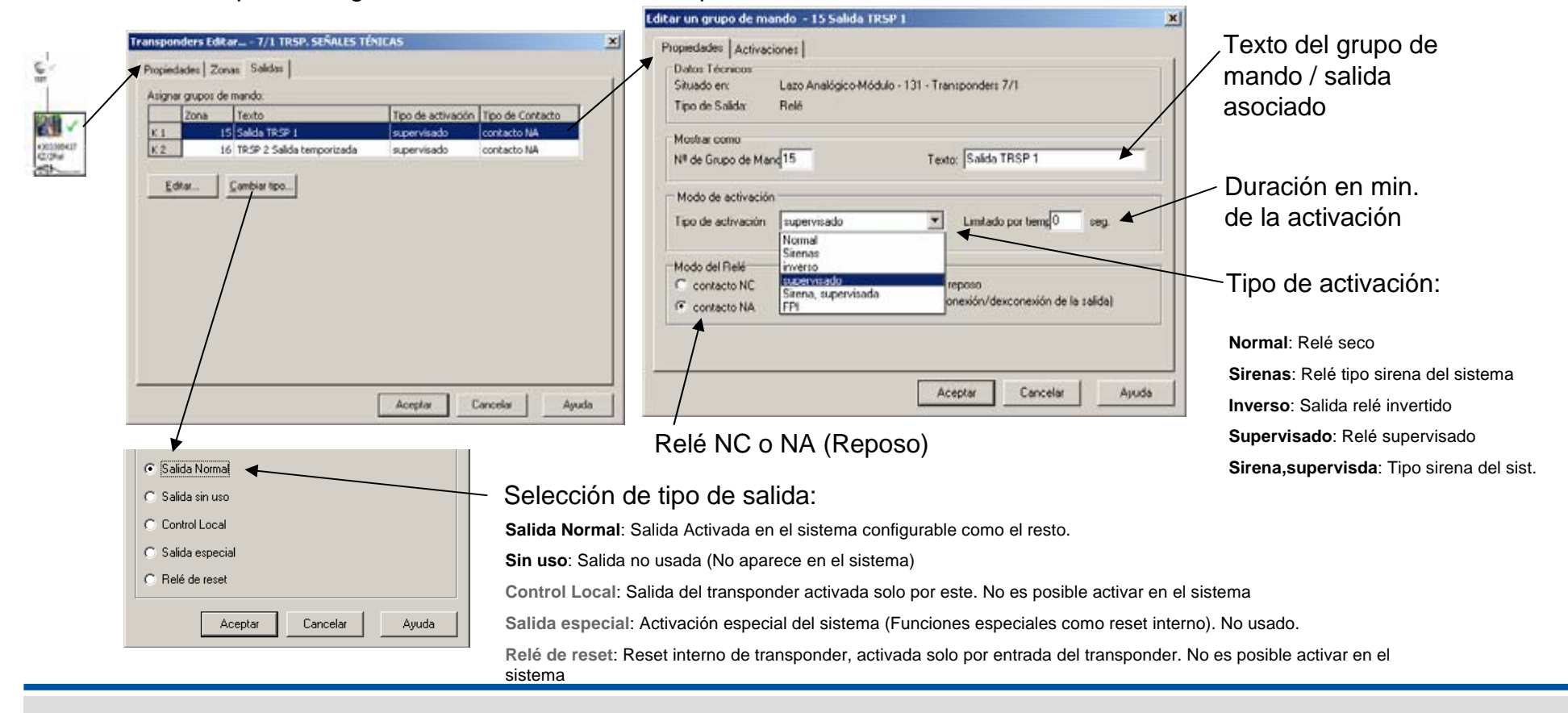

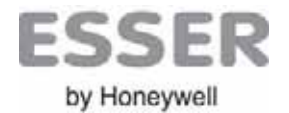

# PROGRAMACION DE ACTIVACIONES ESPECIALES: Programación de Funciones de Activación (Entradas de transponder tipo ENTRADA DE CONTROL o prog. Horaria)

Las entradas de trasponders configuradas como **Entradas de Control**, permiten realizar activaciones especiales dentro del sistema: Rearme del sistema, activación de mensajes de Voz especiales, Anulación de equipos o de parte de la cámara de detectores, controles horarios, etc... Para configurar las Funciones de Activación, seleccione la **central** y haga clic sobre la pestaña de **Funciones de Activación**:

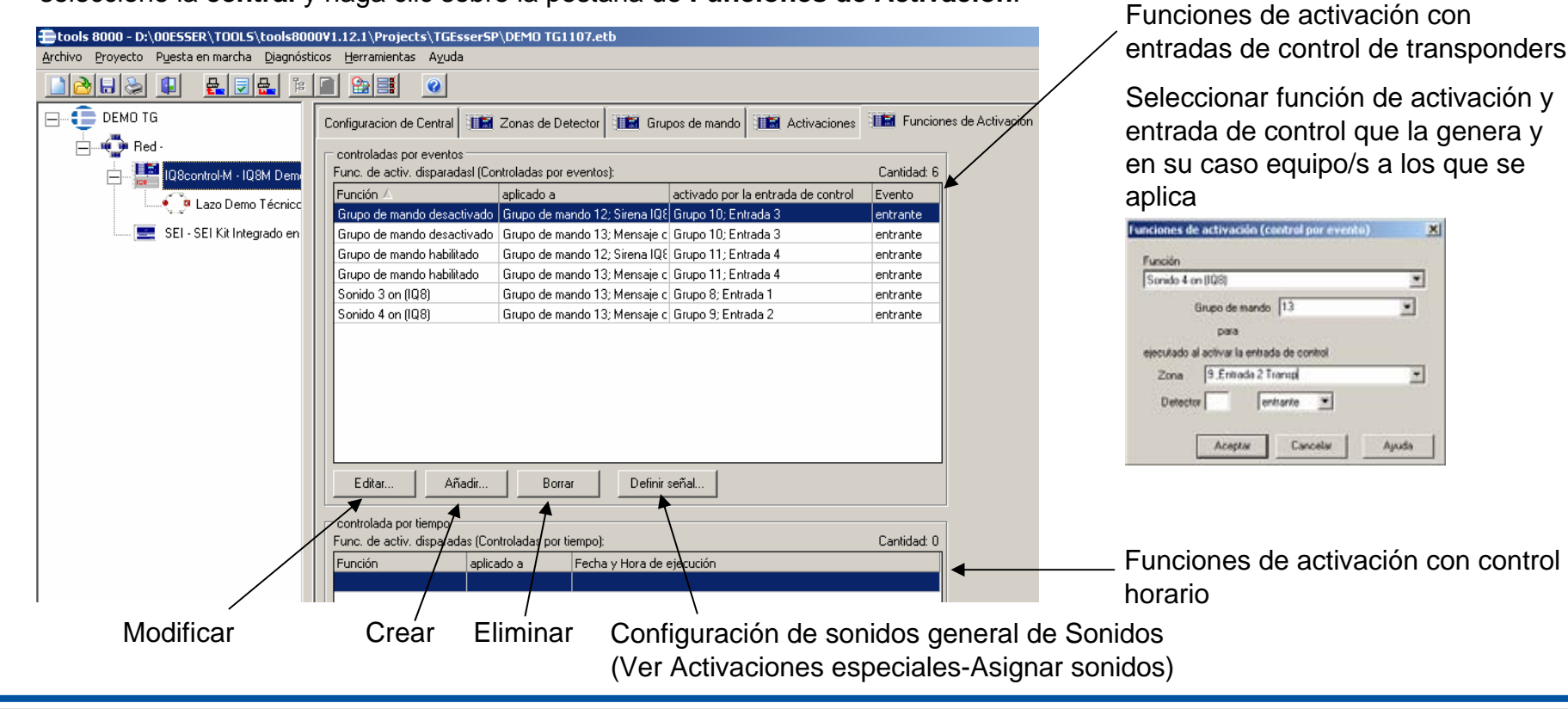

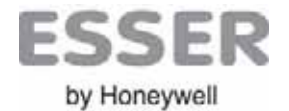

# PROGRAMACION DE ACTIVACIONES ESPECIALES: Programación de Funcciones de Activación (Entradas de transponder tipo ENTRADA DE CONTROL)

Para configurar una Función de activación, desde la pantalla de Funciones de activación de la central, haga clic sobre Añadir o editar sobre una existente (Nota debe tener entradas tipo control en transponder para poder existence)

| asignar).                                    | Funciones de activación (control por evento)      | ×        | Nota: Algunas funciones requieren                                                    |
|----------------------------------------------|---------------------------------------------------|----------|--------------------------------------------------------------------------------------|
| Funciones de activación (control por evento) |                                                   |          | configurar sobre que equipos actúan                                                  |
| Euroción                                     | Función                                           |          |                                                                                      |
| -por favor seleccione-                       | Der fauer extensione                              | J        |                                                                                      |
|                                              | -poi ravoi seleccione-                            | <u> </u> |                                                                                      |
|                                              | -por favor seleccione-                            | <u> </u> | Detende eN: Actives reade d'a retende                                                |
| para                                         | Retardo on                                        |          | Retardo ON: Activar modo dia retardo                                                 |
| ejecutado al activar la entrada de control   | Retardo off                                       |          | Retardo off: Activar modo dia retardo                                                |
| Zona 8 ;Entrada 1 💌                          | Comenzar Tiempo de Verificación                   |          | Comenzar tiempo Verificacion: Pasar a tiempo inspeccion Modo Dia Retardo             |
|                                              | Inicio modo Test                                  |          | Inicio Modo Test: Modo test Activado                                                 |
|                                              | Sensor D en el lazo desconectado                  |          | Sensor O en lazo desconectado: Anular todas las camaras opticas del lazo.            |
|                                              | Sensor I en el lazo desconectado                  |          | Sensor I en lazo desconectado: Anular todas las camaras ionicas del lazo.            |
| Aceptar Cancelar Ayuda                       | Sensor OI en el lazo desconectado                 |          | Sensor IO en lazo desconectado: Anular todas las camaras de humo del lazo.           |
|                                              | Todos los sensores en el lazo conectados          |          | I odos los Sensores en lazo Conectados: Habilitar los sensores de lazo.              |
|                                              | Sensor D en el grupo desconectado                 |          | Sensor O en grupo desconectado: Anular todas las camaras opticas de zona.            |
|                                              | Sensor I en el grupo desconectado                 |          | Sensor I en grupo desconectado: Anular todas las camaras ionicas de zona.            |
|                                              | Sensor OI en el grupo desconectado                |          | Sensor OI en grupo desconectado: Anular todas las camaras de humo de zona            |
| /                                            | Todos los sensores en un grupo conectados         |          | Todos los Sensores en Grupo Conectados: Habilitar los sensores de zona.              |
| Seleccione la                                | Zona/Detector desconectado                        | Ľ        | Zona/Detector Desconectado: Anular un punto o zona                                   |
|                                              | Zona/Detector conectado                           |          | Zona/Detector conectado: Habilitar un punto o zona                                   |
| entrada de                                   | Grupo de mando desactivado                        |          | Grupo de mando desactivado: Anular una salida                                        |
| transponder que                              | Grupo de mando habilitado                         |          | Grupo de mando habilitado: Habilitar una salida                                      |
|                                              | Zumbador off                                      |          | Zumbador off: Corte zumbador                                                         |
| activa el control                            | Resetear central                                  |          | Resetear central: Reset central                                                      |
|                                              | FPI activado                                      |          | FPI Activado: Conectar Micromódulo Interface de centrales (No usado)                 |
|                                              | Sectores de control en reposo hasta nueva alarma. |          | Sectores de control en reposo hasta nueva alarma: Reset Sectores Control             |
| Al activar o                                 | Activación Blip (Series 9200)                     |          | Activación Blip 9200: Disparo Cambio de clase sirenas 9200-Lumivox (No usado)        |
| desactivar                                   | Class change off                                  |          | Class Change off: Costar disparo de sirenas por cambio de clase todas series.        |
| acsactivat                                   | Sonido 1 on (IQ8)                                 |          | Sonido 1en (IQ8): Disparo sonido 1 de la sirena/mensaje IQ8 Alarm o IQ8 Quad         |
|                                              | Sonido 2 on (IQ8)                                 | Ľ        | Sonido 2en (IQ8): Disparo sonido 2 de la sirena/mensaje IQ8 Alarm o IQ8 Quad         |
|                                              |                                                   |          | <b>Sonido 3en (IQ8)</b> : Disparo sonido 3 de la sirena/mensaje IQ8 Alarm o IQ8 Quad |
|                                              |                                                   |          | Sonido 4en (IQ8): Disparo sonido 4 de la sirena/mensaje IQ8 Alarm o IQ8 Quad         |

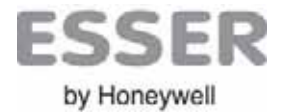

# PROGRAMACION DE ACTIVACIONES ESPECIALES: Programación de Funcciones de Activación (Control Horario)

Día.

31 🔽 12

Mes

-

Año

Para configurar una Función de activación con control horario, desde la pantalla de Funciones de activación de la central, haga clic sobre Añadir o editar sobre una existente en la ventana de Func. controladas por tiempo.

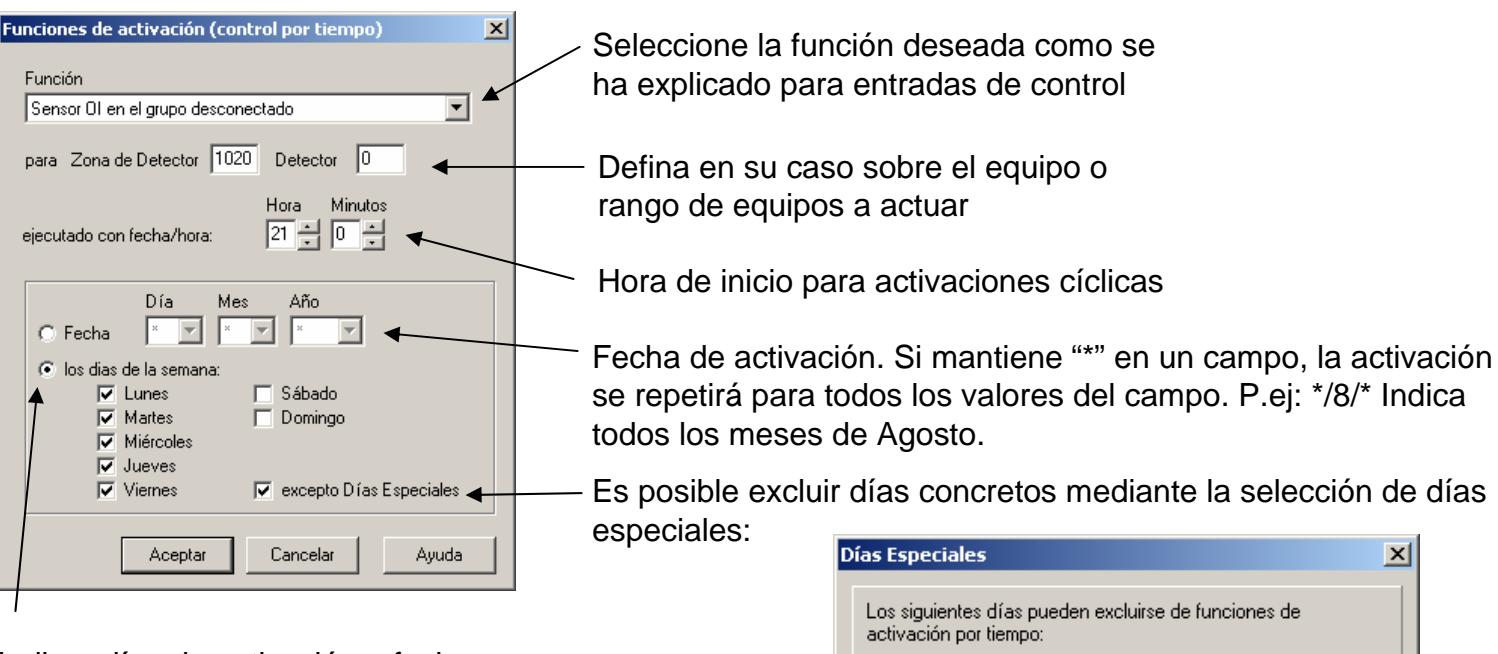

Indicar días de activación o fecha

Doc. ES-MC-10001-01-6

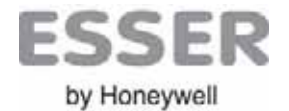

#### Tools 8000 Programación: Carga / Descarga PC→Central

- 1.- Conectar el interface directamente a la central como se muestra en la figura.
- 2.- Ejecutar programa tools 8000

| 🖶 tools 8000 - Sin título                                           |  |
|---------------------------------------------------------------------|--|
| Archivo Proyecto Lazo Analógico Datos de Cliente Herramientas Ayuda |  |
| Pantalla de trabajo                                                 |  |
|                                                                     |  |

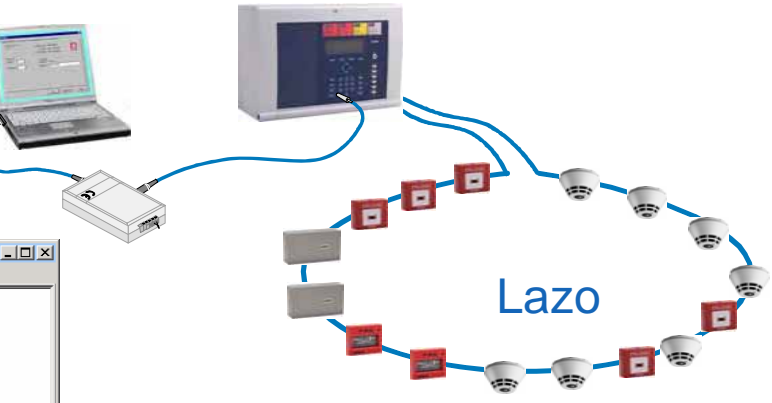

# Atención: ¡Salve la programación antes de enviarla!

Si la centrar que va a configurar ya dispone de una programación es altamente recomendable descargársela y guardarla antes de reprogramarla.

Si su instalación tiene centrales en Red, generalmente debe enviar los cambios de programación a todas las centrales.

Es recomendable enviar a cada central de forma local.

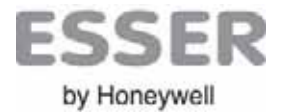

#### Tools 8000 Programación: Carga / Descarga PC->Central

#### PROGRAMACION DE LA CENTRAL – Transmisión de datos de configuración a Central

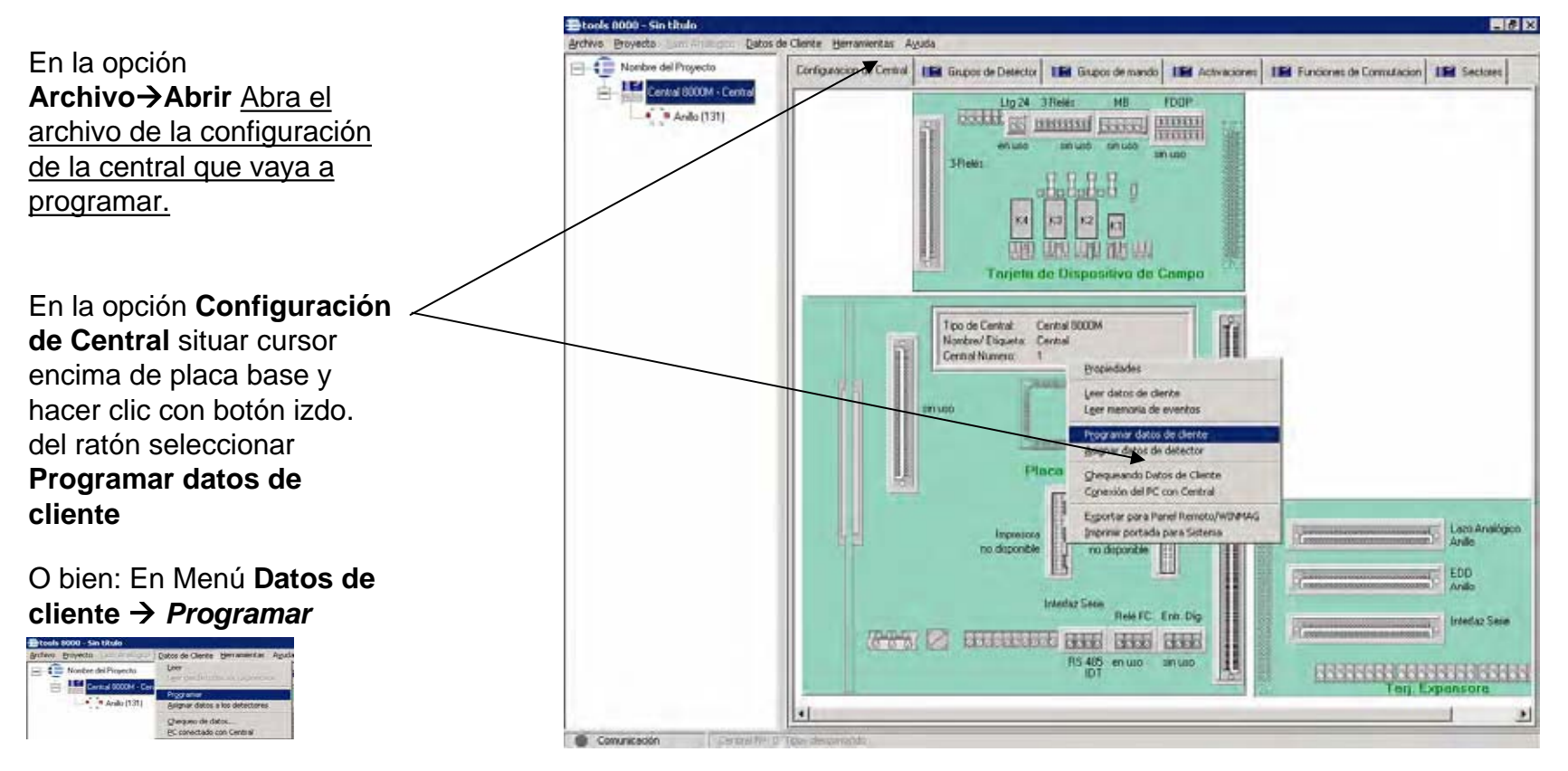

Nota: Si envía un archivo vacío, ¡Borrará todos los datos configurados de la central!

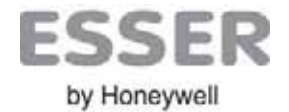

#### Tools 8000 Programación: Carga / Descarga PC→Central

PROGRAMACION DE LA CENTRAL – Transmisión de las programaciones al lazo

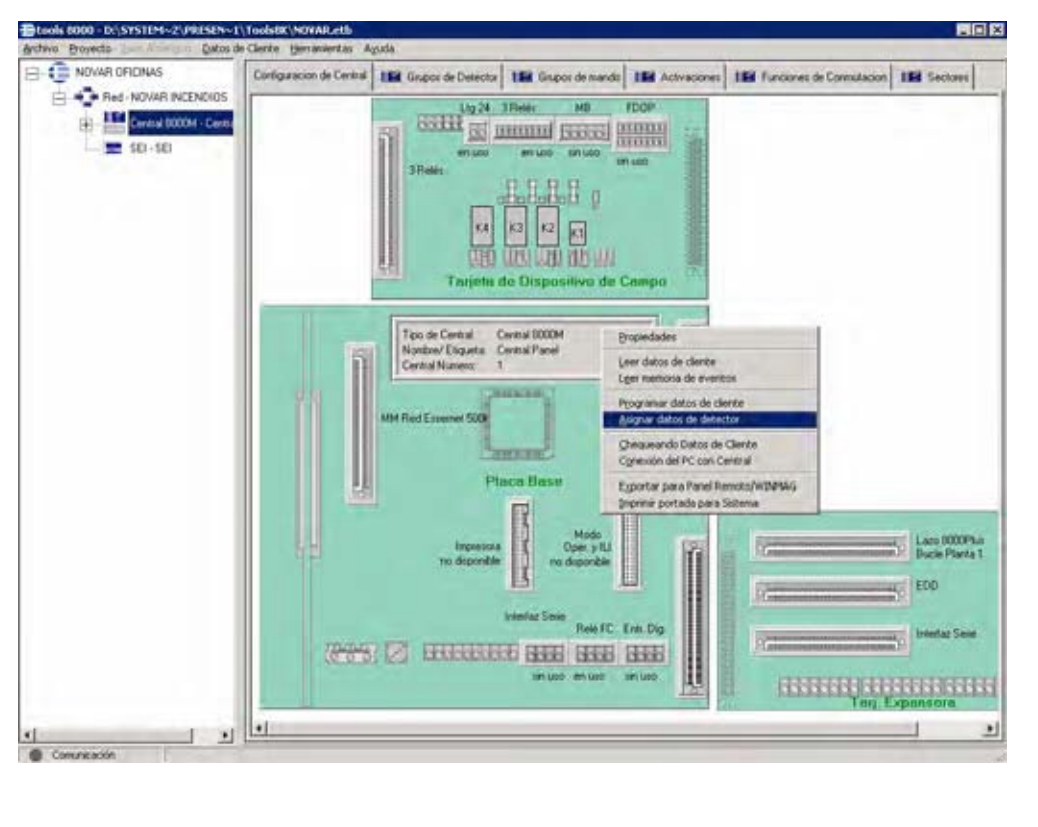

Seleccionar **Configuración de Central**. Situar cursor encima de placa base y hacer clic botón izdo. del ratón.

1.- Seleccionar **Programar Datos de cliente**, para enviar la configuración general a la central. Defina si está conectado localmente a la central o a través de la red (Por seguridad se aconseja volcar datos a cada central localmente).

2.- Generalmente al terminar de enviar datos generales, aparecerá una ventana para enviar la configuración a los lazos, deberá enviarse la configuración a cada lazo. Para enviar independientemente a cada lazo seleccionar: **Asignar datos de detector** en el menú anterior. Deberá marcar el lazo deseado.

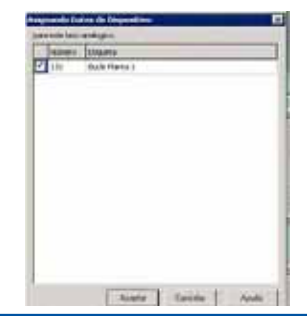

Si ha modificado patrones de disparo de equipos con sonido o voz, nuevas activaciones o algún otro parámetro nuevo de equipo, deberá enviar siempre los datos a éstos.

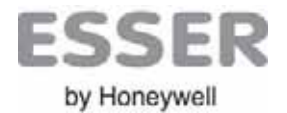

#### AÑADIR UNA RED essernet

Una vez configuradas las centrales independientemente dentro del proyecto, se procede a crear una red essernet.

Desde Menú Proyecto →Seleccione Añadir una red.

O desde pantalla de trabajo, haga clic con el botón derecho ratón y seleccione: **Añadir una red**.

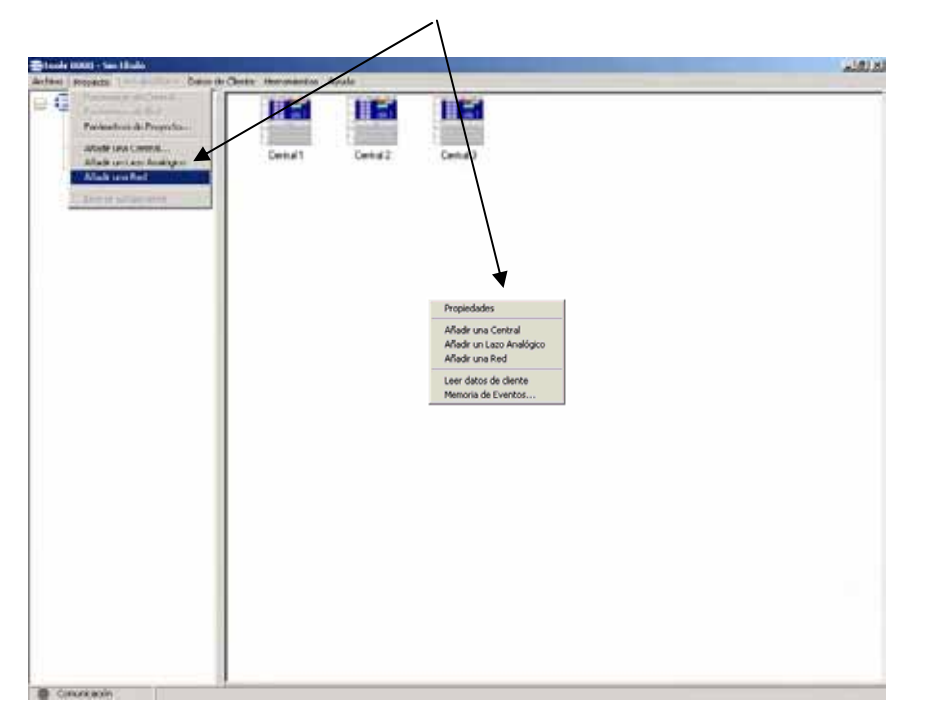

Seleccione **Proyecto**→**Parámetros de la red** o seleccione la red y haga clic con el botón derecho sobre el espacio de trabajo en **Propiedades de la red** y configure el nombre de la red y la velocidad de las tarjetas de red usadas.

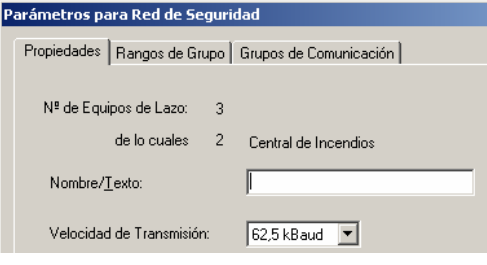

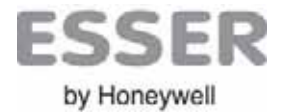

Asignar centrales a la RED essernet: Una vez creada la red en el proyecto deberá incluir las centrales del mismo.

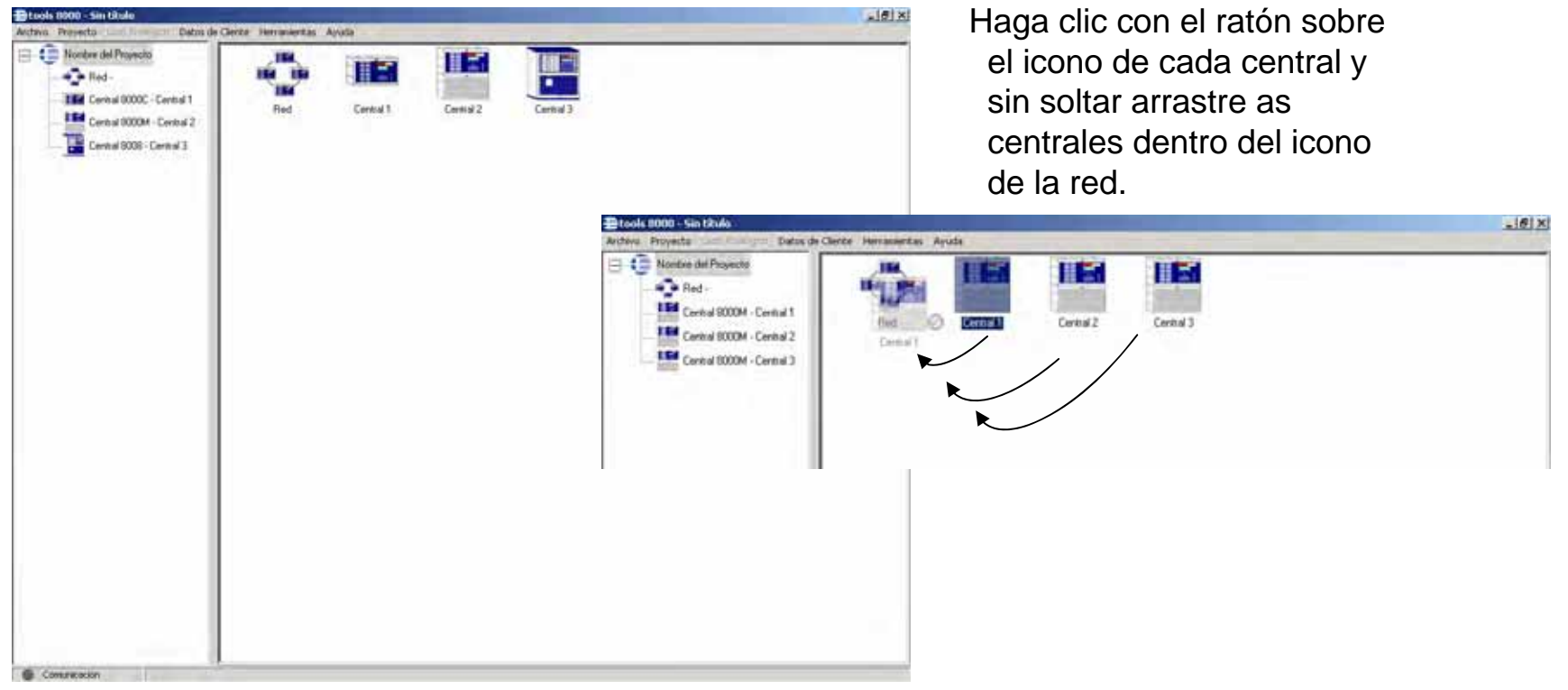

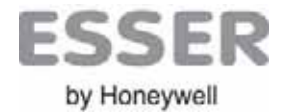

CONFIGURACION DE LA RED - Rangos de Grupos y Mandos

Seleccione Proyecto->Parámetros de la red o Debe configurarse el rango de zonas y grupos de seleccione la red y haga clic con el botón derecho mando usados por cada central de la red. sobre el espacio de trabajo en Propiedades de la Seleccione Rango de Grupo, editar y asigne el red rango de Zonas y Grupos de mando, para cada una de las centrales. 🖂 💼 Nondre del Proyecto Dispos de Red Caupor de Datector Caupor de mando E . . Red Entral 8000C - Central 1 Central SCOOM - Central 2 Central 1 Certral 2 Central 9000 - Central 3 etros para Red de Seco X Rango de Nºs de Grupo Rango de Nºs de Grupo × Propiedades Rangot de Grupo Parejas de Conunicación Rangos de grupos de mando de la central Rangos de grupos de detector para la central Grupa de Detector língo de mando Nondyn/ Etigueta desde hasta 2; Central 2 Central / Nombre/Etiqueta desde 3: Central 3 Central 1 Central 1 500 desde hasta desde hasta Central 2 1000 1001 1500 Central 3 1 1001 1500 2 -3 3 4 4 5 5 6 6 7 7 8 8 Aceptar Cancelar Ayuda Aceptar Cancelar Ayuda Gullar Edia. Edia Quint Aceptar Cancelar Ands Comunicación

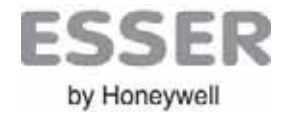

#### CONFIGURACION DE LA RED – Pareja de Comunicación

Seleccione Proyecto -> Parámetros de la red o seleccione la red y haga clic con el botón derecho sobre el espacio de trabajo en Propiedades de la red.

- -Verde Si hay comunicación
- -Rojo No se comunican

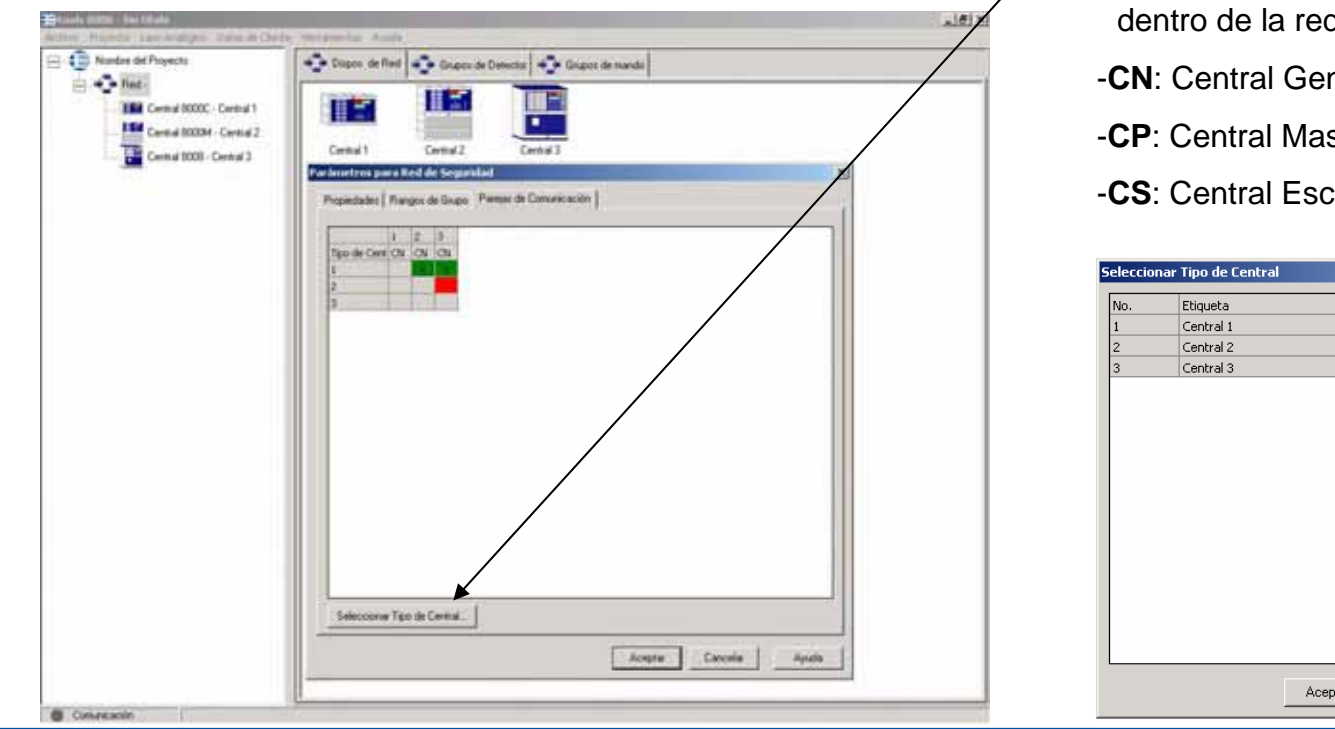

#### Seleccione Pareja de Comunicación

Para definir las propiedades de comunicación y maniobras, debe seleccionar el tipo de Central dentro de la red.

-CN: Central General Master.

-CP: Central Master.

-CS: Central Esclava.

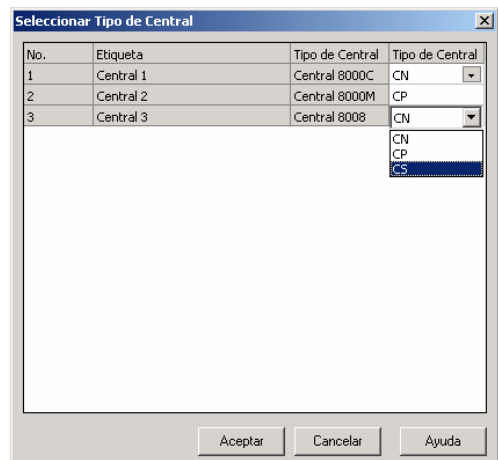

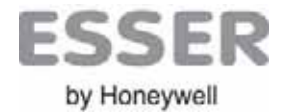

#### LISTADO DE GRUPOS Y MANDOS DE LA RED

Dentro de la red y seleccionando Zonas de Detector, nos muestra todos las zonas de todas las centrales.

Dentro de la red y seleccionando Mandos, nos muestra todos los mandos de todas las centrales.

| 1.6                                                                                                    | An excelor                                                                                                    | In the second second                 |           |                      |                      |                              | COLUMN TO LONG | and a second second sec | -     | A LA LA LA LA LA LA LA LA LA LA LA LA LA |                                         | *                             | -                     |             | _            |
|----------------------------------------------------------------------------------------------------|----------------------------------------------------------------------------------------------------|--------------------------------------|-----------|----------------------|----------------------|------------------------------|----------------|----------------------------------------------------------------------------------------------------|-------|------------------------------------------|-----------------------------------------|-------------------------------|-----------------------|-------------|--------------|
|                                                                                                    | Dopen the Fred Protocol and                                                                                                    | waith in the Bookie de stando        |           |                      |                      |                              | E to HE        |                                                                                                    | 1. Di | ion to Bel 🔹                             | Dispos de Livé                          | ese 💽 Seast                   | A footb               |             |              |
|                                                                                                    | Elistet include enfort prippin de delische                                                                                                    |                                      |           |                      |                      | Canidad 1206                 | 8.0            | Ret .                                                                                                    | Innte |                                          |                                         |                               |                       |             | Partie at    |
| Of Patelor1                                                                                                    | No Choute                                                                                                    | argen der einstell Tapis die Gelapis | "Misdo    | (Tapaskigla          | Num phi Dig          | - Mil                        | 141            | Central 0000H - Padarkon 1                                                                                                    | - and | No. Without a                            | a start                                 | Constitution in the Australia | The strength          | Citative In | antination . |
| Ol. Peters 1                                                                                                    | TIVESSA MCMOOHP1                                                                                                    | TEX Falls wellevade                  | Ediste    | AvelopeoTransport    | 10                   | ream                         |                |                                                                                                    |       | COLUMN STOLE                             | 10.125                                  | (27)                          | Terra .               | 11          | Constantion. |
|                                                                                                    | 2 PUL HOOHLAP1                                                                                                    | 123 Fuego                            | Estindar  | Analogico/NAD        | 6                    | ningune                      |                | Central 0000M - Pabellon 1                                                                                                    |       | 122 CONTR. PLEAT                         | 45512284                                | 1220                          | manual                | 1           |              |
| Of Pabelor 2                                                                                                    | 3 BARREBAS JACENAS P 1                                                                                                    | 123 Fiegh                            | Estindar  | Anatigno/NAD         | £                    | mane                         | () ()          | Central 9000H - Pabellan 2                                                                                                    |       | S21 CRIMA PLA. PA                        | MELLON P.R.                             | ALC: N                        | Serie.                | 1           |              |
| OM-Pabelan 2                                                                                                    | 4 SPENAS HOCHLA P.1                                                                                                    | 123 TAL enclavada                    | Estinda   | Analogco/AIAD        | 2                    | ringune                      |                | Twent With Links                                                                                                    |       | S25 SIRENAS SOLA                         | NO-2R.6                                 | 1231                          | Seate                 | 1           |              |
|                                                                                                    | 5 CONTROL PUERTAS                                                                                                    | 122 TAL enclavada                    | Estindar  | Analigeo/NAD         | â.:                  | mpini                        | -              | and a second second sec |       | SON ARRANO VENT                          | 2.4CION 5-2 PE                          | 1231                          | reend                 | 18          |              |
| Of Fadelon J                                                                                                    | & ENUTORIOS P-1                                                                                                    | 123 TAL enclavada                    | Enieda    | Analigco/WAD         | 1                    | ninguni                      |                | Caretal 0000K - Pabelon 2                                                                                                    | 1 3   | S30 SPIENAS SOLA                         | NO GRA                                  | 1222                          | Seene                 | 14          |              |
| M - Fadelim 3                                                                                                    | 7 BARRERAS MOCHILA P.1                                                                                                    | 123 Flangt-                          | Estándar  | Anatigco/NAD         | 2                    | reques                       | 181            | Cens 000H - Patebo 2                                                                                                    | 3     | THEY CHARGING ISS                        | 3.ACION 5-3 PH                          | 1232                          | inernal               | 1           |              |
| at the second of                                                                                                    | II BARHERAS PABELLON P.1                                                                                                    | 123 Fuego                            | Eutender  | Analogco/NAD         | 8                    | nngune                       |                | 151                                                                                                    |       | 535 534.80.P1C.IN                        | STALACIONES                             | 1279                          | Seena                 |             |              |
|                                                                                                    | IS PUL ASEOS P.1                                                                                                    | 133 Flangs                           | Estimate  | Analogeo/NAD         | 2                    | mane                         | 100            | Certral 0000H - Paceton 4                                                                                                    |       | DOLLING BASE P-1                         | 1013                                    | Place Date                    | avera:                |             |              |
| M Palelor 4                                                                                                    | 10 CONTROL CAFE+GALERIAS P                                                                                                    | T31 Falls enclavade                  | Estindar  | Analógico Transpon-  | 2                    | ringuno                      | -344-          | Central 0000H - Pabelon 4                                                                                                    | 6     | STZ LEPE BACE P-1                        | 10-14                                   | Place frame                   | 814010                | U           |              |
| H. Polster V                                                                                                    | 11 PULSADORES PARE P 1                                                                                                    | 131 Forgh                            | Enlindar  | Analogen/MD          | 19                   | region                       | - Car.         | ISI Canton (1999) . Balantes S.                                                                                                    | 7     | A SCAR 3HILL LLD                         | 1-5-15                                  | Pacation                      | @10000                | .0          |              |
|                                                                                                    | 12 DETECASEDS P1                                                                                                    | 137 Fuego                            | Extânder  | Analigco/9D          | 11                   | ningune                      | 1.1            | Change Covers 1 months 2                                                                                                    | 7     | DIS LERE CONTR.                          | CAPETER, P.4                            | 1521                          | tornsi                | 18-         |              |
| M - Pabelon 5                                                                                                    | 12 DETEC CAPETERIA P.1                                                                                                    | T3# Fuego                            | Estérde   | Analigion/HD         | 10                   | ringune                      | 18             | Central (0000M - Padellon 5                                                                                                    | . 7   | 014 LIBRE CONTR.                         | CAVETER, P.4                            | 1573                          | reend                 | 10          |              |
| F-Pabeler E                                                                                                    | 14 SIRENAS PABELLON P.T                                                                                                    | T31 TAL enclavada                    | Estindar  | Analogco/NAD         | 8                    | tingune                      |                | 154 Caning SOOM - Painton 6                                                                                                    |       | 015 LINE CONTR.                          | CAPETER, P.4                            | 2521                          | normal                |             |              |
|                                                                                                    | 15 TALACT COM P. 1                                                                                                    | 131 TAL encloyade                    | Estándar  | AntigionNiD          | 1                    | reque                        | 1              |                                                                                                    | 7     | DIE LERE CONTR.                          | CAPETER, P.4                            | 1921                          | roma                  | 0           |              |
| A Patelont                                                                                                    | 20 DET OFICINAS P.1                                                                                                    | 132 Puedo                            | Extender  | Avaligco/0D          | 20                   | Indexe                       | 100            | Cereral 0000M - Pabelkar S                                                                                                    | 1 7   | 017 LIBRE COMP. #                        | 68052.4                                 | 1500                          | internal              | 0           |              |
| H-Pabellar1.                                                                                                    | 21 DET OFICINAS.P.1                                                                                                    | 3.32 Fuego                           | Extender  | AnalogicalitiD       | 18                   | ringune                      |                | Central 00004 - Patieton 1                                                                                                    | 1 7   | OTH THRE COMP. N                         | 0E05P.4                                 | 1520                          | inend                 | 10          |              |
| a name                                                                                                    | 22 DETLOCALES P.1                                                                                                    | 132 Funge                            | Estindar  | Analgeo/AD           | 28                   | mpune                        |                | I Contract Public S                                                                                                    | 1     | 019 PARO ASCENIO                         | MET PAR 4                               | 1971                          | iomid .               |             |              |
| PA Papetin I                                                                                                    | 23 PUL DRICINAS LOCALES P.1                                                                                                    | 132 Freigh                           | Enterdar  | Analogou/NAD         | đ                    | migune                       |                | Cardia GOODA - Papadon 2                                                                                                    | 1.1   | tan microlat car                         | CT.P46.4                                | 1523                          | mend                  |             |              |
| H Pabelan 4                                                                                                    | 24 SPENAS OFICI LOCALES P 1                                                                                                    | 132 TAL encloyada                    | Estèndor  | Analigco/NAD         | 1                    | ringune                      |                | Central 9000H - Pabelion 4                                                                                                    | 1     | WI MICTORELICAN                          | £1,948,4                                | 1925                          | /mend                 | (0          |              |
| Totale V                                                                                                    | 25 TALLOCALES P.1                                                                                                    | 112 Fuege                            | Estèndar  | Analogoa/NAD         | 12                   | ringunsi                     |                | Denis (1000) - Futurtin E                                                                                                    | - 7   | ON MICTORILOW                            | ET.PAB.4                                | 1521                          | 100100                | 10          |              |
|                                                                                                    | 26 TALACT COM DRUDC P.1                                                                                                    | T S2 TAL enclarada                   | Esténdar  | Analogou/MAD         | 4                    | regini                       |                |                                                                                                    | 1     | 023 SECTORIZION                          | ET.PA8.4                                | 1521                          | Jump.                 | -18         |              |
| M-Pabelorii                                                                                                    | 35 TRANS CALLE CAMONES H1                                                                                                    | 133 Falls anclavadu                  | Estándar  | AnalogooTranspon     | 2                    | nnquno                       |                | Central SOCOM - Pabellun E                                                                                                    | 1.2   | 024 PARO ESCAL C                         | APET.PAR.4                              | 1571                          | ind the               |             |              |
| 100 C                                                                                                    | 21 DETECTORES CAMONES P.1                                                                                                    | 133 Fuego                            | Estandar  | Analigen/60          | fi                   | reque                        |                | E 5E-5E1                                                                                                    | 2     | THE PARO ESCAL C                         | APET FAB.4                              | 1921                          | (tornal               |             |              |
|                                                                                                    | 32 PULDALE DAMONES HT                                                                                                    | T33 Fungo                            | Enterdar  | Analogeo/NAD         | 8                    | nequeo                       |                | Contraction of the second second                                                                                                    | 1 7   | TOTAL CONTRICT PLET                      | RTAS FAR.4                              | 1523                          | inend.                |             |              |
|                                                                                                    | 20 DETECTORES CAMONES P 2                                                                                                    | 133 Fuego                            | Estinder  | Analigico/82         | ŧ                    | require                      |                |                                                                                                    | 1     | 027-13HEWS-CAVE                          | TERUA PAR.4                             | 1921                          | Seata                 |             |              |
|                                                                                                    | 34 SIRENAS CAMONES H1.P.1                                                                                                    | 133 TAL etclavada                    | Estándar  | Analigeo/NAD         | 2                    | ninguna                      |                |                                                                                                    | - 7   | OUT STRENAS CAPE                         | TERIA PAB.4                             | 15/1                          | Seena                 |             |              |
|                                                                                                    | 25 TALACT COM OW P1                                                                                                    | 133 TAL enclavada                    | Estinda   | Chi/hoogblank        | 4                    | ringung                      |                |                                                                                                    |       | 02% SINDAS CARE                          | TERDA PAR.4                             | 1923                          | Seena                 |             |              |
|                                                                                                    | 36 TALACT COM P.2                                                                                                    | 123 TAL miclanada                    | Extender  | Anakigco/NAD         | §                    | ningune                      |                |                                                                                                    | 7     | DO SECTORE, CAP                          | CONES FAB.4                             | 1522                          | (manual               |             |              |
|                                                                                                    | 50 TRANSPONDER JACY MICH                                                                                                    | 123 Falls anclavedo                  | Estévia   | AnaligcoTranspore    | 8                    | reque                        |                |                                                                                                    | 1 7   | 033 SECTORSLCAR                          | CONESTRE.4                              | 1522                          | and                   | ,U          |              |
|                                                                                                    | 51 LRS Alención CD                                                                                                    | 123 TAL no molevade                  | Entirolar | Datector por against | 0                    | requisi                      |                |                                                                                                    |       | and all total cut                        | DUNES PAR.4                             | 1942                          | mend.                 |             |              |
|                                                                                                    | SELURS Faile Digerie C3                                                                                                    | 123 Falo ru enclarado                | Literda   | Detector por aspice  | 0                    | tegini +                     |                |                                                                                                    | 1     | 033-SECTORSLICAR                         | OCARS FAE.4                             | 1522                          | normd                 |             | _            |
|                                                                                                    | and the second second s | and the second second                | 200       | -                    | Concerne F           | and an and the second second |                |                                                                                                    |       |                                          | 1                                       | un hanna t                    | and the second second | - Inner of  | -            |
| and the second second s | Las                                                                                                    |                                      |           |                      | of a contract of the | Reals                        |                | 1 1                                                                                                    | CP    | Contraction of the later                 | All All All All All All All All All All | H PL SYROAPS                  |                       | - Indexe    | Parala .     |

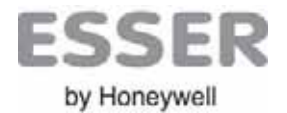

#### PROGRAMACION DE MANIOBRAS EN LA RED essernet

- Programación de Activaciones

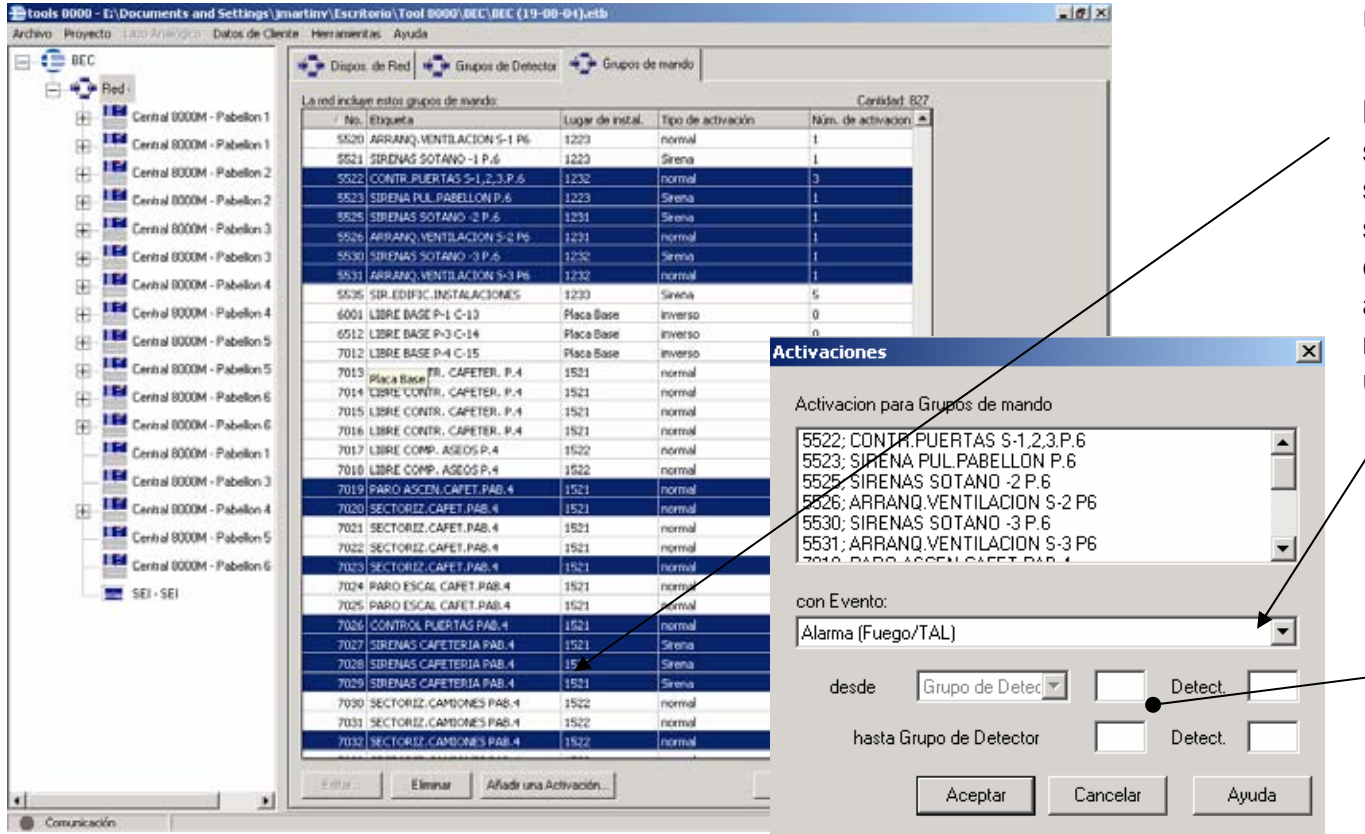

Para realizar maniobras en la red configure las mismas de igual forma que para una central, trabajando con la red:

1.- En la opción "**Grupos de Mando**" se pueden seleccionar las salidas que serán activadas, aunque sean de **diferentes** centrales, y se le asigna qué activación las actuará mediante el botón **Añadir una activación...** 

2.- Seleccione el tipo de evento (Condición de alarma de Fuego, TAL, Prealarma, etc.) que activa los mandos seleccionados.

 3.- Seleccione las zona o grupo de zonas que dispara estas salidas. Sea de la central que sea.

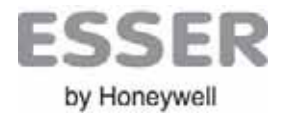

## **Tools 8000**

Notas: